# **Content Delivery Network**

# Guía del usuario

 Edición
 01

 Fecha
 2023-07-18

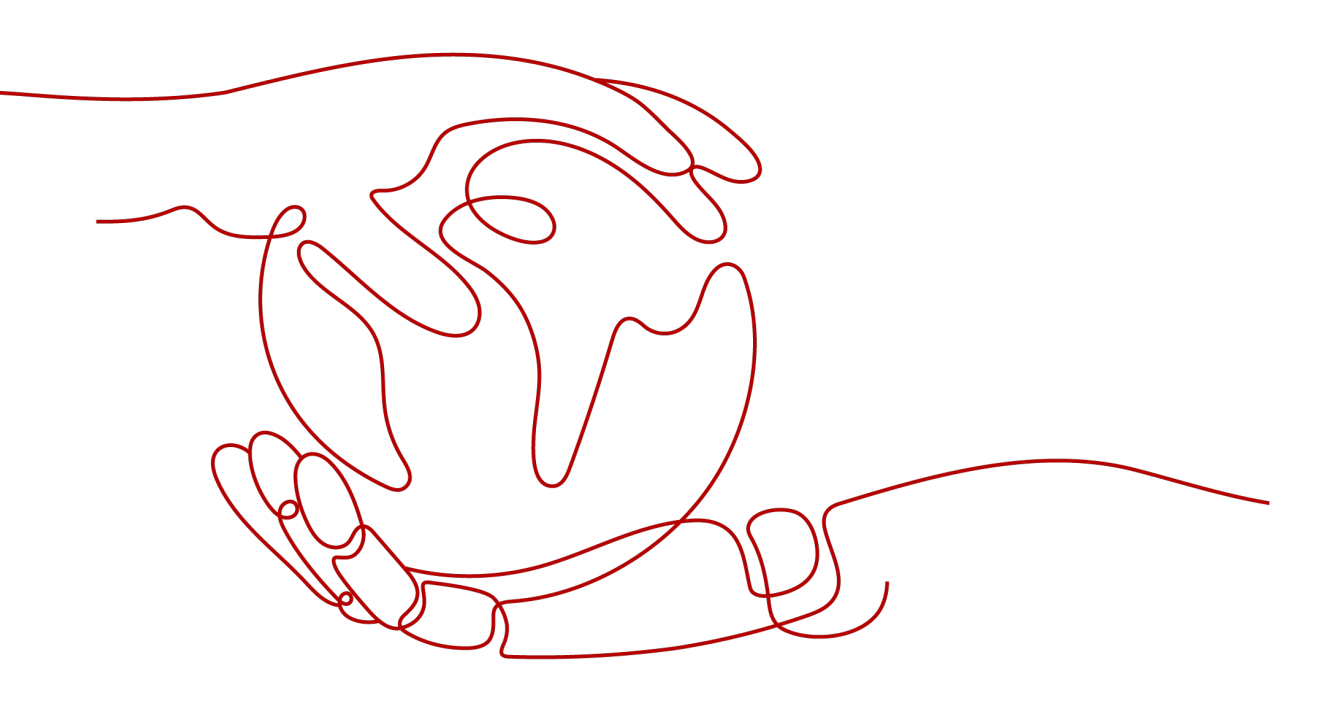

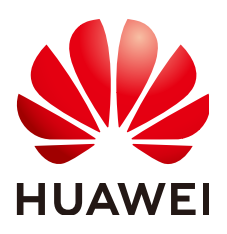

### Copyright © Huawei Technologies Co., Ltd. 2023. Todos los derechos reservados.

Quedan terminantemente prohibidas la reproducción y la divulgación del presente documento en todo o en parte, de cualquier forma y por cualquier medio, sin la autorización previa de Huawei Technologies Co., Ltd. otorgada por escrito.

### Marcas y permisos

# HUAWEI y otras marcas registradas de Huawei pertenecen a Huawei Technologies Co., Ltd. Todas las demás marcas registradas y los otros nombres comerciales mencionados en este documento son propiedad de sus respectivos titulares.

# Aviso

Las funciones, los productos y los servicios adquiridos están estipulados en el contrato celebrado entre Huawei y el cliente. Es posible que la totalidad o parte de los productos, las funciones y los servicios descritos en el presente documento no se encuentren dentro del alcance de compra o de uso. A menos que el contrato especifique lo contrario, ninguna de las afirmaciones, informaciones ni recomendaciones contenidas en este documento constituye garantía alguna, ni expresa ni implícita.

La información contenida en este documento se encuentra sujeta a cambios sin previo aviso. En la preparación de este documento se realizaron todos los esfuerzos para garantizar la precisión de sus contenidos. Sin embargo, ninguna declaración, información ni recomendación contenida en el presente constituye garantía alguna, ni expresa ni implícita.

# Índice

| 1 Gestión de nombres de dominio                               | 1  |
|---------------------------------------------------------------|----|
| 1.1 Funciones                                                 | 1  |
| 1.2 Activación/desactivación de CDN para un nombre de dominio | 2  |
| 1.3 Eliminación de un nombre de dominio                       | 5  |
| 1.4 Copia de configuraciones de dominio                       | 6  |
| 1.5 Revisión de un nombre de dominio                          | 8  |
| 1.6 Política de terminación del servicio                      | 9  |
| 1.7 Gestión de cuotas de nombres de dominio                   | 11 |
| 2 Configuración del nombre de dominio                         | 14 |
| 2.1 Descripción general                                       | 14 |
| 2.2 Configuración básica                                      | 17 |
| 2.2.1 Modificación de los detalles del servidor de origen     | 17 |
| 2.2.2 Cambio del área de servicio                             | 20 |
| 2.2.3 Configuración de IPv6                                   | 21 |
| 2.3 Configuración de recuperación                             | 21 |
| 2.3.1 Descripción general.                                    |    |
| 2.3.2 Host de recuperación                                    | 22 |
| 2.3.3 Protocolo de origen                                     | 24 |
| 2.3.4 Reescritura de URL de solicitud de recuperación         |    |
| 2.3.5 Recuperación basada en rango                            | 27 |
| 2.3.6 Recuperación de redireccionamiento                      | 29 |
| 2.3.7 Recuperación de bucket privado de OBS                   |    |
| 2.3.8 Encabezados de solicitud de recuperación                | 33 |
| 2.3.9 Intervalo de tiempo de espera de recuperación           | 38 |
| 2.3.10 Preguntas Frecuentes                                   | 39 |
| 2.4 Configuración de HTTPS                                    | 40 |
| 2.4.1 Descripción general                                     | 40 |
| 2.4.2 Certificados HTTPS                                      | 41 |
| 2.4.3 Requisitos del certificado HTTPS                        | 46 |
| 2.4.4 Conversión de formato de certificado HTTPS              | 50 |
| 2.4.5 OCSP Stapling                                           | 50 |
| 2.4.6 Forzar redireccionamiento                               | 51 |
| 2.4.7 HTTP/2                                                  | 51 |

| 2.4.8 Versiones de TLS                                                  |     |
|-------------------------------------------------------------------------|-----|
| 2.4.9 Preguntas Frecuentes                                              |     |
| 2.5 Configuración de caché                                              |     |
| 2.5.1 Descripción general                                               |     |
| 2.5.2 Reglas de caché                                                   |     |
| 2.5.3 Filtrado de parámetros de URL                                     |     |
| 2.5.4 Control de caché de origen                                        |     |
| 2.5.5 Tiempo de la caché del código de estado                           |     |
| 2.6 Control de acceso                                                   | 65  |
| 2.6.1 Descripción general                                               |     |
| 2.6.2 Configuración de la validación de referencia                      |     |
| 2.6.3 Configuración de una ACL                                          | 70  |
| 2.6.4 Configuración de una lista negra o una lista blanca de User-Agent | 72  |
| 2.6.5 Configuración de la firma de URL                                  |     |
| 2.6.5.1 Método de firma A                                               |     |
| 2.6.5.2 Método de firma B                                               |     |
| 2.6.5.3 Método de firma C1                                              |     |
| 2.6.5.4 Método de firma C2                                              |     |
| 2.6.6 Configuración de la autenticación remota                          |     |
| 2.7 Configuración avanzada                                              |     |
| 2.7.1 Configuración de encabezado HTTP (solicitudes de origen cruzado)  |     |
| 2.7.2 Páginas de error personalizadas                                   |     |
| 2.7.3 Compresión inteligente                                            |     |
| 2.8 Configuración de vídeo                                              |     |
| 2.8.1 Búsqueda de vídeo                                                 |     |
| 3 Actualización y precalentamiento de caché                             | 106 |
| 3.1 Descripción general                                                 |     |
| 3.2 Actualización de caché                                              |     |
| 3.3 Precalentamiento de caché                                           |     |
| 3.4 Consulta de Progresos de Tareas                                     |     |
| 3.5 Preguntas Frecuentes                                                |     |
| 4 Análisis estadístico                                                  | 114 |
| 4.1 Descripción de estadísticas.                                        |     |
| 4.2 Estadísticas de utilización                                         |     |
| 4.3 Estadísticas de acceso                                              |     |
| 4.4 Estadísticas de servidor original                                   |     |
| 4.5 Hotspots                                                            |     |
| 4.6 Estadísticas de región & operador                                   |     |
| 4.7 Códigos de estado                                                   |     |
| 4.8 Estadísticas de utilización para la aceleración de todo el sitio    |     |
| 4.9 Preguntas Frecuentes                                                |     |
|                                                                         |     |

| 5 Gestión de paquetes                                     |  |
|-----------------------------------------------------------|--|
| 6 Gestión de registros                                    |  |
| 7 Gestión de certificados                                 |  |
| 8 Comprobación de direcciones IP de nodo                  |  |
| 9 Gestión de permisos                                     |  |
| 9.1 Creación de un usuario y concesión de permisos de CDN |  |
| 9.2 Creación de una política personalizada                |  |
| 10 Proyectos empresariales                                |  |
| 11 Auditoría                                              |  |

# **1** Gestión de nombres de dominio

# **1.1 Funciones**

Después de agregar un nombre de dominio, puede habilitar, deshabilitar, quitar y revisar el nombre de dominio en la consola de CDN. También puede configurar la política de terminación del nombre de dominio.

| Г                       | 7                         |                         |                              |
|-------------------------|---------------------------|-------------------------|------------------------------|
| Puede hacer clic en     | en la esquina superior    | derecha de la página I  | <b>Domains</b> para exportar |
| las configuraciones bás | sicas de nombres de domir | nio a un archivo de Exe | cel.                         |

# **Escenarios**

En la siguiente tabla se describen las funciones.

| Tabla 1-1 H | Escenarios |
|-------------|------------|
|-------------|------------|

| Artículo                                                               | Descripción                                                                                                    |
|------------------------------------------------------------------------|----------------------------------------------------------------------------------------------------|
| Activación/<br>desactivación<br>de CDN para<br>un nombre de<br>dominio | Enable: Puede habilitar un nombre de dominio en el estado Disabled.<br>Disable: Puede deshabilitar un nombre de dominio en el estado<br>Enabled o Error.                                                                                                    |
| Eliminación de<br>un nombre de<br>dominio                              | Puede quitar un nombre de dominio en el estado <b>Disabled</b> o <b>Rejected</b> .<br><b>NOTA</b><br>Después de eliminar un nombre de dominio, el sistema elimina automáticamente<br>la configuración correspondiente del nombre de dominio. Si desea utilizar CDN<br>para el nombre de dominio eliminado de nuevo, vuelva a agregar y configurar el<br>nombre de dominio. |
| Copia de<br>configuracione<br>s de dominio                             | Puede copiar la configuración de un nombre de dominio a otros nombres de dominio.                                                                                                    |

| Artículo                                         | Descripción                                                                                                    |
|--------------------------------------------------|----------------------------------------------------------------------------------------------------|
| Revisión de un<br>nombre de<br>dominio           | Si un nombre de dominio está prohibido debido a la expiración de la<br>licencia ICP, puede solicitar que se revise después de que se vuelva a<br>licenciar el nombre de dominio. Una vez que la revisión pasa, CDN<br>desbanca el nombre de dominio.                                                                                                    |
| Política de<br>terminación<br>del servicio       | El servicio de CDN en la nube de Huawei finaliza según una política preestablecida. Puede seleccionar <b>Redirect to origin server</b> o <b>Disable domain name</b> para la política de terminación.                                                                                                    |
| Gestión de<br>cuotas de<br>nombres de<br>dominio | Se aplican cuotas para los recursos de servicio en la plataforma para<br>evitar picos imprevistos en el uso de recursos. Las cuotas pueden limitar<br>el número o la cantidad de recursos disponibles para los usuarios. Si la<br>cuota de nombre de dominio existente no puede cumplir con sus<br>requisitos de servicio, envíe un ticket de servicio para solicitar una cuota<br>más alta. |

# 1.2 Activación/desactivación de CDN para un nombre de dominio

# Escenarios

Puede habilitar o deshabilitar la CDN para sus nombres de dominio en la página **Domains** de la consola de CDN.

# Consulta de información básica del dominio

En la página **Domains** de la **consola de CDN**, haga clic en **Configure** en la fila que contiene el nombre de dominio de destino. En la página de la pestaña **Basic Settings**, vea la información básica sobre el nombre de dominio.

Los estados de dominio incluyen Enabled, Disabled, Configuring, Error, Reviewing, Rejected, y Removing.

# Desactivación de CDN para nombres de dominio

Puede deshabilitar CDN para un nombre de dominio cuyo estado es **Enabled** o **Error**. Después de deshabilitar CDN, CDN ya no proporcionará servicios de aceleración para su nombre de dominio, pero las configuraciones de dominio permanecerán. Para restaurar el servicio de aceleración, habilite CDN de nuevo.

Para mantener su sitio accesible, apunte su nombre de dominio a un registro CNAME que no esté asignado por Huawei Cloud CDN a su proveedor de DNS antes de deshabilitar CDN.

# D NOTA

Los servicios de CDN para nombres de dominio a los que no se ha accedido durante más de 180 días se desactivarán automáticamente.

### Disabling CDN for a single domain name

En la página **Domains** de la **consola de CDN**, elija **More** > **Disable** en la fila que contiene el nombre de dominio para el que se va a deshabilitar CDN.

| Domain Name | Status 🏹  | CNAME ? | Service T 7 | Modified   | Operation                                         |
|-------------|-----------|---------|-------------|------------|---------------------------------------------------|
| ex 3we      | 🕑 Enabled | exa aw  | File downlo | Sep 16, 20 | Monitor   Settings   Copy Configuration   More 🔻  |
| exa jua     | 🕑 Enabled | exa iu  | File downlo | Sep 16, 20 | Monitor   Settings   Copy Configuration           |
| exa Bw      | 🕑 Enabled | ex Ja   | File downlo | Aug 10, 2  | Monitor   Settings   Copy Configuration   Disable |
| ww1.h       | 🕑 Enabled | ww31    | Whole site  | Apr 06, 20 | Monitor   Settings   Copy Configuration   Remove  |

Confirme la información sobre el nombre de dominio y haga clic en Yes.

| Disable  | CDN                     |                         |                      |
|----------|-------------------------|-------------------------|----------------------|
| . A      | re you sure you<br>ame? | want to disable CDN for | the following domain |
| Domain N | lame                    | Status                  | Service Type         |
| exa      | ≥i.com                  | 🕑 Enabled               | File download        |
|          |                         | Yes No                  |                      |

### Disabling CDN for multiple domain names

En la página **Domains** de la **consola de CDN**, seleccione los nombres de dominio para los que CDN se va a deshabilitar y haga clic en **Disable** encima de la lista de nombres de dominio.

| Add | Domain Nam | e    | Enable   | Disat | ole   | Remove |
|-----|------------|------|----------|-------|-------|--------|
|     | Domain Nar | ne   | Status 7 | 7 0   | NAME  | ?      |
| ~   | exi        | awe  | < Enab   | led   | e> _' | aw     |
| ~   | exa ji     | ' ua | 🕑 Enab   | led   | ex;   | hu     |

- 1. En la página **Domains** de la consola de CDN, seleccione **More** > **Disable** en la fila que contiene el nombre de dominio para el que se va a deshabilitar CDN. (Para deshabilitar CDN para varios nombres de dominio, seleccione los nombres de dominio y haga clic en **Disable** encima de la lista de nombres de dominio.)
- 2. Confirme la información del nombre de dominio y haga clic en Yes.

# Habilitación de CDN para nombres de dominio

Puede habilitar la CDN para un nombre de dominio cuyo estado es Disabled.

- En la página Domains de la consola de CDN, seleccione More > Enable en la fila que contiene el nombre de dominio para el que se va a habilitar la CDN. (Para habilitar la CDN para varios nombres de dominio, seleccione los nombres de dominio y haga clic en Enable encima de la lista de nombres de dominio.)
- 2. Confirme la información del nombre de dominio y haga clic en Yes.

### Enabling CDN for a single domain name

En la página **Domains** de la **consola de CDN**, seleccione **More** > **Enable** en la fila que contiene el nombre de dominio para el que se va a habilitar la CDN.

| Domain Name       | Status 🍞  | CNAME ? | Service T 7 | Modified     | Operation                                      |
|-------------------|-----------|---------|-------------|--------------|------------------------------------------------|
| e) en             | Disabled  | exa en  | File downlo | Sep 16, 2021 | Monitor   Settings   Copy Configuration   More |
| exa <u>hon</u> .h | Disabled  | exa hu  | File downlo | Sep 16, 2021 | Monitor   Settings   Copy Configura            |
| exh               | 🕑 Enabled | exa     | File downlo | Aug 10, 2021 | Monitor   Settings   Copy Configura Disable    |
| ww bl             | 🕑 Enabled | wv ple  | Whole site  | Apr 06, 2021 | Monitor   Settings   Copy Configura            |

Confirme la información sobre el nombre de dominio y haga clic en Yes.

| Enable CDN                |                        |                      |
|---------------------------|------------------------|----------------------|
| Are you sure you<br>name? | want to enable CDN for | the following domain |
| Domain Name               | Status                 | Service Type         |
| exai ei.co                | Disabled               | File download        |
|                           | Yes No                 |                      |

### Enabling CDN for multiple domain names

En la página **Domains** de la **consola de CDN**, seleccione los nombres de dominio para los que se va a habilitar CDN y haga clic en **Enable** encima de la lista de nombres de dominio.

| Add Domain Name |             | Enable   | Disable Re | emove       |
|-----------------|-------------|----------|------------|-------------|
|                 | Domain Name | Status 🏹 | CNAME ?    | Service T 7 |
| ~               | exa .en     | Disabled | ex en      | File downlo |
| ~               | exa 0.h     | Disabled | ex         | File downlo |

# 1.3 Eliminación de un nombre de dominio

# Escenarios

Si ya no desea acelerar un nombre de dominio, puede eliminarlo de la página **Domains** de la consola de CDN. El sistema eliminará automáticamente la configuración correspondiente del nombre de dominio. Si desea acelerar de nuevo el nombre de dominio eliminado, vuelva a agregar y reconfigurar el nombre de dominio.

Solo se pueden quitar los nombres de dominio que se encuentren en el estado **Disabled** o **Rejected**.

### **NOTA**

Si un nombre de dominio ha estado en el estado **Disabled** o **Rejected** durante más de 120 días, el sistema elimina automáticamente este nombre de dominio. Si se requiere la aceleración de CDN para el nombre de dominio, agregue el nombre de dominio de nuevo.

# Eliminación de un solo nombre de dominio

En la página **Domains** de la **consola de CDN**, elija **More** > **Remove** en la fila que contiene el nombre de dominio que se va a eliminar.

| Domain Name | Status 🍞  | CNAME 🕐   | Service T 7 | Modified     | Operation                                      |
|-------------|-----------|-----------|-------------|--------------|------------------------------------------------|
| exa en      | Disabled  | exa .en   | File downlo | Sep 16, 2021 | Monitor   Settings   Copy Configuration   More |
| exa 0.h     | Disabled  | exa .hu   | File downlo | Sep 16, 2021 | Monitor   Settings   Copy Configura            |
| ex 👘 🗥 h    | 🕑 Enabled | exa 🗠 👓 ' | File downlo | Aug 10, 2021 | Monitor   Settings   Copy Configura Disable    |
| ww ppl      | Enabled   | wwle      | Whole site  | Apr 06, 2021 | Monitor   Settings   Copy Configura            |

Confirme la información sobre el nombre de dominio y haga clic en Yes.

| Remove Domain Name |          |                          |                       |  |
|--------------------|----------|--------------------------|-----------------------|--|
| Are you s<br>CDN?  | sure you | want to remove the follo | wing domain name from |  |
| Domain Name        |          | Status                   | Service Type          |  |
| exal .             | ei.co    | Disabled                 | File download         |  |
|                    |          | Yes No                   |                       |  |

# Eliminación de varios nombres de dominio

En la página **Domains** de la **consola de CDN**, seleccione los nombres de dominio que desea quitar y haga clic en **Remove** encima de la lista de nombres de dominio.

| Add | Domain Name | Enable   | Disable R | lemove      |
|-----|-------------|----------|-----------|-------------|
|     | Domain Name | Status 🏹 | CNAME ?   | Service T 🍞 |
| ~   | exa 4.en    | Disabled | exa n     | File downlo |
| ~   | ex:).h      | Disabled | exar i u  | File downlo |

# 1.4 Copia de configuraciones de dominio

Puede copiar la configuración de un nombre de dominio a otros nombres de dominio.

# Precauciones

- Solo se puede copiar la configuración de un nombre de dominio en el estado Enabled.
- No se puede deshacer la copia de configuración. Antes de copiar la configuración de un nombre de dominio, asegúrese de que la configuración es correcta.
- Las configuraciones de dominio especiales no se pueden copiar.
- Para un nombre de dominio con alto tráfico o ancho de banda, tenga cuidado al copiar su configuración para evitar pérdidas económicas.

# Procedimiento

- Inicie sesión en la consola de Huawei Cloud. En la página principal de la consola de gestión, elija Service List > Storage > CDN.
   Se muestra la consola de CDN.
- 2. En el panel de navegación, seleccione **Domains**.
- 3. En la página **Domains**, haga clic en **Copy Configuration** en la columna **Operation** de la fila que contiene el nombre de dominio de destino. Se muestra la página **Confirm Domain Configuration**.

| Confirm Denain Configuration (2) Select Domain Names (3) Finish (3) Finish ( |
|----------------------------------------------------------------------------------------------------|
| Domain Configuration to Copy                                                                                                    |
| • This operation will overwrite existing configurations of target domain names.     • You connect copy configurations to domain name with special configurations.     • Final backet interferent attings are only to copied backets manume winder orgin server is an OBS bucket. HTTPS certificate, retrieval host, and back information of the source domain name cannot be copied.                                                                                                    |
| Donain Name: te est.com                                                                                                    |
| Configuration Item                                                                                                    |
| Origin Server Settings                                                                                                    |
| Range based Retrival                                                                                                    |
| Follow Redirect                                                                                                    |
| Prinds Buckst Retrieval                                                                                                    |
| Retrieval Request Headers                                                                                                    |
| Cache Rules, URI, Parameter Filtering, Origin Cache Control                                                                                                    |
| Gap Compression                                                                                                    |
| Refere Valdation                                                                                                    |
| □ AGL                                                                                                    |
| User-Agent Access Control                                                                                                    |
| URI Signing                                                                                                    |
| HTTP Header                                                                                                    |
|                                                                                                    |
| Next                                                                                                    |

# D NOTA

Si copia la configuración a otros nombres de dominio, se sobrescribirán las configuraciones originales de estos nombres de dominio.

4. Seleccione los elementos de configuración que desea copiar y haga clic en Next.

| erprise Project default •      |                    |                      |    |            |                  |                    |                      |         |
|--------------------------------|--------------------|----------------------|----|------------|------------------|--------------------|----------------------|---------|
| vailable Domain Names (125)    |                    | Enter a domain name. | Q  | Selected I | Domain Names (2) |                    | Enter a domain name. | Q       |
| Domain Name                    | Enterprise Project |                      | î. | Domain N   | ame              | Enterprise Project |                      | Operati |
| 🗹 en 302.com                   | default            |                      |    | ens        | 02.com           | default            |                      | ×       |
| en i 101.com                   | default            |                      |    | en         | 01.com           | default            |                      | ×       |
| ro est.com                     | default            |                      |    |            |                  |                    |                      |         |
| yft est.com                    | default            |                      |    |            |                  |                    |                      |         |
| 1x ist.com                     | default            |                      |    |            |                  |                    |                      |         |
| yo Loom                        | default            |                      |    |            |                  |                    |                      |         |
| wang bao.net                   | default            |                      |    |            |                  |                    |                      |         |
| www.bao.net                    | default            |                      |    |            |                  |                    |                      |         |
| obs '' ' ' ' ' ' ' ' ' ' o net | default            |                      |    |            |                  |                    |                      |         |
| auto                           | default            |                      |    |            |                  |                    |                      |         |
| suto fuilibile it is com       | defende            |                      | *  |            |                  |                    |                      |         |

# **NOTA**

- Si ha habilitado la función de proyecto de empresa, los nombres de dominio disponibles se mostrarán por proyecto de empresa.
- Puede seleccionar hasta 10 nombres de dominio de destino.
- Las configuraciones no se pueden copiar en nombres de dominio con configuraciones especiales.
- 5. Seleccione los nombres de dominio cuyas configuraciones deben sobrescribirse y haga clic en **Copy Configuration**.

| 🛕 Confirm                                                                                                    | × |
|----------------------------------------------------------------------------------------------------|---|
| Settings for the selected domain names will be overwritten.<br>This operation cannot be undone. Ensure that you have<br>selected the correct domain names. |   |
| OK Cancel                                                                                                    |   |

6. Haga clic en **OK**.

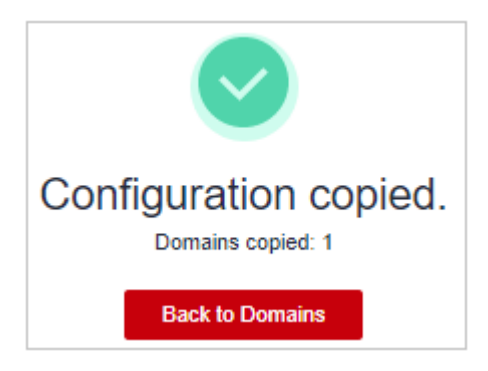

# 1.5 Revisión de un nombre de dominio

# Escenarios

Si un nombre de dominio está prohibido debido a la expiración de la licencia ICP, puede solicitar que se revise después de que se vuelva a licenciar el nombre de dominio. Una vez que la revisión pasa, CDN desbanca el nombre de dominio.

### **NOTA**

- Si un nombre de dominio está prohibido por otras razones, no se puede desbancar a través de las revisiones.
- Si un nombre de dominio es prohibido debido a violaciones de las regulaciones de contenido (sexualmente explícito, drogas ilegales, juegos de azar o contenido extremista) o siendo atacado, será prohibido permanentemente.

# Procedimiento

En la página **Domains** de la **consola de CDN**, elija **More** > **Review** en la fila que contiene el nombre de dominio que se va a revisar.

| Operation                                   |                  |
|---------------------------------------------|------------------|
| Monitor   Settings   Copy Configuration   M | lore 🔻           |
| Monitor   Settings   Copy Configuration   M | 1ore 🔻           |
| Monitor   Settings   Copy Configuration     | Review<br>Enable |
| Monitor   Settings   Copy Configuration     | Disable          |
| Monitor   Settings   Copy Configuration     | Remove           |

Los resultados de la revisión dependen de si el nombre de dominio fue prohibido porque la licencia ICP expiró o por alguna otra razón.

- Prohibido porque la licencia de ICP ha caducado:
  - Si el nombre de dominio se ha vuelto a licenciar, el sistema muestra un mensaje que indica que el nombre de dominio se ha desbancado.

- Si el nombre de dominio no se ha vuelto a licenciar todavía, el sistema muestra un mensaje que indica que el nombre de dominio no se ha licenciado. En este caso, obtenga la licencia del Ministerio de Industria y Tecnología de la Información (MIIT) e inténtelo de nuevo.
- Prohibido por otras razones

Si el nombre de dominio fue bloqueado por razones distintas o adicionales a una licencia ICP caducada, se mostrará un mensaje después de hacer clic en **Review**, informándole de las razones. Resuelve los problemas en función de las razones y envía un ticket de servicio para volver a intentarlo.

# 1.6 Política de terminación del servicio

Si un nombre de dominio cumple con las condiciones para la terminación del servicio, Huawei Cloud CDN dejará de proporcionar servicios de aceleración para él y no podrá configurar los ajustes para el nombre de dominio.

# Escenarios

Huawei Cloud CDN finalizará los servicios para un nombre de dominio en el siguiente escenario:

| Escenario      | Descripción                                                                                                    |
|----------------|----------------------------------------------------------------------------------------------------|
| Cuenta en mora | Si su cuenta está en mora y no se recarga dentro del tiempo especificado, Huawei<br>Cloud cancelará los servicios de CDN para todos los nombres de dominio de su<br>cuenta. |

### **NOTA**

- Cuando se termina el servicio de CDN para un nombre de dominio, CDN enviará una notificación por SMS o correo electrónico a su número de teléfono o dirección de correo electrónico reservado. Puede recargar su cuenta para restaurar el servicio CDN.
- Su nombre de dominio será bloqueado si es atacado, su licencia de ICP ha expirado o si tiene contenido inapropiado. Su servicio de CDN no se cancelará.

# Configuración de la política de terminación del servicio

Inicie sesión en la consola de Huawei Cloud. En la página principal de la consola de gestión, elija Service List > Storage > CDN.
 Sa muestra la consola da CDN.

Se muestra la consola de CDN.

2. Haga clic en **Service Termination Policy** en la esquina superior derecha de la página **Domains**. Se muestra la página de configuración de política de terminación de servicio.

| Service                | Termination Policy                                                                                                    |                                                                                                    |                                                                                                    |
|------------------------|----------------------------------------------------------------------------------------------------|----------------------------------------------------------------------------------------------------|----------------------------------------------------------------------------------------------------|
| CD<br>exp<br>CD<br>for | N will be terminated for involved acc<br>ired, a domain name violation occur<br>N retains all domain configurations,<br>that domain name. | celerated domain names if the I<br>'s, a domain name is attacked, c<br>so once the domain name retur | CP license of a domain name has<br>rr your account is in arrears. However,<br>ns to normal, CDN will be re-activated          |
| Terminatio             | n Redirect to origin server                                                                                                    | Disable domain name                                                                                  |                                                                                                    |
|                        | If CDN is terminated for a domai<br>primary origin server. That server<br>a HUAWEI CLOUD OBS bucket or<br>exceptions. Learn more          | n name, all requests to the do<br>r may experience a sudden spi<br>r your server configured with r   | main name will be redirected to the<br>ke in requests, and if the origin server is<br>eferer validation, there may be service |
|                        |                                                                                                    | OK Cancel                                                                                            |                                                                                                    |

3. Seleccione una política de terminación de servicio.

El servicio de CDN de Huawei Cloud finaliza según una política preestablecida. Puede seleccionar **Redirect to origin server** o **Disable domain name** para la política de terminación. En la siguiente tabla se describen las políticas.

| Política                     | Descripción                                                                                                    |
|------------------------------|----------------------------------------------------------------------------------------------------|
| Redirect to<br>origin server | Todas las solicitudes a su nombre de dominio de aceleración se redirigen al servidor de origen principal. El estado del nombre de dominio se convierte en <b>Disabled</b> . El servicio de aceleración de CDN se detiene para el nombre de dominio. CDN conserva los detalles de configuración de este nombre de dominio. Después de resolver el problema del nombre de dominio, las solicitudes para el nombre de dominio se reenviarán a los nodos CDN para su aceleración. |
|                              | NOTA                                                                                                    |
|                              | <ul> <li>Después de finalizar un nombre de dominio de aceleración durante 30 días,<br/>Huawei Cloud CDN ya no proporciona el servicio de recuperación y no se puede<br/>acceder al nombre de dominio de aceleración.</li> </ul>                                                                                                    |
|                              | <ul> <li>Si selecciona Redirect to origin server, el nombre de dominio o la dirección IP<br/>de su servidor de origen estarán expuestos a los usuarios. Si no desea exponer el<br/>dominio de origen o la dirección IP de origen, seleccione Disable domain name.</li> </ul>                                                                                                    |
|                              | • Si su sitio funciona correctamente después de que las solicitudes se redirigen a su servidor de origen depende del servidor de origen.                                                                                                    |
| Disable<br>domain<br>name    | CDN pone su nombre de dominio de aceleración fuera de línea cuyo estado se convierte en <b>Disabled</b> . No se puede acceder al nombre de dominio, pero se conserva su configuración. Después de que el nombre de dominio vuelva a la normalidad, CDN lo habilitará.                                                                                                    |

# **NOTA**

- La política de terminación predeterminada es **Redirect to origin server**.
- La política de terminación de servicio de CDN es una política global. Esto tiene efecto para todos los nombres de dominio bajo su cuenta.
- 4. Haga clic en OK.

# Proceso de terminación del servicio

En la siguiente tabla se describe el proceso de deshabilitar el servicio CDN para un nombre de dominio.

| Escenario         | Proceso de terminación del servicio                                                                                                    |
|-------------------|----------------------------------------------------------------------------------------------------|
| Cuenta en<br>mora | • Sus recursos de Huawei Cloud (como los recursos de dominio CDN)<br>entran en un período de retención. Para obtener más información sobre<br>el período de retención, consulte <b>Período de retención</b> . |
|                   | • CDN finalizará los servicios para el nombre de dominio de aceleración según la política de terminación que establezca.                                                                                      |

CDN finalizará los servicios para el nombre de dominio de aceleración según la política de terminación que establezca, ya sea **Redirect to origin server** o **Disable domain name**.

- Redirect to origin server
  - Las solicitudes al nombre de dominio se redirigen al servidor de origen principal.
  - CDN deshabilita el nombre de dominio de aceleración.
  - CDN cambia el estado del nombre de dominio a **Disabled** y detiene el servicio de aceleración.
- Disable domain name
  - CDN deshabilita el nombre de dominio de aceleración.
  - CDN cambia el estado del nombre de dominio a **Disabled** y detiene el servicio de aceleración.

# 1.7 Gestión de cuotas de nombres de dominio

# Cuota total de nombres de dominio

Se aplican cuotas para los recursos de servicio en la plataforma para evitar picos imprevistos en el uso de recursos. Las cuotas limitan la cantidad y la capacidad de los recursos disponibles para los usuarios. Si una cuota de recursos existente no puede cumplir sus requisitos de servicio, envíe un ticket de servicio para aumentar la cuota. En la siguiente tabla se enumeran las cuotas predeterminadas para los nombres de dominio CDN.

| Recurso                           | Cuota por defecto |  |
|-----------------------------------|-------------------|--|
| Nombres de dominio de aceleración | 100               |  |
| Archivos a actualizar             | 2000 per day      |  |
| Directorios a actualizar          | 100 per day       |  |
| URLs a precalentar                | 1000 per day      |  |

### D NOTA

Si cualquier nombre de dominio bajo su cuenta está prohibido debido a una violación, no puede agregar nuevos nombres de dominio de aceleración y realizar la actualización de caché o el precalentamiento.

# ¿Cómo puedo ver mi cuota?

1. Inicie sesión en la consola de HUAWEI CLOUD. En la página principal de la consola de gestión, elija Service List > Storage > CDN.

Se muestra la consola de CDN.

 En la esquina superior derecha de la página, seleccione Resources > My Quotas. Se muestra la página Service Quota.

| Billing Center  | Resources |
|-----------------|-----------|
| My Resources    |           |
| My Packages     |           |
| My Quotas       |           |
| Open Beta Tests |           |
| My Marketplace  |           |

3. Vea la cuota usada y total de cada tipo de recursos de CDN en la página mostrada.

# ¿Cómo solicito una cuota más alta?

 Inicie sesión en la consola de HUAWEI CLOUD. En la página principal de la consola de gestión, elija Service List > Storage > CDN.
 Se avecetre la consola de CDN.

Se muestra la consola de CDN.

 En la esquina superior derecha de la página, seleccione Resources > My Quotas. Se muestra la página Service Quota.

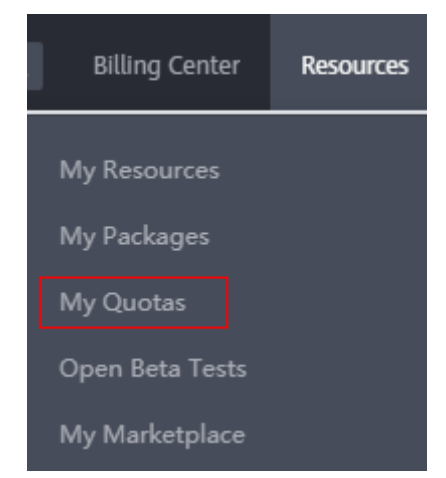

3. Haga clic en Increase Quota.

- En la página Create Service Ticket, configure los parámetros según sea necesario.
   En el área Problem Description, complete el contenido y describa por qué necesita el ajuste.
- Después de configurar todos los parámetros obligatorios, seleccione I have read and agree to the Tenant Authorization Letter and Privacy Statement y haga clic en Submit.

Puede hacer clic en My Service Ticket para ver los tickets de servicio que ha enviado.

# **2** Configuración del nombre de dominio

# 2.1 Descripción general

Después de agregar un nombre de dominio para la aceleración, puede configurar el nombre de dominio en función de los requisitos del servicio. Las configuraciones personalizables incluyen aquellas para servidores de origen, recuperación (host de recuperación, recuperación basada en rango, recuperación de bucket privada de OBS, y recuperación de redirección), HTTPS, caché y control de acceso (protección de enlace activo y lista negra/lista blanca de direcciones IP) y configuraciones avanzadas ( encabezados HTTP).

# Configuración básica

Asegúrese de que el nombre de dominio está en el estado **Enabled** o **Configuring** y no está bloqueado o prohibido por CDN antes de configurar la configuración.

| Artículo                                                     | Descripción                                                                                                    |  |
|--------------------------------------------------------------|----------------------------------------------------------------------------------------------------|--|
| Modificación<br>de los detalles<br>del servidor<br>de origen | Si cambia la dirección IP o el nombre de dominio del servidor de origen,<br>la información del servidor de origen es incorrecta o se necesita un<br>servidor de origen en espera, modifique la configuración del servidor de<br>origen. |  |
| Cambio del<br>área de<br>servicio                            | Si cambia la región donde se encuentran los usuarios, puede cambiar el área de servicio del nombre de dominio de aceleración para que se ajuste mejor a sus servicios.                                                                  |  |
| Configuració<br>n de IPv6                                    | ció Para permitir que los usuarios accedan a los nodos de CDN mediante IPv6, habilite IPv6 en la consola de CDN.                                                                                                    |  |

# Configuración de recuperación

Asegúrese de que el nombre de dominio está en el estado **Enabled** o **Configuring** y no está bloqueado o prohibido por CDN antes de configurar la configuración.

| Artículo                                                 | Descripción                                                                                                    |  |  |
|----------------------------------------------------------|----------------------------------------------------------------------------------------------------|--|--|
| Host de<br>recuperación                                  | Si necesita especificar el nombre de dominio del sitio donde se encuentra<br>el recurso, establezca los parámetros relacionados con el host de<br>recuperación de contenido en este elemento de configuración.                                                                                                    |  |  |
| Protocolo de<br>origen                                   | Puede configurar el protocolo de solicitud utilizado por CDN para la recuperación de contenido.                                                                                                    |  |  |
| Reescritura<br>de URL de<br>solicitud de<br>recuperación | Si las direcciones URL de las solicitudes de recuperación de contenido no coinciden con las direcciones URL del servidor de origen, puede volver a escribir las direcciones URL de solicitud para mejorar la relación de aciertos de recuperación de contenido.                                                                                                 |  |  |
| Recuperación<br>basada en<br>rango                       | Si necesita mejorar la eficiencia de distribución de archivos de gran<br>tamaño, puede habilitar la recuperación basada en intervalos en este<br>elemento de configuración.                                                                                                    |  |  |
| Recuperación<br>de<br>redirecciona<br>miento             | peraciónSupongamos que la redirección 302/301 se realiza para la dirección de<br>servidor de origen. Si no desea que CDN envíe directamente una<br>dirección de redirección 302/301 a los usuarios, sino que en su lugar<br>guarde en caché el contenido solicitado y luego reenvíe el contenido a<br>usuarios, puede habilitar la recuperación de redirección. |  |  |
| Recuperación<br>de bucket<br>privado de<br>OBS           | Si configura un bucket privado de Huawei Cloud OBS como servidor de<br>origen, debe habilitar la recuperación de bucket privado para que CDN<br>pueda recuperar contenido de su bucket privado.                                                                                                    |  |  |
| Encabezados<br>de solicitud<br>de<br>recuperación        | Si desea reescribir el encabezado de una solicitud de recuperación de contenido, debe configurar el encabezado de solicitud de recuperación en la consola de CDN.                                                                                                    |  |  |
| Intervalo de<br>tiempo de<br>espera de<br>recuperación   | Puede ajustar el intervalo de tiempo de espera de recuperación en función de las características y los escenarios de servicio del servidor de origen.                                                                                                    |  |  |

# Configuración de HTTPS

Asegúrese de que el nombre de dominio está en el estado **Enabled** o **Configuring** y no está bloqueado o prohibido por CDN antes de configurar la configuración.

| Función               | Descripción                                                              |
|-----------------------|--------------------------------------------------------------------------|
| Certificados<br>HTTPS | Puede agregar un certificado para la aceleración de HTTPS.               |
| Versiones de<br>TLS   | Puede habilitar o deshabilitar las versiones de TLS según sea necesario. |

| Función                                                                                                    | Descripción                                                                                            |  |
|----------------------------------------------------------------------------------------------------|----------------------------------------------------------------------------------------------------|--|
| Requisitos del<br>certificado<br>HTTPS                                                                                                    | Describe la combinación y la secuencia de carga de certificados<br>emitidos por diferentes autoridades |  |
| Conversión de<br>formato de<br>certificado<br>HTTPS                                                                                                    | Puede convertir certificados en otros formatos al formato PEM que admite CDN.                          |  |
| OCSP StaplingSi habilita esta función, CDN almacenará en caché el estado de l<br>certificados en línea por adelantado y devolverá el estado a los<br>navegadores. Los navegadores no necesitan consultar el estado o<br>CA, lo que acelera la verificación. |                                                                                                    |  |
| Forzar<br>redireccionami<br>ento                                                                                                    | Puede forzar la redirección a HTTP o HTTPS.                                                            |  |
| HTTP/2                                                                                                    | Describe los antecedentes y ventajas de HTTP/2.                                                        |  |

# Configuración de caché

Asegúrese de que el nombre de dominio está en el estado **Enabled** o **Configuring** y no está bloqueado o prohibido por CDN antes de configurar la configuración.

| Artículo                                      | Descripción                                                                                                    |  |
|-----------------------------------------------|----------------------------------------------------------------------------------------------------|--|
| Reglas de caché                               | Puede establecer la edad y la prioridad máximas de la caché para<br>diferentes recursos para aumentar la proporción de aciertos y reducir la<br>tasa de retorno al origen.                                                                              |  |
| Filtrado de<br>parámetros de<br>URL           | Puede filtrar los parámetros de URL para permitir que los nodos CDN ignoren los parámetros siguiendo un signo de interrogación (?) al almacenar recursos en caché, mejorando la relación de aciertos de caché y acelerando la distribución.             |  |
| Control de<br>caché de origen                 | Puede establecer que el tiempo de caducidad de la caché en los nodos<br>CDN sea el mismo que el de su servidor de origen.                                                                                                    |  |
| Tiempo de la<br>caché del código<br>de estado | Puede configurar la vigencia de la caché de los códigos de estado para<br>permitir que la CDN almacene en caché y devuelva los códigos de<br>estado a los usuarios, reduciendo la relación de recuperación y la<br>presión sobre el servidor de origen. |  |

# Control de acceso

Asegúrese de que el nombre de dominio está en el estado **Enabled** o **Configuring** y no está bloqueado o prohibido por CDN antes de configurar la configuración.

| Artículo                                                                      | Descripción                                                                                                    |
|-------------------------------------------------------------------------------|----------------------------------------------------------------------------------------------------|
| Configuración<br>de la validación<br>de referencia                            | Configure este elemento cuando necesite identificar y filtrar visitantes para restringir el acceso.                             |
| Configuración<br>de una ACL                                                   | Configure este elemento cuando necesite usar el filtrado de direcciones<br>IP para restringir el acceso.                        |
| Configuración<br>de una lista<br>negra o una<br>lista blanca de<br>User-Agent | Configure este elemento cuando necesite usar el filtrado User-Agent para restringir el acceso.                                  |
| Configuración<br>de la firma de<br>URL                                        | Configure este elemento cuando necesite proteger los recursos de su sitio web de ser descargados por usuarios malintencionados. |

# Configuración avanzada

Asegúrese de que el nombre de dominio está en el estado **Enabled** o **Configuring** y no está bloqueado o prohibido por CDN antes de configurar la configuración.

| Artículo                                                                     | Descripción                                                                                                    |
|------------------------------------------------------------------------------|----------------------------------------------------------------------------------------------------|
| Configuración<br>de encabezado<br>HTTP<br>(solicitudes de<br>origen cruzado) | Puede personalizar los valores de los encabezados de respuesta HTTP para su sitio web.                                                                             |
| Páginas de<br>error<br>personalizadas                                        | Puede personalizar las páginas de error devueltas a los clientes de usuario.                                                                                       |
| Compresión<br>inteligente                                                    | Puede comprimir contenido estático en sus sitios web reduciendo el tamaño del archivo. Esto acelera la transferencia de archivos y le ahorra mucho ancho de banda. |

# 2.2 Configuración básica

# 2.2.1 Modificación de los detalles del servidor de origen

Un servidor de origen es un servidor de sitio web, que es la fuente de los datos acelerados por CDN. Si los detalles del servidor de origen, como la dirección IP, el nombre de dominio, el nombre de dominio del bucket OBS, o el puerto de origen, deben modificarse en la página de configuración del servidor de origen.

# Fondo

- Al agregar un nombre de dominio, CDN considera el servidor de origen configurado como el servidor de origen principal de forma predeterminada. También puede agregar un servidor de origen en espera para reducir la tasa de errores de recuperación.
- El mecanismo de sondeo se utiliza si los servidores de origen primario y en espera tienen varias direcciones IP.
  - Si la conexión a una dirección IP se agota, CDN espera dos segundos y luego intenta conectarse a la siguiente dirección IP.
  - Si CDN recibe un código de estado 5xx, CDN comienza inmediatamente a conectarse a la siguiente dirección IP.

# Precauciones

- Asegúrese de que la configuración del servidor de origen sea correcta. La configuración incorrecta del servidor de origen provoca errores de recuperación.
- Si ha modificado contenido en el servidor de origen, actualice la caché de CDN.
- No puede agregar un servidor de origen en espera para nombres de dominio cuyo tipo de servicio sea aceleración de sitio completo.
- Si el nuevo servidor de origen se conecta a CDN por primera vez, se requiere una verificación. Para obtener más información, consulte Verificación del servidor de origen.

# Procedimiento

- Inicie sesión en la consola de Huawei Cloud. En la página principal de la consola de gestión, elija Service List > Storage > CDN.
   Sa muestra la consola da CDN.
  - Se muestra la consola de CDN.
- 2. En el panel de navegación, seleccione **Domains**.
- 3. En la lista de dominios, haga clic en el nombre del dominio de destino o haga clic en **Configure** en la columna **Operation**.
- 4. Haga clic en la pestaña **Basic Settings**.
- 5. En el área **Origin Server Settings**, haga clic en **Edit**.

Aparece el cuadro de diálogo Modify Origin Server.

6. Modifique los parámetros del servidor de origen principal en función de sus requisitos de servicio. **Tabla 2-1** describe los parámetros.

### Figura 2-1 Modificación de los detalles del servidor de origen

| Modify Orig                               | Modify Origin Server                                                                                  |                     |                                                                                                 |  |
|-------------------------------------------|----------------------------------------------------------------------------------------------------|---------------------|-------------------------------------------------------------------------------------------------|--|
| Ensure that you o                         | anfigure the origin server correctly. Otherwise, retrieval failures will occur                        |                     |                                                                                                 |  |
| If your primary ori<br>page will be autor | in is an OBS bucket, adding a standby origin is not supported. If you change I<br>natically disabled. | the OBS bucket doma | in name or static website hosting settings below, Private Bucket Retrieval on the Retrieval tab |  |
|                                           |                                                                                                    |                     |                                                                                                 |  |
| Primary Orig                              | in Server                                                                                             |                     | standby Origin Server                                                                           |  |
| Туре                                      | IP address     Domain name     OBS bucket                                                             |                     |                                                                                                 |  |
|                                           |                                                                                                    |                     |                                                                                                 |  |
| Origin                                    | Enter up to 15 IPv4 addresses, separated by                                                           |                     |                                                                                                 |  |
|                                           | semicolons (;) or line breaks.                                                                        |                     |                                                                                                 |  |
|                                           |                                                                                                    | Quilab              | Add Standby Origin Server                                                                       |  |
|                                           |                                                                                                    |                     |                                                                                                 |  |
| Origin Port                               | HTTP port HTTPS port                                                                                  |                     |                                                                                                 |  |
|                                           |                                                                                                    |                     |                                                                                                 |  |
| Retrieval Host                            | zi                                                                                                    |                     |                                                                                                 |  |
|                                           | Domain name of the site accessed by CDN nodes when retrieving<br>content. Learn more                  |                     |                                                                                                 |  |
|                                           | Ensure that the domain name above is the actual retrieval site. If it is not,                         |                     |                                                                                                 |  |
|                                           | upuate tre name.                                                                                      |                     |                                                                                                 |  |
|                                           |                                                                                                    |                     |                                                                                                 |  |
|                                           |                                                                                                    | OK Cancel           |                                                                                                 |  |
|                                           |                                                                                                    |                     |                                                                                                 |  |

| Parámetro      | Descripción                                                                                                    |  |
|----------------|----------------------------------------------------------------------------------------------------|--|
| IP address     | Puede introducir hasta 15 direcciones IP separadas por punto y coma (;).                                                                                                    |  |
| Domain name    | Solo puede introducir un nombre de dominio.                                                                                                    |  |
| OBS bucket     | Tiene que comprar un bucket de Huawei Cloud OBS como servidor de origen.                                                                                                    |  |
|                | NOTA                                                                                                    |  |
|                | <ul> <li>Si el bucket OBS es un bucket privado, habilite la<br/>recuperación del bucket privado. De lo contrario, la<br/>recuperación de contenido de CDN falla. Para obtener<br/>más información sobre cómo habilitar la recuperación<br/>de bucket privado, consulte Recuperación de bucket<br/>privado de OBS.</li> </ul> |  |
|                | <ul> <li>Para usar un custom OBS private bucket como<br/>servidor de origen, configure una política para el bucket<br/>privado. Para obtener más información, consulte<br/>Configuración de una política para un bucket<br/>privado de OBS personalizado.</li> </ul>                                                         |  |
| Origin port    | CDN admite puertos personalizados.<br>Si configura un bucket OBS como servidor de origen,<br>no puede utilizar un puerto personalizado.                                                                                                    |  |
|                |                                                                                                    |  |
| Retrieval Host | Para más detalles, consulte Host de recuperación.                                                                                                    |  |

 Tabla 2-1 Parámetros del servidor de origen

# D NOTA

- Si los buckets de OBS están configurados como servidores de origen para CDN, el tráfico para recuperar contenido de los depósitos de OBS es facturado por OBS.
- La configuración tarda de 5 a 10 minutos.
- 7. (Opcional) Haga clic en Add Standby Origin Server.
- 8. (Opcional) Agregue o modifique los parámetros del servidor de origen en espera según sus requisitos de servicio. Los métodos y parámetros para agregar o modificar un servidor de origen en espera son los mismos que aquellos para agregar o modificar un servidor de origen primario.
- 9. Haga clic en **OK**.
- 10. Haga clic en la flecha de arriba **Switch** para cambiar entre servidores de origen primarios y en espera.

# Ejemplos

Supongamos que desea migrar recursos de un nombre de dominio de aceleración a un servidor cuyo nombre de dominio sea www.example.com y el número de puerto HTTPS para la recuperación sea 8080. Puede modificar la configuración del servidor de origen en CDN de la siguiente manera:

| Modify Oric                                                                                                    | in Server                                                                                                    |          |                           |
|----------------------------------------------------------------------------------------------------|----------------------------------------------------------------------------------------------------|----------|---------------------------|
|                                                                                                    | Jin Server                                                                                                    |          |                           |
| Ensure that you configure the origin server correctly. Otherwise, retrieval failures will occur.<br>If you change the OBS bucket domain name or static website hosting settings below, Private Bucket Retrieval on the Retrieval lab page will be automatically disabled. |                                                                                                    |          |                           |
| Primary Orig                                                                                                    | in Server                                                                                                    |          | Standby Origin Server     |
| Туре                                                                                                    | OBS bucket                                                                                                    |          |                           |
| Origin                                                                                                    | www.example.com                                                                                                    |          | +                         |
| Origin Port                                                                                                    | HTTP port 80 HTTPS port 8080                                                                                                    | Switch   | Add Standby Origin Server |
| Retrieval Host                                                                                                    | c-vod.bx-cdn.xiaoeknow.com                                                                                                    |          |                           |
|                                                                                                    | Domain name of the site accessed by CDN nodes when retrieving<br>content. Learn more<br>By default, the retrieval host is your acceleration domain name. Change It<br>to the actual retrieval site. For example, If your origin server is the domain<br>name of an object storage bucket, set the retrieval host to the bucket<br>domain name. |          |                           |
|                                                                                                    |                                                                                                    | OK Cance |                           |

# 2.2.2 Cambio del área de servicio

Puede cambiar el área de servicio de un nombre de dominio de aceleración en la consola de CDN.

# Notas importantes

- Si desea cambiar el área de servicio entre Chinese mainland y Global (Chinese\_mainland not included), cambie el área de servicio primero a Global y luego a la deseada para evitar que sus servicios se vean afectados.
- El área de servicio de nombres de dominio para la aceleración de sitios completos no se puede cambiar.

# Procedimiento

 Inicie sesión en la Consola de Huawei Cloud. En la página principal de la consola de gestión, elija Service List > Storage > CDN.

Se muestra la consola de CDN.

- 2. En el panel de navegación, seleccione Domains.
- 3. En la lista de nombres de dominio, haga clic en el nombre de dominio que desea modificar o haga clic en **Configure** en la fila que contiene el nombre de dominio.
- 4. En la página de la pestaña **Basic Settings**, haga clic en **Edit** junto a **Service Area**. Aparece el cuadro de diálogo **Change Service Area**.

| Change Se             | rvice Area                                                             |                                                                             |                      |                 |
|-----------------------|------------------------------------------------------------------------|-----------------------------------------------------------------------------|----------------------|-----------------|
| Changing<br>change du | the service area will change the<br>ring off-peak hours to avoid affeo | service line. During the change, content retrieval b<br>ting your services. | andwidth may increas | e. Make the 🛛 🗙 |
| * Service Area        | Chinese mainland                                                       | Global (Chinese_mainland not included)                                      | Global               |                 |
|                       | The service area cannot be cha                                         | anged between Chinese mainland and Global (Chi                              | nese_mainland not in | cluded).        |
|                       |                                                                        | OK Cancel                                                                   |                      |                 |

### D NOTA

El área de servicio de un nombre de dominio de aceleración con configuraciones especiales no se puede cambiar.

5. Seleccione el área de servicio deseada y haga clic en **OK**.

# 2.2.3 Configuración de IPv6

Puede habilitar IPv6 para permitir que los clientes accedan a los nodos de CDN mediante el protocolo IPv6 y permitir que CDN lleve direcciones IP de cliente IPv6 para acceder a su servidor de origen.

# Precauciones

- La mayoría de los nodos chinos soportan IPv6. Después de que IPv6 está habilitado, si un usuario usa IPv6 para acceder a CDN pero el nodo óptimo no admite IPv6, el usuario todavía puede usar IPv4 para acceder al nodo.
- Para un nombre de dominio cuya área de servicio es global, puede enviar un ticket de servicio para habilitar IPv6 para nodos en China continental.
- IPv6 no es compatible con nombres de dominio cuya área de servicio está fuera de China continental.
- IPv6 no se puede habilitar para nombres de dominio con configuraciones especiales.

# Procedimiento

- Inicie sesión en la Consola de Huawei Cloud. En la página principal de la consola de gestión, elija Service List > Storage > CDN.
   Se muestra la consola de CDN.
- 2. En el panel de navegación, seleccione Domains.
- 3. En la lista de nombres de dominio, haga clic en el nombre de dominio que desea modificar o haga clic en **Configure** en la fila que contiene el nombre de dominio.

IPv6 Enable IPv6 to give IPv6 clients access to CDN using IPv6 and allow CDN to carry IP addresses of IPv6 clients when accessing your origin server. Learn more IPv6

4. Active **IPv6**.

# 2.3 Configuración de recuperación

# 2.3.1 Descripción general

Cuando un usuario solicita contenido en un nombre de dominio de aceleración y el contenido no se almacena en caché en los nodos de CDN, los nodos de CDN recuperarán el contenido del servidor de origen. Puede establecer parámetros de recuperación en función de sus necesidades para acelerar el acceso.

| Función              | Descripción                                                                                                    |
|----------------------|----------------------------------------------------------------------------------------------------|
| Host de recuperación | Si el nombre de dominio que desea que CDN recupere el<br>contenido no es su nombre de dominio de aceleración,<br>establezca un host de recuperación. CDN considera un nombre<br>de dominio de aceleración como el host de recuperación de<br>forma predeterminada. |

En la siguiente tabla se describe la configuración de recuperación:

| Función                                               | Descripción                                                                                                    |
|-------------------------------------------------------|----------------------------------------------------------------------------------------------------|
| Protocolo de origen                                   | Puede configurar el protocolo de solicitud utilizado por CDN para la recuperación de contenido.                                                                                                    |
| Reescritura de URL de<br>solicitud de<br>recuperación | Si las direcciones URL de las solicitudes de recuperación de<br>contenido no coinciden con las direcciones URL del servidor<br>de origen, puede volver a escribir las direcciones URL de<br>solicitud para mejorar la relación de aciertos de recuperación<br>de contenido.                                                    |
| Recuperación basada<br>en rango                       | Puede configurar la recuperación basada en rangos para<br>acelerar la distribución de archivos de gran tamaño durante la<br>recuperación de contenido y reducir el consumo de ancho de<br>banda.                                                                                                    |
| Recuperación de<br>redireccionamiento                 | Si su servidor de origen utiliza una redirección 301/302, puede<br>habilitar la recuperación de redirección para almacenar en<br>caché los recursos redirigidos en nodos CDN para una<br>distribución acelerada.                                                                                                    |
| Recuperación de bucket<br>privado de OBS              | Si configura un bucket privado de Huawei Cloud OBS como<br>servidor de origen, habilite la recuperación de bucket privado<br>para que CDN pueda acceder a su servidor de origen y acelerar<br>su sitio.<br><b>NOTA</b><br>Si su servidor de origen es un bucket OBS público, no habilite la<br>recuperación de bucket privado. |
| Encabezados de<br>solicitud de<br>recuperación        | Puede establecer encabezados de solicitud de recuperación<br>para reescribir la información de encabezado en las URL de<br>solicitud de recuperación de los usuarios.                                                                                                    |
| Intervalo de tiempo de espera de recuperación         | Puede ajustar el intervalo de tiempo de espera de recuperación<br>en función de las características y los escenarios de servicio del<br>servidor de origen.                                                                                                    |

# 2.3.2 Host de recuperación

Un host de recuperación es el host especificado en el encabezado de solicitud HTTP. Es el nombre de dominio al que acceden los nodos CDN al recuperar contenido del servidor de origen. Después de configurar el anfitrión de recuperación, CDN obtiene recursos del sitio correspondiente basándose en la información del anfitrión durante la recuperación de contenido.

# Fondo

Las diferencias entre el servidor de origen y el host de recuperación son las siguientes:

- El servidor de origen decide la dirección a la que se accede durante la recuperación de contenido.
- El host de recuperación decide el sitio que está asociado con el contenido solicitado.

Supongamos que su servidor de origen es un servidor Nginx. Su dirección IP es x.x.x.x, y su nombre de dominio es www.test.com. Los siguientes sitios se implementan en el servidor de origen.

```
server {
  listen 80;
  server_name www.a.com;
  location / {
  root html;
  }
  }
  server {
  listen 80;
  server_name www.b.com;
  location / {
  root html;
  }
  }
}
```

Si desea que CDN recupere contenido de este servidor Nginx, establezca la dirección del servidor de origen en **x.x.x.v** o **www.test.com** en CDN. Dado que hay varios sitios en el servidor de origen, debe especificar el sitio específico para recuperar el contenido. Si desea que la CDN recupere contenido del sitio **www.a.com** establezca el host de recuperación en **www.a.com** en la CDN. Si desea que la CDN recupere contenido del sitio **www.b.com** en la CDN.

# Precauciones

- Después de agregar un nombre de dominio, CDN lo considera como el host de recuperación por defecto. Si no desea que CDN recupere el contenido del nombre de dominio de aceleración, establezca un host de recuperación para especificar la ubicación del contenido solicitado.
- Si la dirección del servidor de origen es una dirección IP o un nombre de dominio, el tipo de host de recuperación es el nombre de dominio de aceleración de forma predeterminada.
- Si se utiliza un bucket de Huawei Cloud OBS como servidor de origen, el nombre de dominio del bucket se utiliza como host de recuperación de forma predeterminada y no se puede cambiar.
- Si establece la dirección del servidor de origen como nombre de dominio y especifica el nombre de dominio como el de un bucket de almacenamiento de objetos de Huawei Cloud OBS u otro proveedor, establezca el host de recuperación en el nombre de dominio de su bucket de almacenamiento de objetos. De lo contrario, la recuperación falla.

# Procedimiento

 Inicie sesión en la consola de Huawei Cloud. En la página principal de la consola de gestión, elija Service List > Storage > CDN.

Se muestra la consola de CDN.

- 2. En el panel de navegación, seleccione **Domains**.
- 3. En la lista de dominios, haga clic en el nombre del dominio de destino o haga clic en **Configure** en la columna **Operation**.
- 4. En el área **Origin Server Settings**, haga clic en **Edit**. Aparece el cuadro de diálogo **Modify Origin Server**.

| Modify Orig                                                    | Modify Origin Server                                                                                                    |           |                           |  |  |  |
|----------------------------------------------------------------|----------------------------------------------------------------------------------------------------|-----------|---------------------------|--|--|--|
| Ensure that you c<br>If your primary ori<br>page will be autor | Ensure that you configure the origin server correctly. Otherwise, retrieval failures will occur.<br>If your primary origin is an OBS bucket, adding a standby origin is not supported. If you change the OBS bucket domain name or static website hosting settings below, Private Bucket Retrieval on the Retrieval tab<br>page will be automatically disabled. |           |                           |  |  |  |
| Primary Orig                                                   | in Server                                                                                                    |           | Standby Origin Server     |  |  |  |
| Туре                                                           | IP address      Domain name      OBS bucket                                                                                                    |           |                           |  |  |  |
| Origin                                                         | Enter up to 15 IPv4 addresses, separated by semicolons (.) or line breaks.                                                                                                    | Switch    | Add Standby Origin Server |  |  |  |
| Origin Port                                                    | HTTP port HTTPS port                                                                                                    |           |                           |  |  |  |
| Retrieval Host                                                 | zpcn         i.com           Domain name of the site accessed by CDN nodes when retrieving content.           Learn more           Ensure that the domain name above is the actual retrieval site. If it is not, update the name.                                                                                                    |           |                           |  |  |  |
|                                                                |                                                                                                    | OK Cancel |                           |  |  |  |

5. Introduzca el nombre de dominio del host de recuperación y haga clic en OK.

### D NOTA

La configuración tarda unos 5 minutos.

# Ejemplos

Supongamos que tiene un nombre de dominio de aceleración **www.example.com**. Su nombre de dominio del servidor de origen es de **www.origin.com**, y el host de recuperación es de **www.example01.com**.

| Modify Orig                                                              | jin Server                                                                                                    |                    |                                                                                                 |
|--------------------------------------------------------------------------|----------------------------------------------------------------------------------------------------|--------------------|-------------------------------------------------------------------------------------------------|
| Ensure that you c<br>If your primary originate or the page will be autor | onfigure the origin server correctly. Otherwise, retrieval failures will occur.<br>jin is an OBS bucket, adding a standby origin is not supported. If you change t<br>natically disabled.          | he OBS bucket doma | in name or static website hosting settings below, Private Bucket Retrieval on the Retrieval tat |
| Primary Orig                                                             | in Server                                                                                                    |                    | Standby Origin Server                                                                           |
| Туре                                                                     | IP address      Domain name      OBS bucket                                                                                                    |                    |                                                                                                 |
| Origin                                                                   | (R) 1.1                                                                                                    | Switch             | Add Standby Origin Server                                                                       |
| Origin Port                                                              | HTTP port 80 HTTPS port 443                                                                                                    |                    |                                                                                                 |
| Retrieval Host                                                           | www.example01.com Uomain name of the site accessed by CDN nodes when retrieving content. Learn more Ensure that the domain name above is the actual retrieval site. If it is not, update the name. |                    |                                                                                                 |
|                                                                          |                                                                                                    | OK Cance           |                                                                                                 |

Cuando un usuario solicita el archivo http://www.example.com/test.jpg el archivo no se almacena en caché en CDN, y CDN recupera ese archivo del servidor de origen www.origin.com cuya dirección IP es 192.168.1.1. El archivo se encuentra en el sitio www.example01.com del servidor de origen. A continuación, CDN devuelve el archivo al usuario y almacena el archivo en caché en los nodos.

# 2.3.3 Protocolo de origen

Puede configurar el protocolo utilizado para la recuperación de contenido.

# Precauciones

De forma predeterminada, el protocolo utilizado para la recuperación de contenido es el mismo que el protocolo de las solicitudes de usuario.

# Procedimiento

 Inicie sesión en la consola de Huawei Cloud. En la página principal de la consola de gestión, elija Service List > Storage > CDN.

Se muestra la consola de CDN.

- 2. En el panel de navegación, seleccione **Domains**.
- 3. En la lista de dominios, haga clic en el nombre del dominio de destino o haga clic en **Configure** en la columna **Operation**.
- 4. Haga clic en la pestaña Retrieval Settings.
- 5. Haga clic en Edit junto a Origin Protocol. Aparece el cuadro de diálogo Origin Protocol.

| Origin   | Protocol                                                                                                    |
|----------|----------------------------------------------------------------------------------------------------|
| Protocol | HTTP O HTTPS O Same as user                                                                                                    |
|          | If you select HTTP for Origin Protocol, make sure that Force HTTPS is disabled for your origin server. If Force HTTPS is enabled, content retrieval will fail. |
|          | OK Cancel                                                                                                    |

| Protocolo de<br>origen | Descripción                                                                                                    |
|------------------------|----------------------------------------------------------------------------------------------------|
| Same as user           | El protocolo utilizado para la recuperación de contenido es el mismo<br>que el protocolo de las solicitudes de usuario. |
| НТТР                   | CDN utiliza HTTP para la recuperación de contenido.                                                                     |
| HTTPS                  | CDN utiliza HTTPS para la recuperación de contenido.                                                                    |

6. Seleccione un protocolo utilizado para la recuperación de contenido y haga clic en **OK**.

# 2.3.4 Reescritura de URL de solicitud de recuperación

Si las direcciones URL de las solicitudes de recuperación de contenido no coinciden con las direcciones URL del servidor de origen, la recuperación de contenido falla. Puede reescribir las URL de solicitud de recuperación en aquellas que coincidan con el servidor de origen, lo que mejora la relación de aciertos de recuperación de contenido.

# Notas importantes

- Puede agregar hasta 20 reglas de reescritura de URL.
- Las URL de solicitud de recuperación no se pueden reescribir para nombres de dominio con configuraciones especiales.

# Procedimiento

1. Inicie sesión en la **Consola de Huawei Cloud**. En la página principal de la consola de gestión, elija **Service List** > **Storage** > **CDN**.

Se muestra la consola de CDN.

- 2. En el panel de navegación, seleccione **Domains**.
- 3. En la lista de dominios, haga clic en el nombre del dominio de destino o haga clic en **Configure** en la columna **Operation**.
- 4. Haga clic en la pestaña Retrieval Settings.
- 5. En el área Retrieval Request URL Rewrite, haga clic en Edit.

**Retrieval Request URL Rewrite** 

| <ol> <li>1.Retrieval request URLs cannot be rewritten for domain names with special configurations.</li> <li>2.The nth wildcard (*) field can be substituted with \$n, where n = 1, 2, 3</li> <li>3.When Match Mode is Path, original URLs are matched by prefix, and their query strings will be removed after rewrite.</li> </ol> |                            |            |                | ×        |
|----------------------------------------------------------------------------------------------------|----------------------------|------------|----------------|----------|
| Match Mode                                                                                                    | Original URL               | Target URL | Priority (?) O | peration |
| ⊕Add                                                                                                    | You can add 20 more rules. |            |                |          |
|                                                                                                    |                            | OK Cancel  |                |          |

# Tabla 2-2 Descripción del parámetro

| Parámetro    | Descripción                                                                                                    |  |
|--------------|----------------------------------------------------------------------------------------------------|--|
| All files    | Reescribe las URL de todas las solicitudes de recuperación al nombre de dominio.                                                              |  |
| Path         | Reescribe las URL de solicitud con una ruta específica.                                                                                       |  |
| Wildcard     | Se admite la coincidencia con carácter comodín.                                                                                               |  |
| Original URL | URL que se va a reescribir.                                                                                                    |  |
|              | • Una URL comienza con una barra (/) y no contiene <b>http:</b> //, <b>https:</b> //, ni el nombre de dominio.                                |  |
|              | • Una URL contiene hasta 512 caracteres.                                                                                                    |  |
|              | <ul> <li>Se admiten comodines (*), por ejemplo, /test/*/</li> <li>*.mp4.</li> </ul>                                                           |  |
|              | • Cuando Match Mode es Path, las cadenas de consulta de la URL original se eliminarán después de reescribir.                                  |  |
| Target URL   | URL después de reescribir.                                                                                                    |  |
|              | • Una URL comienza con una barra (/) y no contiene <b>http:</b> //, <b>https:</b> //, ni el nombre de dominio.                                |  |
|              | • Una URL contiene hasta 256 caracteres.                                                                                                    |  |
|              | <ul> <li>El campo <i>n</i>th wildcard (*) se puede sustituir con \$<i>n</i>, donde n = 1, 2, 3, por ejemplo, /newtest/\$1/\$2.jpg.</li> </ul> |  |

| Parámetro | Descripción                                                                                                    |
|-----------|----------------------------------------------------------------------------------------------------|
| Priority  | Prioridad de una regla de reescritura de URL.                                                                              |
|           | <ul> <li>La prioridad de una regla es obligatoria y debe ser<br/>única.</li> </ul>                                         |
|           | <ul> <li>La regla con la prioridad más alta se usará primero<br/>para hacer coincidir.</li> </ul>                          |
|           | <ul> <li>La prioridad es un entero que oscila entre 1 y 100.<br/>Un número mayor indica una prioridad más alta.</li> </ul> |

# Ejemplos

**Ejemplo 1**: Suponga que ha configurado la siguiente regla de reescritura para el nombre de dominio www.example.com:

| ľ | Retrieval Request URL Rewrite 📝 Edit                                              |                                               |             |          |
|---|-----------------------------------------------------------------------------------|-----------------------------------------------|-------------|----------|
| ľ | Rewrite content retrieval request URLs to those match the origin server, improvin | g the content retrieval hit ratio. Learn more |             |          |
|   | Match Mode                                                                        | Original URL                                  | Target URL  | Priority |
|   | Path                                                                              | /lest/a.bd                                    | /test/b.txt | 1        |

Solicitud de recuperación original: https://www.example.com/test/a.txt

Solicitud de recuperación reescrita: https://www.example.com/test/b.txt

**Ejemplo 2**: Suponga que ha configurado la siguiente regla de reescritura para el nombre de dominio www.example.com:

| Retrieval Request URL Rewrite 📝 Edit                          |                                                                   |                      |          |
|---------------------------------------------------------------|-------------------------------------------------------------------|----------------------|----------|
| Rewrite content retrieval request URLs to those match the ori | gin server, improving the content retrieval hit ratio. Learn more |                      |          |
| Match Mode                                                    | Original URL                                                      | Target URL           | Priority |
| Wildcard                                                      | /test/*/*.mp4                                                     | /newtest/\$1/\$2.mp4 | 1        |

Solicitud de recuperación original: https://www.example.com/test/aaa/bbb.mp4?pr1

Solicitud de recuperación reescrita: https://www.example.com/newtest/aaa/bbb.mp4

**Ejemplo 3**: Suponga que ha configurado la siguiente regla de reescritura para el nombre de dominio www.example.com:

| Retrieval Request URL Rewrite 🧪                 | LL Rewrite / Edit equest URLs to those match the origin server; improving the content retrieval hit ratio. Learn more |            |          |
|-------------------------------------------------|----------------------------------------------------------------------------------------------------|------------|----------|
| Rewrite content retrieval request URLs to those | e match the origin server, improving the content retrieval hit ratio. Learn more                                      |            |          |
| Match Mode                                      | Original URL                                                                                                    | Target URL | Priority |
| All files                                       |                                                                                                    | /new.ipg   | 1        |

Solicitud de recuperación original: https://www.example.com/test/aaa/bbb.txt

Solicitud de recuperación reescrita: https://www.example.com/new.jpg

# 2.3.5 Recuperación basada en rango

En la recuperación basada en rango, el servidor de origen envía datos de un rango específico a un nodo CDN basándose en la información de rango en el encabezado de solicitud HTTP.

# Fondo

• La información de rango especifica las posiciones del primer y último bytes para los datos que se van a devolver. Por ejemplo, **Range: bytes=0-100** indica que se requieren los primeros 101 bytes del archivo.

• La recuperación basada en rango acorta el tiempo de distribución de archivos de gran tamaño, mejora la eficiencia de la recuperación y reduce el consumo de recuperación de contenido.

# Precauciones

- Para habilitar la recuperación basada en rango, el servidor de origen debe admitir solicitudes de rango, es decir, solicitudes con el campo Rango en los encabezados. De lo contrario, la recuperación de contenido puede fallar.
- La recuperación basada en rango no es válida para los nombres de dominio cuyo tipo de servicio es la aceleración de todo el sitio.
- De forma predeterminada, la recuperación basada en rango está habilitada para la aceleración de descarga de archivos y la aceleración de servicio bajo demanda.

# Procedimiento

 Inicie sesión en la consola de Huawei Cloud. En la página principal de la consola de gestión, elija Service List > Storage > CDN.

Se muestra la consola de CDN.

- 2. En el panel de navegación, seleccione **Domains**.
- 3. En la lista de dominios, haga clic en el nombre del dominio de destino o haga clic en **Configure** en la columna **Operation**.
- 4. Haga clic en la pestaña Retrieval Settings.
- 5. En el área **Range-based Retrieval**, active o desactive **Range-based Retrieval** según los requisitos de servicio.

| Range-based Retrieval                                                                                                    |
|----------------------------------------------------------------------------------------------------|
| Range-based retrieval improves response speed and conserves bandwidth when accessing large files, but if the origin server does not support Range requests, enabling this function will result in cache failures. Learn more |
| Range-based Retrieval                                                                                                    |

# Ejemplos

Supongamos que ha habilitado la recuperación basada en rango para el nombre de dominio **www.example.com**.

| nge-based Retrieval                                                                                                    |  |
|----------------------------------------------------------------------------------------------------|--|
| Range-based retrieval improves response speed and conserves bandwidth when accessing large files, but if the origin server does not support Range requests, enabling this function will result in cache failures. Learn more |  |
| Range-based Retrieval                                                                                                    |  |

- Si el usuario A solicita www.example.com/cdn.mp4, y los nodos CDN no almacenan en caché el contenido o el contenido almacenado en caché en los nodos CDN ha expirado, el nodo CDN óptimo inicia una solicitud basada en rango para recuperar rangos del contenido del servidor de origen. Los rangos del contenido se almacenan en caché en el nodo.
- Cuando el contenido solicitado del usuario A está siendo almacenado en caché, si el usuario B envía una solicitud basada en rango a este nodo, y la memoria caché en el nodo ya contiene el rango del contenido solicitado por el usuario B, el nodo devuelve inmediatamente el rango solicitado.

# 2.3.6 Recuperación de redireccionamiento

# Fondo

Si un servidor de origen utiliza un redireccionamiento 301/302, cuando un nodo CDN envía una solicitud para recuperar contenido solicitado por un usuario desde el servidor de origen, se devuelve un código de estado 301/302. A continuación, CDN toma medidas en función de si está habilitada la recuperación de redirección.

• Recuperación de redireccionamiento deshabilitada

Un nodo CDN devuelve la dirección de redireccionamiento al usuario y deja que el usuario termine el proceso de solicitud. Si el nombre de dominio de la dirección de redireccionamiento no se agrega a CDN, el proceso de solicitud posterior no se acelerará por CDN.

• Recuperación de redireccionamiento habilitada

Un nodo CDN recupera contenido de la dirección de redirección y almacena en caché el contenido, que luego se devuelve al usuario. Cuando otro usuario solicita el mismo contenido, la caché de nodo se devuelve directamente.

# Procedimiento

 Inicie sesión en la consola de Huawei Cloud. En la página principal de la consola de gestión, elija Service List > Storage > CDN.

Se muestra la consola de CDN.

- 2. En el panel de navegación, seleccione Domains.
- 3. En la lista de dominios, haga clic en el nombre del dominio de destino o haga clic en **Configure** en la columna **Operation**.
- 4. Haga clic en la pestaña Retrieval Settings.
- 5. En el área **Redirect Retrieval**, active o desactive **Follow Redirect** según los requisitos de servicio.

| Redirect Retrieval                                                                                                    |
|----------------------------------------------------------------------------------------------------|
| This function enables CDN nodes to retrieve and cache resources from an address it is redirected to when a 301/302 redirect status code is returned. Learn more |
| Follow Redirect                                                                                                    |

# Ejemplos

• La recuperación de redirección está **enabled** para el nombre de dominio www.example.com.

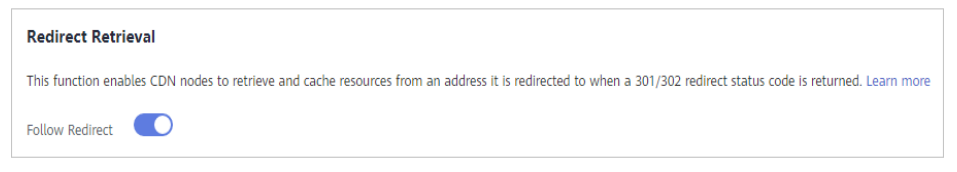

Si un usuario solicita el archivo **www.example.com/cdn.jpg** y el nodo CDN no almacena en caché el contenido, el nodo recupera el contenido del servidor de origen. El servidor de origen devuelve el código de estado HTTP 301 o 302 y la dirección de redireccionamiento www.example.com/test/cdn.jpg.

- a. El nodo envía directamente una solicitud a la dirección de redirección.
- b. Después de obtener el contenido solicitado, el nodo devuelve el contenido al usuario y almacena en caché el contenido.
- c. Cuando otro usuario solicita el mismo archivo, el nodo devuelve directamente el contenido almacenado en caché.
- La recuperación de redireccionamiento está **disabled** para el nombre de dominio www.example.com.

| Redirect Retrieval                                                                                                    |
|----------------------------------------------------------------------------------------------------|
| This function enables CDN nodes to retrieve and cache resources from an address it is redirected to when a 301/302 redirect status code is returned. Learn more |
| Follow Redirect                                                                                                    |

Si un usuario solicita el archivo **www.example.com/cdn.jpg** y el nodo CDN no almacena en caché el contenido, el nodo recupera el contenido del servidor de origen. El servidor de origen devuelve el código de estado HTTP 301 o 302 y la dirección de redireccionamiento www.example.com/test/cdn.jpg.

- a. El nodo devuelve directamente el código de estado HTTP 301 o 302 al cliente de usuario. El cliente de usuario envía una solicitud a la dirección de redirección.
- Si el nombre de dominio de la dirección de redirección no se añade a CDN, los nodos CDN no almacenan en caché el contenido solicitado y el proceso de solicitud posterior no se acelerará.
- c. Si otro usuario solicita el mismo archivo, se repite el proceso anterior.

# 2.3.7 Recuperación de bucket privado de OBS

Si configura un bucket privado de Huawei Cloud OBS como servidor de origen, debe habilitar la recuperación de bucket privado para que CDN pueda recuperar contenido de su bucket privado.

# Precauciones

- La recuperación de bucket privado solo se admite cuando el servidor de origen del nombre de dominio de aceleración es un bucket OBS.
- Antes de habilitar la recuperación de bucket privado, debe autorizar a CDN para acceder a los recursos de la nube de OBS. Después de que la autorización se haya realizado correctamente, CDN tiene el permiso para acceder a todos los recursos de bucket privados de su cuenta.

# Procedimiento

- Inicie sesión en la Consola de Huawei Cloud. En la página principal de la consola de gestión, elija Service List > Storage > CDN.
   Se muestra la consola de CDN.
- 2. En el panel de navegación, seleccione Domains.
- 3. En la lista de dominios, haga clic en el nombre del dominio de destino o haga clic en **Configure** en la columna **Operation**.
- 4. Haga clic en la pestaña Retrieval Settings.
- 5. Si configura la recuperación de bucket privado por primera vez, se muestra la página que se muestra en la siguiente figura.

### Private Bucket Retrieval

If your origin server is an OBS private bucket, you need to configure private bucket retrieval. Learn more You have not authorized CDN to access your private OBS buckets. Authorize Now

### El procedimiento de configuración correcto es el siguiente:

a. Haga clic en Authorize Now. Aparece el cuadro de diálogo Authorize Access.

| Authorize Access                                                                                                    |                  |
|----------------------------------------------------------------------------------------------------|------------------|
| CDN is requesting permission to access your cloud resources.<br>The following agency has been created by the system for CDN. |                  |
| CDNAccessPrivateOBS<br>The default agency CDN uses to retrieve private bucket resources. Authorizing this agency             |                  |
|                                                                                                    | Authorize Cancel |

 b. Haga clic en Authorize. El sistema crea una agencia llamada CDNAccessPrivateOBS para usted en la consola de IAM. CDN ahora tiene el permiso para acceder a sus depósitos OBS privados.

### D NOTA

- No elimine la agencia CDNAccessPrivateOBS. De lo contrario, CDN no puede recuperar recursos de los depósitos privados de OBS.
- Si su servidor de origen es un bucket OBS público, no habilite la recuperación de bucket privado.
- c. La siguiente figura muestra la página después de la autorización.

| Private Bucket Retrieval                                                                                           |
|----------------------------------------------------------------------------------------------------|
|                                                                                                    |
| If your origin server is an OBS private bucket, you need to configure private bucket retrieval. Learn more         |
|                                                                                                    |
| The OBS agency has been activated. CDN can access your private buckets. To view the agency, go to the IAM console. |
|                                                                                                    |
| Private Bucket Retrieval                                                                                           |
|                                                                                                    |
| This function grants the accelerated domain the permission to access your private bucket resources.                |

- d. Active Private Bucket Retrieval.
- 6. Espere unos 5 minutos para que la configuración entre en vigor. Cuando el estado del nombre de dominio cambia de **Configuring** a **Enabled**, la configuración ha tenido efecto.

| Domain Name | Status  |  |
|-------------|---------|--|
| ex 'ei.com  | Enabled |  |
| ex: ei.com  | Enabled |  |
Si CDN solo recupera archivos no cifrados del bucket privado de OBS, solo necesita completar la configuración anterior. Si los archivos de su bucket OBS están cifrados mediante KMS, debe asignar los permisos de **KMS Administrator** a la agencia CDNAccessPrivateOBS para que CDN pueda leer y acelerar los archivos cifrados.

- 7. **(Optional)** Asigne los permisos de **KMS** Administrator a la agencia CDNAccessPrivateOBS.
  - a. Inicie sesión en la Consola de Huawei Cloud. En la página principal de la consola de gestión, elija Service List > Management & Government > Identity and Access Management.

Se muestra la consola IAM.

- b. En el panel de navegación, elija Agencies.
- c. En la página Agencies, elija More > Manage Permissions en la columna Operation de la fila que contiene la agencia CDNAccessPrivateOBS.

| Agencies ⑦                          |                                                 |                    |                                 |                 |                                | + 0             | Ereate Agency |
|-------------------------------------|-------------------------------------------------|--------------------|---------------------------------|-----------------|--------------------------------|-----------------|---------------|
| Agencies available for creation: 41 |                                                 |                    |                                 |                 | All                            | agency name.    | Q             |
| Agency Name/ID ↓Ξ                   | Delegated Party ↓Ξ                              | Validity Period ↓Ξ | Created JF                      | Description ↓Ξ  |                                | Operation       |               |
| CDNAccessPrivateOBS                 | Cloud service<br>Content Delivery Network (CDN) | Unlimited          | Apr 08, 2021 20:08:14 GMT+08:00 | Created for CDN | to access other services, such | Modify   More 👻 |               |

d. Se muestra la pestaña Agency Permissions.

| Age | encies / CDNAccessPrivateC | BS             |         |
|-----|----------------------------|----------------|---------|
|     | Basic Information          | Agency Permiss | ions    |
|     | Assign Permissions         |                |         |
|     | Policy/Role Name           | 1Ξ             | Туре    |
|     | ✓ Tenant Guest             |                | System- |

- e. Haga clic en Assign Permissions.
  - Establezca Scope en Region-specific projects y seleccione la región en la que se encuentra el bucket OBS.
  - En el área Permissions, seleccione KMS Administrator.

| Assign Permissions to CDNAccessPrivateOBS                                                                                                    |                                                                                                    |                                                                                        |
|----------------------------------------------------------------------------------------------------|----------------------------------------------------------------------------------------------------|----------------------------------------------------------------------------------------|
| <b>Its Region-based Authorization</b><br>You can grant permissions to users so that they can access resources of projects in different regions.                                                                                                    |                                                                                                    |                                                                                        |
| Scope<br>Global service project<br>Solid: Units option to avaiging permissions for global services, such at OBS, based on the gli<br>(e) Region-specific project:<br>Select Units option to avaign permissions for project-benet services, such as CSS, based on r<br>project: Lean inter- | bal service project. Users who are granted these permissions do not need to switch regions when accessing the<br>sglon-specific projects. Users who are granted these permissions can access these services only in the selected p | e services. Learn more<br>sejects. To assign permissions for all projects, select "All |
| en-north-4 [CN North-Bellings]  Permissions Can't flort the permissions your next?  View Selected (1) Copy Permissions from Another Posiect                                                                                                    | All policie roles     V     All services     V                                                                                                    | kms XQ                                                                                 |
| Policy/Role Name                                                                                                    | Description                                                                                                    | Туре                                                                                   |
| KMS CMKFullAccess                                                                                                    | All permissions for custom keys in Key Management Service.                                                                                                    | System-defined policy                                                                  |
| KMS Administrator                                                                                                    | KMS Administrator                                                                                                    | System-defined role                                                                    |

#### f. Haga clic en OK.

# 2.3.8 Encabezados de solicitud de recuperación

Puede configurar el encabezado de solicitud de recuperación en una URL de solicitud de recuperación.

### Fondo

Si el contenido solicitado no se almacena en caché en los nodos de CDN, los nodos de CDN recuperan ese contenido de un servidor de origen. Puede configurar los encabezados de solicitud de recuperación en la consola de CDN para reescribir los detalles del encabezado de las URL de solicitud de recuperación.

Los encabezados HTTP forman parte de un mensaje de solicitud o respuesta HTTP que define los parámetros operativos de una transacción HTTP.

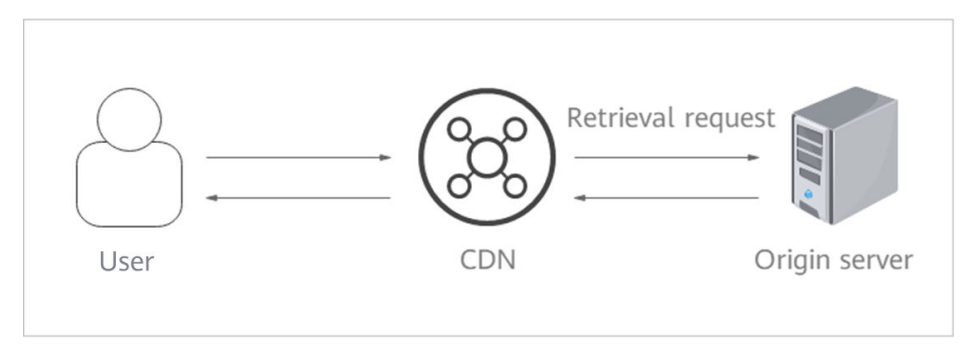

### Precauciones

- Esta configuración solo modifica los encabezados de solicitud de recuperación en los mensajes HTTP para la recuperación de contenido a través de CDN. No modifica los de un mensaje HTTP que los nodos CDN devuelven a los usuarios.
- Un encabezado de solicitud no puede tener dos valores diferentes al mismo tiempo.

### Procedimiento

 Inicie sesión en la consola de Huawei Cloud. En la página principal de la consola de gestión, elija Service List > Storage > CDN.

Se muestra la consola de CDN.

- 2. En el panel de navegación, seleccione Domains.
- 3. En la lista de dominios, haga clic en el nombre del dominio de destino o haga clic en **Configure** en la columna **Operation**.
- 4. Haga clic en la pestaña Retrieval Settings.
- 5. En el área Retrieval Request Headers, haga clic en Add.
- 6. Configure los detalles del encabezado de la solicitud de recuperación.
  - Add: Agregar un encabezado de solicitud de recuperación a CDN para reescribir los detalles del encabezado en las URL de solicitud de usuario.

| Add Retrieval Request Header |                       |  |  |  |
|------------------------------|-----------------------|--|--|--|
| ★ Request Header Operation   | Set O Delete          |  |  |  |
| * Name                       | Enter a header name.  |  |  |  |
| * Value                      | Enter a header value. |  |  |  |
|                              | OK Cancel             |  |  |  |

#### Tabla 2-3 Parámetros

| Parámetro         | Ejemplo | Descripción                                                                                                    |
|-------------------|---------|----------------------------------------------------------------------------------------------------|
| Request<br>Header | Set     | Agregar un encabezado de solicitud específico a una solicitud HTTP de recuperación.                                                                                                    |
| Operation         |         | <ul> <li>Si una URL de solicitud contiene el parámetro de<br/>X-test y la X-test se establece en 111, CDN<br/>establecerá la X-test en aaa en la URL de solicitud<br/>de recuperación.</li> </ul> |
|                   |         | <ul> <li>Si una URL de solicitud no contiene el parámetro<br/>X-test, CDN agregará el parámetro X-test a la URL<br/>de solicitud de recuperación y establecerá su valor<br/>en aaa.</li> </ul>    |
|                   | Delete  | Eliminar el encabezado que existe en una URL de solicitud de usuario.                                                                                                    |
|                   |         | • Si una URL de solicitud contiene el parámetro X-<br>test, este parámetro se eliminará de la URL de<br>solicitud de recuperación.                                                                |
| Name              | X-test  | • Ingrese entre 1 y 64 caracteres.                                                                                                    |
|                   |         | • Ingrese solo letras, dígitos o guiones (-).                                                                                                    |
| Value             | aaa     | • Introduzca de 1 a 512 caracteres.                                                                                                    |
|                   |         | <ul> <li>Escriba solo letras, dígitos, asteriscos (*), puntos</li> <li>(.), guiones (-) y guiones bajos (_).</li> </ul>                                                                           |
|                   |         | • Las variables, como <i>\$client_ip</i> y <i>\$remote_port</i> , no están permitidas.                                                                                                    |

### - Edit: Modifica el valor u operación de un encabezado de solicitud de recuperación.

| Retrieval Request Headers                                |        |       |               |  |
|----------------------------------------------------------|--------|-------|---------------|--|
| You can modify header details in a retrieval request URL |        |       |               |  |
| Request Header Operation (?)                             | Name   | Value | Operation     |  |
| Set                                                      | X-test | aaa   | Edit   Delete |  |

Haga clic en **Edit** en la columna **Operation**. El siguiente cuadro de diálogo aparecerá en pantalla.

| Edit Retrieval Request Header |              |  |  |
|-------------------------------|--------------|--|--|
| * Request Header Operation    | Set O Delete |  |  |
| * Name                        |              |  |  |
| * Value                       | 3            |  |  |
|                               | OK Cancel    |  |  |

| Parámetro         | Ejemplo | Descripción                                                                                                    |
|-------------------|---------|----------------------------------------------------------------------------------------------------|
| Request<br>Header | Set     | Agregar un encabezado de solicitud específico a una solicitud HTTP de recuperación.                                                                                                    |
| Operation         |         | <ul> <li>Si una URL de solicitud contiene el parámetro de<br/>X-test y la X-test se establece en 111, CDN<br/>establecerá la X-test en aaa en la URL de solicitud<br/>de recuperación.</li> </ul> |
|                   |         | <ul> <li>Si una URL de solicitud no contiene el parámetro<br/>X-test, CDN agregará el parámetro X-test a la URL<br/>de solicitud de recuperación y establecerá su valor<br/>en aaa.</li> </ul>    |
|                   | Delete  | Eliminar el encabezado que existe en una URL de solicitud de usuario.                                                                                                    |
|                   |         | • Si una URL de solicitud contiene el parámetro X-<br>test, este parámetro se eliminará de la URL de<br>solicitud de recuperación.                                                                |
| Name              | X-test  | Este parámetro no se puede modificar.                                                                                                    |
| Value             | aaa     | • Introduzca de 1 a 512 caracteres.                                                                                                    |
|                   |         | <ul> <li>Escriba solo letras, dígitos, asteriscos (*), puntos</li> <li>(.), guiones (-) y guiones bajos (_).</li> </ul>                                                                           |
|                   |         | <ul> <li>Las variables, como \$client_ip y \$remote_port, no<br/>están permitidas.</li> </ul>                                                                                                    |

#### 7. Click OK.

#### **NOTA**

Si el área de servicio de su nombre de dominio es global o fuera de China continental y el encabezado **Accept-Encoding** en las solicitudes de usuario contiene varios valores, solo **Gzip** se pasa de forma transparente durante la recuperación de contenido.

### Ejemplos

Supongamos que ha configurado los siguientes encabezados de solicitud de recuperación para el nombre de dominio www.example.com:

| Retrieval Request Headers             |                                                           |       |               |  |  |
|---------------------------------------|-----------------------------------------------------------|-------|---------------|--|--|
| You can modify header details in a re | You can modify header details in a retrieval request URL. |       |               |  |  |
| Add                                   |                                                           |       |               |  |  |
| Request Header Operation ⑦            | Name                                                      | Value | Operation     |  |  |
| Set                                   | X-cdn                                                     | ааа   | Edit   Delete |  |  |
| Delete                                | X-test                                                    |       | Edit   Delete |  |  |

Cuando un usuario solicita el archivo **http://www.example.com/abc.jpg** el archivo no se almacena en caché en CDN, y CDN recupera ese archivo del servidor de origen. El encabezado **X-cdn** se agregará a la solicitud de recuperación y el encabezado **X-test** se eliminará.

### Restricciones

- Si su nombre de dominio tiene configuraciones especiales, no se pueden configurar Content-Type, Cache-Control, Expires, Content-Language, y Content-Disposition.
- No se pueden reescribir los siguientes encabezados estándares.

| Origin                           | accept-ch                 | clear-site-data                       | push-policy                  |
|----------------------------------|---------------------------|---------------------------------------|------------------------------|
| WsTag                            | Tcp-Retrans               | access-control-<br>allow-methods      | access-control-max-<br>age   |
| vary                             | Date                      | X-Forward-Type                        | width                        |
| Age                              | ETag                      | Purge-Extra                           | X-Cacheable                  |
| access-control-<br>allow-headers | Front-End-Https           | ping-to                               | content-range                |
| cross-origin-opener-<br>policy   | Location                  | viewport-width                        | Mime-Version                 |
| Proxy-Support                    | X-Resp-Time               | If-Range                              | sec-fetch-dest               |
| device-memory                    | X-Mem-Url                 | Cdn-Src-Ip                            | ping-from                    |
| Allow                            | X-Url-Blackwhite-<br>List | early-data                            | Sec-WebSocket-<br>Extensions |
| if-unmodified-since              | X-Forward-Uri             | Conf-File                             | x-download-options           |
| X-Error-Status                   | Negotiate                 | x-permitted-cross-<br>domain-policies | service-worker-<br>allowed   |
| X-Appa                           | x-firefox-spdy            | content-dpr                           | X-Miss-Times-Limit           |
| X-Bwctrl-Limit                   | X-Bwctrl-Para             | X-Max-Conns                           | nel                          |

| public-key-pins-<br>report-only | X-MAA-Alias                             | Sec-WebSocket-<br>Location       | X-Cache-2                          |
|---------------------------------|-----------------------------------------|----------------------------------|------------------------------------|
| Authorization                   | Expect                                  | last-event-id                    | Sec-WebSocket-Key                  |
| X-Refresh-Pattern               | forwarded                               | X-Local-Ip                       | Sec-WebSocket-<br>Protocol         |
| feature-policy                  | cross-origin-<br>resource-policy        | Request-Range                    | Conf-Other                         |
| strict-transport-<br>security   | signed-headers                          | Cdn-Server-Ip                    | Sec-WebSocket-<br>Version          |
| accept                          | X-Black-List                            | content-location                 | sourcemap                          |
| Partition-Block-Size            | Proxy-<br>Authentication-Info           | cross-origin-<br>embedder-policy | X-Request-Id                       |
| x-dns-prefetch-<br>control      | if-none-match                           | If-Non-Match                     | Public                             |
| X-White-List                    | x-ua-compatible                         | Keep-Alive                       | Transfer-Encoding                  |
| alt-svc                         | max-age                                 | Last-Modified                    | x-xss-protection                   |
| Sec-WebSocket-<br>Nonce         | dnt                                     | Link                             | x-robots-tag                       |
| Key                             | expect-ct                               | sec-fetch-site                   | access-control-<br>request-headers |
| X-Error-URL                     | X-Log-Url                               | content-encoding                 | X-Times-Limit                      |
| X-Appa-Origin                   | X-Miss-Rate-Limit                       | X-IP-Region                      | Dynamic                            |
| X-Squid-Error                   | From                                    | accept-ch-lifetime               | X-MAA-Auth                         |
| Connection                      | X-Via-CDN                               | Max-Forwards                     | Upgrade                            |
| sec-fetch-user                  | content-security-<br>policy-report-only | Pragma                           | save-data                          |
| X-Client-Ip                     | Cdn-Qos                                 | x-powered-by                     | X-Forward-<br>Measured             |
| accept-push-policy              | server                                  | large-allocation                 | X-Request-Uri                      |
| X-Forward-Ip                    | Host                                    | Proxy-Authenticate               | X-Request-Url                      |
| X-Cache-Lookup                  | Conf-Option                             | X-Forward-Host                   | upgrade-insecure-<br>requests      |
| X-Accelerator-Vary              | signature                               | X-Ip-Blackwhite-<br>List         | X-Cdn-Src-Port                     |
| Sec-WebSocket-<br>Draft         | Sec-WebSocket-<br>Origin                | X-IP-Region-CN                   | public-key-pins                    |

| Ws-Hdr            | If-Match                 | Proxy-Authorization                  | X-Rate-Limit                      |
|-------------------|--------------------------|--------------------------------------|-----------------------------------|
| sec-fetch-mode    | trailer                  | X-Rewrite-Url                        | Via                               |
| X-Cache           | X-Mgr-Traffic            | accept-signature                     | Warning                           |
| x-forwarded-proto | If-Modified-Since        | Authentication-Info                  | access-control-<br>request-method |
| Content-Length    | x-frame-<br>options(xfo) | Range                                | A_Dynamic                         |
| te                | x-forwarded-host         | Title                                | WWW-Authenticate                  |
| tk                | X-Query-Key              | accept-charset                       | access-control-<br>allow-origin   |
| accept-ranges     | report-to                | access-control-<br>expose-headers    | x-content-type-<br>options        |
| Proxy-Connection  | server-timing            | Retry-After                          | x-requested-with                  |
| X-No-Referer      | X-Forward-Peer           | Sec-WebSocket-<br>Accept             | X-Forwarded-For                   |
| Conf-Err-Host     | Sec-WebSocket-<br>Key2   | access-control-<br>allow-credentials | X-Denyattack-<br>Dynconf          |
| referer-policy    | Sec-WebSocket-<br>Key1   | content-security-<br>policy          | timing-allow-origin               |
| X-DNS-Time        | Conf-File-List           | X-expireURL                          | x-pingback                        |
| Purge-Domain      | dpr                      | -                                    | -                                 |

# 2.3.9 Intervalo de tiempo de espera de recuperación

Si el contenido solicitado por un usuario no se almacena en caché en los nodos de CDN, CDN recupera el contenido del servidor de origen. El intervalo de tiempo de espera predeterminado de una solicitud de recuperación es 30s. Si la solicitud supera el tiempo de espera, la solicitud falla. Puede ajustar el intervalo de tiempo de espera de recuperación en función de las características del servicio y el estado de la red del servidor de origen para garantizar la recuperación normal del contenido.

### Precauciones

- Para modificar el intervalo de tiempo de espera de recuperación de nombres de dominio con configuraciones especiales, envíe un ticket de servicio.
- El intervalo de tiempo de espera de recuperación no se puede configurar para nombres de dominio que sirven a usuarios fuera de China continental.

### Procedimiento

1. Inicie sesión en la **consola de Huawei Cloud**. En la página principal de la consola de gestión, elija **Service List** > **Storage** > **CDN**.

Se muestra la consola de CDN.

- 2. En el panel de navegación, seleccione Domains.
- 3. En la lista de dominios, haga clic en el nombre del dominio de destino o haga clic en **Configure** en la columna **Operation**.
- 4. Haga clic en la pestaña Retrieval Settings.
- 5. En el área Retrieval Timeout Interval, haga clic en Edit.

| Configure Retrieval                                 | Timeout Interval                                               |
|-----------------------------------------------------|----------------------------------------------------------------|
| To configure the retrieval configurations, submit a | timeout interval for domain names with special service ticket. |
| Retrieval Timeout Interval 3                        | 50 seconds<br>fault value: 30s. Value range: 5s to 60s.        |

6. Introduzca el intervalo de tiempo de espera de recuperación y haga clic en OK.

# 2.3.10 Preguntas Frecuentes

### ¿En qué escenarios CDN recupera contenido de un servidor de origen?

- El contenido deseado no se almacena en caché en los nodos de CDN.
- El contenido almacenado en caché en los nodos CDN ha caducado.

### ¿Cuál es la diferencia entre un host de recuperación y un servidor de origen?

- El servidor de origen decide la dirección a la que se accede durante la recuperación de contenido.
- El host de recuperación decide el sitio que está asociado con el contenido solicitado.

Supongamos que su servidor de origen es un servidor Nginx. Su dirección IP es x.x.x.x y su nombre de dominio es www.test.com. Los siguientes sitios se implementan en el servidor de origen:

```
server {
  listen 80;
  server_name www.a.com;
  location / {
  root html;
  }
  }
  server {
  listen 80;
  server_name www.b.com;
  location / {
  root html;
  }
  }
}
```

Si desea que CDN recupere contenido de este servidor Nginx, establezca la dirección del servidor de origen en **x.x.x.v** o **www.test.com** en CDN. Dado que hay varios sitios en el servidor de origen, debe especificar el sitio específico para recuperar el contenido. Si desea que la CDN recupere contenido del sitio **www.a.com** establezca el host de recuperación en **www.a.com** en la CDN. Si desea que la CDN recupere contenido del sitio **www.b.com** en la CDN.

# ¿Huawei Cloud CDN admite la recuperación directa de contenido a través del acceso de rastreador?

No.

Huawei Cloud CDN no puede distinguir el acceso normal del usuario del acceso del rastreador. Si el rastreador registra la dirección IP de un nodo, el rastreador puede acceder directamente a esa dirección IP la próxima vez. Si el nodo no funciona correctamente o se somete a mantenimiento de rutina, el rastreador no podrá recuperar el contenido de esa dirección IP.

# ¿Cómo configuro el servidor de origen si un bucket de almacenamiento de objetos que no es de Huawei sirve como servidor de origen?

1. Obtenga el nombre de dominio del bucket de almacenamiento de objetos.

Al agregar un nombre de dominio en la consola de CDN, seleccione **Domain name** para **Origin Server Address** e introduzca el nombre de dominio del bucket de almacenamiento de objetos en el cuadro de texto.

2. Modifique las configuraciones de recuperación de contenido.

De forma predeterminada, el host de recuperación es el nombre de dominio de aceleración. Si configura un bucket de almacenamiento de objetos como servidor de origen, cambie el host de recuperación por el nombre de dominio de ese bucket de almacenamiento de objetos. De lo contrario, la recuperación de contenido falla.

# 2.4 Configuración de HTTPS

# 2.4.1 Descripción general

HTTPS garantiza una transmisión segura a través de la encriptación y la autenticación de identidad. Es ampliamente utilizado en comunicaciones sensibles a la seguridad en la World Wide Web, como el pago en línea.

| Función               | Descripción                                                              |
|-----------------------|--------------------------------------------------------------------------|
| Certificados<br>HTTPS | Puede agregar un certificado para la aceleración de HTTPS.               |
| Versiones de<br>TLS   | Puede habilitar o deshabilitar las versiones de TLS según sea necesario. |

En la siguiente tabla se describe la configuración HTTPS:

| Función                                             | Descripción                                                                                                    |
|-----------------------------------------------------|----------------------------------------------------------------------------------------------------|
| Requisitos del<br>certificado<br>HTTPS              | Describe la combinación y la secuencia de carga de certificados emitidos por diferentes autoridades                                                                                                    |
| Conversión de<br>formato de<br>certificado<br>HTTPS | Puede convertir certificados en otros formatos al formato PEM que admite CDN.                                                                                                    |
| OCSP Stapling                                       | Puede permitir que CDN almacene el estado de los certificados en línea<br>con antelación y devuelva el estado a los navegadores. Los navegadores<br>no necesitan consultar el estado de las autoridades de certificación<br>(CA), lo que acelera la verificación. |
| Forzar<br>redireccionami<br>ento                    | Puede forzar la redirección a HTTP o HTTPS.                                                                                                    |
| HTTP/2                                              | Describe los antecedentes y ventajas de HTTP/2.                                                                                                    |

# 2.4.2 Certificados HTTPS

Puede configurar un certificado HTTPS para un nombre de dominio de aceleración en la consola CDN para habilitar la aceleración HTTPS.

### Fondo

### • HTTP

HTTP transfiere contenido en texto plano sin ningún encriptación de datos. Si un atacante intercepta paquetes transmitidos entre el navegador y los servidores del sitio web, el contenido transmitido se puede leer directamente.

### • HTTPS

Basado en HTTP, HTTPS utiliza Secure Sockets Layer (SSL) para cifrar la transmisión de datos. Con SSL, los servidores se autentican mediante certificados y las comunicaciones entre navegadores y servidores se cifran.

### Prerrequisitos

Puede utilizar su propio certificado o un certificado alojado por Huawei Cloud SSL Certificate Manager (SCM) para configurar HTTPS.

• Su propio certificado

El formato del certificado debe cumplir con los requisitos descritos en **Requisitos del certificado HTTPS**.

• Un certificado alojado por Huawei Cloud SCM en la consola Cloud Certificate Manager (CCM)

Debe enviar el certificado a CDN en la consola CCM antes de habilitar la aceleración HTTPS en CDN. Para obtener más información sobre cómo enviar un certificado, consulte **Enviar un certificado SSL a otros servicios en la nube**.

### Precauciones

- Solo se admiten certificados y claves privadas en formato PEM. Si un certificado no está en formato PEM, convierta el certificado haciendo referencia a **Requisitos del certificado HTTPS**.
- Un nombre de dominio de aceleración tiene su certificado asociado. Deben coincidir. Si su nombre de dominio es un dominio carácter comodín, configure un certificado para él haciendo referencia a ¿Cómo configuro un certificado si mi nombre de dominio es un dominio comodín?
- La configuración del certificado se eliminará automáticamente una vez que la aceleración segura HTTPS esté deshabilitada. Es necesario volver a configurar el certificado si la aceleración segura HTTPS está habilitada de nuevo.
- Si el certificado ha cambiado, actualice la información del certificado en la consola de CDN de manera oportuna.

### Configuración de certificados HTTPS

- Inicie sesión en la consola de Huawei Cloud. En la página principal de la consola de gestión, elija Service List > Storage > CDN.
   Se muestra la consola de CDN.
- 2. En el panel de navegación, seleccione **Domains**.
- 3. En la lista de dominios, haga clic en el nombre del dominio de destino o haga clic en **Configure** en la columna **Operation**.
- 4. Haga clic en la pestaña HTTPS Settings.
- 5. En la página de la pestaña HTTPS Settings, haga clic en Edit. Aparece el cuadro de diálogo Configure HTTPS Secure Acceleration.

| Configure HTTPS Secure Acceleration |                                                                         |
|-------------------------------------|-------------------------------------------------------------------------|
| Status                              |                                                                         |
| Certificate Source                  | <ul> <li>My certificate </li> <li>Huawei-managed certificate</li> </ul> |
| Certificate Name                    | Enter your certificate name.                                            |
| Certificate Body                    | PEM-encoded                                                             |
|                                     | #<br>Example                                                            |
| Private Key                         | PEM-encoded                                                             |
|                                     | Example OK Cancel                                                       |

- 6. Active **Status** para habilitar este elemento de configuración.
- 7. Configure los parámetros correspondientes.

| Parámetro           | Descripción                                                                                                    |
|---------------------|----------------------------------------------------------------------------------------------------|
| Certificate<br>Type | Seleccione My certificate o Huawei-managed certificate.                                                                                                    |
| Certificate<br>Name | • My certificate: : Introduzca el nombre del certificado. Un nombre de certificado puede tener hasta 32 caracteres.                                                                                                    |
|                     | • Huawei-managed certificate: Ve a la consola CCM para enviar<br>un certificado a CDN y luego selecciona el certificado en la lista<br>desplegable junto a Certificate Name en la consola CDN. Para<br>obtener más información, consulte Cómo enviar un certificado<br>SSL a otros servicios en la nube. |

| Parámetro           | Descripción                                                                                                    |
|---------------------|----------------------------------------------------------------------------------------------------|
| Certificate<br>Body | • My certificate: Utilice un editor de texto local para abrir el certificado y copiar el contenido del certificado en el cuadro de texto.                                                     |
|                     | • Huawei-managed certificate: El contenido se rellena automáticamente.                                                                                                    |
|                     | NOTA<br>El cuerpo del certificado no puede contener espacios ni líneas en blanco.<br>De lo contrario, se muestra un mensaje que indica que los parámetros del<br>certificado son incorrectos. |
| Private Key         | • <b>My certificate</b> : Utilice un editor de texto local para abrir la clave privada y copiar el contenido en el cuadro de texto.                                                           |
|                     | • Huawei-managed certificate: El contenido se rellena automáticamente.                                                                                                    |

- 8. Haga clic en OK.
- 9. Compruebe si el certificado HTTPS ha entrado en vigor.

Si el certificado ha entrado en vigor, puede acceder a los recursos del sitio web del nombre de dominio de aceleración a través de HTTPS y ver la información de autenticación del sitio web haciendo clic en el icono de candado en el cuadro de dirección del navegador.

### Actualización del certificado HTTPS

Si se actualiza el certificado de nombre de dominio, debe actualizar los detalles del certificado en el elemento de configuración HTTPS.

Inicie sesión en la consola de Huawei Cloud. En la página principal de la consola de gestión, elija Service List > Storage > CDN.
 Se supertra la consola da CDN.

Se muestra la consola de CDN.

- 2. En el panel de navegación, seleccione Domains.
- 3. En la lista de dominios, haga clic en el nombre del dominio de destino o haga clic en **Configure** en la columna **Operation**.
- 4. Haga clic en la pestaña HTTPS Settings.
- 5. En la página de la pestaña HTTPS Settings, haga clic en Edit. Aparece el cuadro de diálogo Configure HTTPS Secure Acceleration.

| Configure HTTPS Secure Acceleration |                                   |
|-------------------------------------|-----------------------------------|
| Status                              |                                   |
| Certificate Source                  | <ul> <li>My certificate</li></ul> |
| Certificate Name                    | O ∌W                              |
| Certificate Body                    | Configured Update                 |
| Private Key                         | Configured Update                 |
|                                     | OK Cancel                         |

6. Haga clic en **Update** para actualizar el certificado y la clave privada configurados. La actualización tarda aproximadamente de 5 a 10 minutos en surtir efecto.

### Consulta de la información del certificado HTTPS

En la página de configuración del certificado HTTPS, puede ver detalles sobre el certificado HTTPS configurado para los nombres de dominio de aceleración.

 Inicie sesión en la consola de Huawei Cloud. En la página principal de la consola de gestión, elija Service List > Storage > CDN.

Se muestra la consola de CDN.

- 2. En el panel de navegación, seleccione **Domains**.
- 3. En la lista de dominios, haga clic en el nombre del dominio de destino o haga clic en **Configure** en la columna **Operation**.
- 4. Haga clic en la pestaña HTTPS Settings.
- 5. En la página que se muestra, puede ver detalles sobre el certificado HTTPS configurado para el nombre de dominio, como el tiempo de caducidad del certificado. También puede ver el contenido del certificado. Sin embargo, el contenido de clave privada no se puede ver, por razones de seguridad.

| HTTPS Settings 🧪            | Edit                                                                                                    |
|-----------------------------|----------------------------------------------------------------------------------------------------|
| The accelerated domain na   | me's certificate can be used to configure and deploy HTTPS for all of the CDN nodes on the network so CDN acceleration will be secure. Learn more                                                                   |
| Status                      | Enabled                                                                                                    |
| Certificate Standards       | International                                                                                                    |
| Certificate Source          | My certificate                                                                                                    |
| Certificate Name            | 0                                                                                                    |
| Certificate Expiration Time |                                                                                                    |
| Certificate Body            | BEGIN CERTIFICATE MIID5/CCAs6gAwlBAg/CEOMwDQYJKoZIhvcNAQELBQAwdjELMAkGA1UEBhMCQ04 X EDAOBgNVBAgMB3NpY2h1YW4xEDAOBgNVBAcMB2NoZW5nZHUxDZANBgNVBAo MBmh1 YXdlaTEMMAoGA1UECwwDQ0ROMSQwlgYJKoZIhvcNAQkBFhVnYW9wZW5nMTizQ |
| Private Key                 | The private key content cannot be viewed because it contains sensitive information                                                                                                    |

El valor del **Certificate Expiration Time** depende del tiempo de caducidad del certificado que caduca por primera vez en la cadena de certificados.

## 2.4.3 Requisitos del certificado HTTPS

La configuración HTTPS solo admite certificados o claves privadas en formato PEM. Para diferentes agencias emisoras de certificados, hay diferentes requisitos de carga.

### Certificados emitidos por Root CA

Un certificado emitido por la Root CA es un certificado completo. Al configurar HTTPS, solo necesita cargar el certificado.

Utilice un editor de texto para abrir el certificado. El contenido del certificado debe ser algo similar a lo que está dentro en Figura 2-2.

Un certificado PEM:

- El certificado comienza con la instrucción -----BEGIN CERTIFICATE----- y termina con la instrucción -----END CERTIFICATE-----.
- Cada línea del certificado tiene 64 caracteres, pero la última línea puede ser más corta.
- No se permiten espacios en el contenido del certificado.

#### Figura 2-2 Certificado PEM

| BEGIN CERTIFICATE                                                                                                    |
|----------------------------------------------------------------------------------------------------|
| MIIDxDCCAqygAwIBAgIEAJgGCTANBgkqhkiG9w0BAQUFADBuMQswCQYDVQQGEwJj                                                                                                    |
| bjELMAkGA1UECAwCZ2QxCzAJBgNVBAcMAnN6MQswCQYDVQQKDAJodzELMAkGA1UE                                                                                                    |
| CwwCaHcxGDAWBgNVBAMMD21OT0MgUm9vdCBDQSBWMjERMA8GCSqGSIb3DQEJARYC                                                                                                    |
| aHcwHhcNMTYwNTE3MDEyODQ2WhcNMjEwNTE2MDEyODQ2WjBdMQswCQYDVQQGEwJj                                                                                                    |
| bjELMAkGA1UECBMCZ2QxCzAJBgNVBAoTAmh3MQswCQYDVQQLEwJodzEUMBIGA1UE                                                                                                    |
| eq:lki5vd3Nnby5jb20xETAPBgkqhkiG9w0BCQEWAmh3MIIBIjANBgkqhkiG9w0BcQEWAmh3MIIBIjANBgkqhkiG9w0BcQEWAmh3MIIBIJANBgkqhkiG9w0BcQEWAmh3MIIBIJANBgkqhkiG9w0BcQEWAmh3WAWAWAWAWAWAWAWAWAWAWAWAWAWAWAWAWAWAWA                                                                                                    |
| AQEFAAOCAQ8AMIIBCgKCAQEAxDKJJ/hArR+Sq2YyqOWUN2Jh822dGcexU58g909e                                                                                                    |
| TO BE AN ADDRESS OF A DREAM AND ADDRESS AND ADDRESS ADDRESS ADDRE                                                                                                    |
| have been appreciately the second second second second second second second second second second second second                                                                                                    |
| ter any since high manippiper measures they preserve program in presidence war                                                                                                    |
| Phillipping and the and the William The Station ( The Section 2018) and the section of the section of the secti |
| Linear College and a set of the College of E-SEE and the Decision Decision and D. Depth.                                                                                                    |
| HRMEAjAAMCwGCWCGSAGG+EIBDQQfFh1PcGVuU1NMIEdlbmVyYXR1ZCBDZXJ0aWZp                                                                                                    |
| Y2F0ZTAdBgNVHQ4EFgQUmNstyLA+uGec0xx8f+XPLs3AiEUwHwYDVR0jBBgwFoAU                                                                                                    |
| PRaAjcivt51G+7642KLZ+GbJTIQwDQYJKoZIhvcNAQEFBQADggEBABkMXMrUMhEH                                                                                                    |
| ZNhb19b1t90NKQJpi7ugy7rj+vft4fUYeTvapsRwNutjWGVmnWB3HV85tnbIgVsa                                                                                                    |
| 0pP6yKbJ+mJhL5AB/crDMDMqGhywUEoG80kzEQJSeUHJ/R/iTaksmkqSPyDrbvaN                                                                                                    |
| 1DpIf5Sa7YA9VbWYpIZDuOhyk07HSZc8kcSmD+0K9gOke7QS1L3FKAvdgqJepeL6                                                                                                    |
| A137VUmYTdh2mqS78LcpSs+Sofippp0Ggi5AuimZqp5xrn80d6GjQqEc7nGH5foQ                                                                                                    |
| lJq8ekhn07Aqd7chFbDfW4qLSY7nEHT3uLzGME8Y9QQ4zs5H71CaJVGXtoTQfpXR                                                                                                    |
| nuMo/2NXiAO=                                                                                                    |
| END CERTIFICATE                                                                                                    |

### Certificados emitidos por agencias intermedias

Un expediente de certificado emitido por una agencia intermediaria contiene varios certificados. Es necesario combinar los certificados en un único certificado completo para cargarlos al configurar la aceleración de seguridad HTTPS. Un certificado combinado se muestra como **Figura 2-3**.

Utilice un editor de texto para abrir todos los certificados. Comience con el certificado de servidor y añada el contenido de los certificados intermedios al archivo. Generalmente, se emitirá una instrucción junto con el certificado. Tenga en cuenta las reglas de la instrucción. Las reglas generales son las siguientes:

- No hay líneas vacías entre los certificados.
- Los formatos de las cadenas de certificados son los siguientes:
  - -----BEGIN CERTIFICATE-----
  - -----END CERTIFICATE-----
  - -----BEGIN CERTIFICATE-----
  - -----END CERTIFICATE-----

#### Figura 2-3 Certificado combinado

```
----BEGIN CERTIFICATE-----
MIIE/DCCA+SgAwIBAgIUOWwvEj41j5OamNabjVbGY42BBcQwDQYJKoZIhvcNAQEL
BQAwgYIxCzAJBgNVBAYTAmNuMRIwEAYDVQQIDA1HdWFuZ0RvbmcxETAPBgNVBAcM
\tt CFNoZW56aGVuMQ8wDQYDVQQKDAZIdWF3ZWkxCzAJBgNVBAsMAk1UMS4wLAYDVQQD
DCVIdWF3ZWkgV2ViIFN1Y3VyZSBJbnRlcm51dCBHYXR1d2F5IENBMB4XDTE3MTAx
ODAwNDA0N1oXDTE4MTAxODAwNDA0N1owgZoxCzAJBgNVBAYTAkNOMRAwDgYDVQQI
DAdqaWFuZ3N1MRAwDgYDVQQHDAduYW5qaW5nMS4wLAYDVQQKDCVIdWF3ZWkgU29m
dHdhcmUgVGVjaG5vbG9naWVzIENvLiwgTHRkMRkwFwYDVQQLDBBDbG91ZGJ1IFNS
RSBEZXB0MRwwGgYDVQQDDBN3d3cuaHVhd2VpY2xvdWQuY29tMIIBIjANBgkqhkiG
9w0BAQEFAAOCAQ8AMIIBCgKCAQEA3f5hC6J20XSF/Y7Wb8o6130yzgaUYWGLEX8t
1dQ1JAus93xMC2Jr6UOXmXR6WaRu51ZxpPfLT/IV6UnvMLnxJQBavqauykCSkadW
 stYA9ttTI/FYq+MR1XKbNrqK/ADhRfmR4owS/3w1wxvdpwy5TRZ+V/D6TjxHZCjc
+81SmUuLxsgoUe79B/ruccY1ufuqr3v0TToaNn4c37kwjJeKf+b2F/Iq0/KF+9zF
           and the second second second second second second second second second second second second second second second
 and the second second se
  and the set of the set of the set
  and the second second second second second second second second second second second second second second second
 specific and the second second s
  And the second second se
AgWgMBMGA1UdJQQMMAoGCCsGAQUFBwMBMEIGA1UdEQQ7MDmCE3d3dy5odWF3ZW1j
bG91ZC5jb22CESouaHVhd2VpY2xvdWQuY29tgg9odWF3ZW1jbG91ZC5jb20wDQYJ
KoZIhvcNAQELBQADggEBACsLP7Hj+4KY1ES380nOWuwQ3st8axvhDD9jZGoninzW
JSGpdmO4NEshlvwSFdEHpjy/xKSLCIqq5Ue8tTI8zOF13U0ROnMeHSKSxJG6zc8X
h/3N217oBygPgvpmc6YX66kvwXmbA7KRniiYS0nmCi2KUyng5Bv4dsx21dj1qQ3b
HI+i026Q9odLsmhsKOsFUC0vDKoMIJz0Socy7Cq1+tFWF9S79MI4QjxaXVEvpIEg
QLEze3BXSsoiWRkdfsdDB9s+UtdWeJy0HMh/otwUQQtB6areV2+CPthfmDENA+A8
IK6GzHyp/mgrwKdDh97aQ42ARreAv4KVFAiJGZ02LOY=
 ----END CERTIFICATE-----
 ----BEGIN CERTIFICATE-----
MIID2TCCAsGqAwIBAqIJALQPO9XxFFZmMA0GCSqGSIb3DQEBCwUAMIGCMQswCQYD
VQQGEwJjbjESMBAGA1UECAwJR3VhbmdEb25nMREwDwYDVQQHDAhTaGVuemhlbjEP
MA0GA1UECgwGSHVhd2VpMQswCQYDVQQLDAJJVDEuMCwGA1UEAww1SHVhd2VpIFd1
YiBTZWN1cmUgSW50ZXJuZXQgR2F0ZXdheSBDQTAeFw0xNjA1MTAwOTAyMjdaFw0y
NjA1MDgwOTAyMjdaMIGCMQswCQYDVQQGEwJjbjESMBAGA1UECAwJR3VhbmdEb25n
MREwDwYDVQQHDAhTaGVuemh1bjEPMA0GA1UECgwGSHVhd2VpMQswCQYDVQQLDAJJ
VDEuMCwGA1UEAwwlSHVhd2VpIFdlYiBTZWN1cmUgSW50ZXJuZXQgR2F0ZXdheSBD
  the second second second second second second second second second second second second second second second se
report in the design of the second state of the product of the second state of the
 the second second second second second second second second second second second second second second second se
 the second second second second second second second second second second second second second second second se
and a state of a state of the state of the s
ومحاجز المتقاد الماسي والشائلة بتركين فالمتحاط والمتحاط والمتحو الرباد
rG0CAwEAAaNQME4wHQYDVR00BBYEFDB6DZZX4Am+isCoa48e4ZdrAXpsMB8GA1Ud
IwQYMBaAFDB6DZZX4Am+isCoa48e4ZdrAXpsMAwGA1UdEwQFMAMBAf8wDQYJKoZI
hvcNAQELBQADggEBAKN9kSjRX56yw2Ku5Mm3gZu/kQQw+mLkIuJEeDwS6LWjW0Hv
313x1v/Uxw4hQmo60XqQ20M4dfIJoVYKqiL1BCpXv0/X600rq3UPediEMaXkmM+F
tuJnoPCXmew7QvvQQvwis+0xmhpRPg0N6xIK01vIbAV69TkpwJW3duj1FuRJgSvn
rRab4qVi14x+bUqTb6HCvDH99PhADvXOuI1mk6Kb/JhCNbhRAHezyfLrvimxI0Ky
2KZWitN+M1UWvSYG8jmtDm+/FuA93V1yErRjKj92egCgMlu67lliddt7zzzzqW+U
QLU0ewUmUHQsV5mk62v1e8sRViHB1B2HJ3DU5gE=
 ----END CERTIFICATE-----
```

### Clave privada RSA

Los archivos PEM pueden contener certificados o claves privadas. Si un archivo PEM contiene solo claves privadas, el sufijo del archivo puede ser reemplazado por KEY.

Utilice un editor de texto para abrir el archivo de clave privada en formato PEM o KEY. A continuación, puede ver el contenido de la clave privada, como se muestra en Figura 2-4.

Contenido de una clave privada RSA:

- La clave privada comienza con la instrucción -----BEGIN RSA PRIVATE KEY----- y termina con la instrucción -----END RSA PRIVATE KEY-----.
- Cada línea de la clave privada tiene 64 caracteres, pero la última línea puede ser más corta.
- No se permiten espacios en el contenido de la clave privada.

#### Figura 2-4 Clave privada RSA

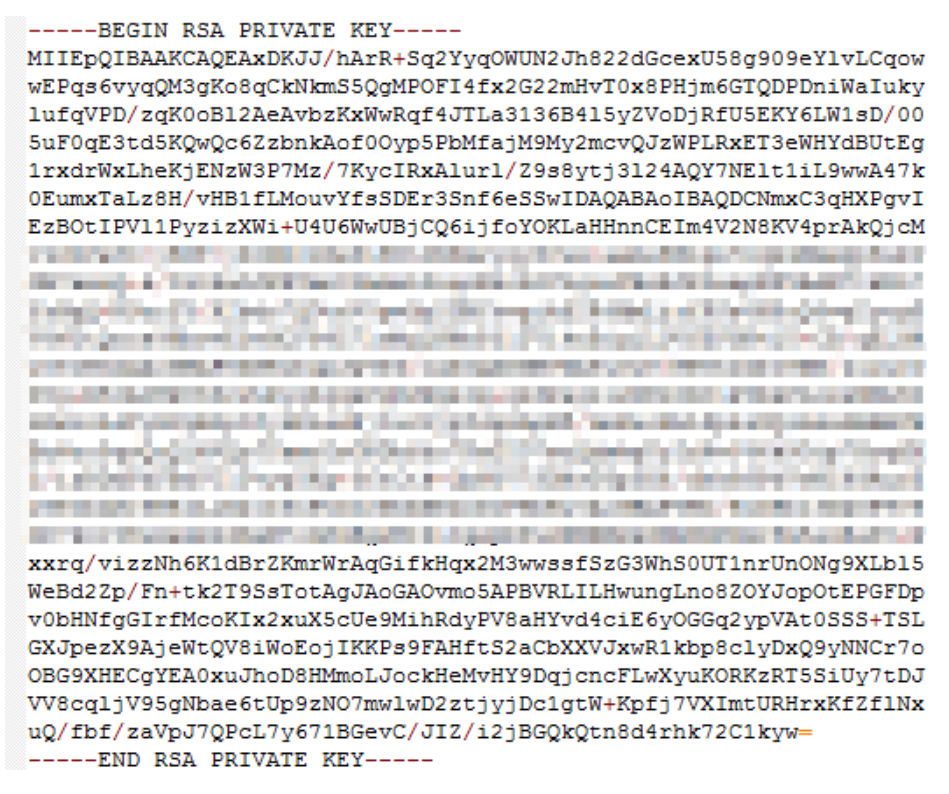

Si la cadena de certificados de un archivo de clave privada contiene las siguientes information: -----BEGIN PRIVATE KEY----- y -----END PRIVATE KEY-----, o -----BEGIN ENCRYPTED PRIVATE KEY----- y -----END ENCRYPTED PRIVATE KEY-----, necesita usar la herramienta OpenSSL para ejecutar el siguiente comando para convertir el formato.

openssl rsa -in old\_key.key -out new\_key.key

#### **Preguntas Frecuentes**

¿Qué puedo hacer si falla la configuración del certificado HTTPS y aparece el mensaje "Cadena de certificados incompleta"?

# 2.4.4 Conversión de formato de certificado HTTPS

La configuración HTTPS solo admite certificados o claves privadas en formato PEM. Se recomienda utilizar **OpenSSL** para convertir certificados en otros formatos al formato PEM. Los siguientes ejemplos ilustran algunos métodos de conversión populares.

En los siguientes ejemplos, el nombre de los certificados antes de la conversión es **old\_certificate** de forma predeterminada, y el de las claves privadas antes de la conversión es **old\_key** de forma predeterminada. El nuevo certificado y los nombres de clave privada son **new\_certificate** y **new\_key** respectivamente.

• Converting DER to PEM

```
openssl x509 -inform der -in old_certificate.cer -out new_certificate.pem
openssl rsa -inform DER -outform pem -in old key.der -out new key.key
```

- Converting P7B to PEM openssl pkcs7 -print\_certs -in old\_certificate.p7b -out new\_certificate.cer
- Converting PFX to PEM
   openssl pkcs12 -in old\_certificate.pfx -nokeys -out new\_certificate.pem
   openssl pkcs12 -in old\_certificate.pfx -nocerts -out new\_key.key

También puede utilizar una herramienta de conversión de certificados de terceros en línea para convertir certificados en diferentes formatos.

# 2.4.5 OCSP Stapling

Cuando Online Certificate Status Protocol (OCSP) stapling está habilitado, CDN consulta y almacena en caché el estado de los certificados en línea por adelantado y devuelve el estado a un navegador al establecer una conexión TLS con el navegador. Esto significa que el navegador no necesita consultar el estado de las CA, lo que acelera la verificación.

### Prerrequisitos

- Se ha configurado un certificado HTTPS. Para más detalles, consulte Certificados HTTPS.
- El OCSP stapling no se puede aplicar a la aceleración de sitios completos o a nombres de dominio que también requieren servicios de aceleración fuera de China continental.

### Procedimiento

 Inicie sesión en la consola de Huawei Cloud. En la página principal de la consola de gestión, elija Service List > Storage > CDN.

Se muestra la consola de CDN.

- 2. En el panel de navegación, seleccione Domains.
- 3. En la lista de dominios, haga clic en el nombre del dominio de destino o haga clic en **Configure** en la columna **Operation**.
- 4. Haga clic en la pestaña HTTPS Settings.

| OCSP Stapling     |                                                                                |
|-------------------|--------------------------------------------------------------------------------|
| CDN caches the re | evocation status of online certificates and delivers it to clients. Learn more |
| OCSP Stapling     |                                                                                |

#### 5. Active OCSP Stapling.

# 2.4.6 Forzar redireccionamiento

Las solicitudes de los clientes a los nodos CDN se pueden redirigir a la fuerza a HTTP o HTTPS.

### Restricciones

Se ha configurado un certificado HTTPS para su nombre de dominio. Para más detalles, consulte **Certificados HTTPS**.

### Procedimiento

- Inicie sesión en la consola de Huawei Cloud. En la página principal de la consola de gestión, elija Service List > Storage > CDN.
   Se muestra la consola de CDN.
- 2. En el panel de navegación, seleccione Domains.
- 3. En la lista de dominios, haga clic en el nombre del dominio de destino o haga clic en **Configure** en la columna **Operation**.
- 4. Haga clic en la pestaña HTTPS Settings.
- 5. Haga clic en Edit junto a Force Redirect. Aparece el cuadro de diálogo Force Redirect.

| Force Red | direct                      |        |         |
|-----------|-----------------------------|--------|---------|
| Protocol  | <ul> <li>Default</li> </ul> |        | ⊖ HTTPS |
|           | ОК                          | Cancel |         |

| Protocolo | Descripción                                                                       |
|-----------|-----------------------------------------------------------------------------------|
| Default   | Se soportan las solicitudes HTTP y HTTPS de los clientes.                         |
| НТТР      | Las solicitudes de los clientes a los nodos CDN se redirigen a la fuerza a HTTP.  |
| HTTPS     | Las solicitudes de los clientes a los nodos CDN se redirigen a la fuerza a HTTPS. |

6. Seleccione un protocolo y haga clic en OK.

# 2.4.7 HTTP/2

#### Fondo

HTTP/2 es un protocolo de transferencia de hipertexto de próxima generación. Reduce el retardo de establecimiento de enlace TCP, reduce el volumen de transmisión de cabecera de paquete y mejora la eficiencia de transmisión. Las direcciones en el formato de **http://url** solo pueden usar el protocolo HTTP/1.x, y las en el formato de **https://url** soportan HTTP/2.

### Restricciones

Se ha configurado un certificado HTTPS. Para más detalles, consulte Certificados HTTPS.

### Ventajas del protocolo

Actualmente, HTTP/1.1 es el protocolo para Internet. HTTP/2 supera a HTTP/1.1 y mantiene la sintaxis de HTTP/1.1.

HTTP/2 supera a HTTP/1.1 en los siguientes aspectos:

• Encuadre binario

HTTP/2 usa formato binario para transferir datos, mientras que HTTP/1.1 es un protocolo basado en texto. El formato binario es más ventajoso en la resolución y optimización del protocolo, y aumenta la eficiencia de la transferencia de datos.

• Compresión de campo de encabezado

HTTP/2 comprime y transfiere encabezados de mensaje usando HPACK. Estos encabezados se trazan y se almacenan en una tabla de encabezados. Una vez que un encabezado de mensaje ha sido enviado por una vez, es almacenado en caché y puede ser obtenido por otros encabezados de mensaje idénticos automáticamente.

Las solicitudes que usan HTTP1.1 llevan una gran cantidad de información de encabezado redundante, lo que causa desperdicio en el ancho de banda. Con la compresión del campo de encabezado, HTTP/2 ahorra el ancho de banda y el tráfico.

• Multiplexación

HTTP/2 multiplexa múltiples solicitudes o respuestas a través de una única conexión TCP. Mientras que HTTP/1.1 establece una conexión TCP para cada solicitud o respuesta en orden. Al enviar solicitudes simultáneamente, HTTP/2 disminuye la presión sobre la conexión al servidor y alivia el problema de bloqueo de red.

### Procedimiento

- Inicie sesión en la consola de Huawei Cloud. En la página principal de la consola de gestión, elija Service List > Storage > CDN. Se muestra la consola de CDN.
- 2. En el panel de navegación, seleccione Domains.
- 3. En la lista de dominios, haga clic en el nombre del dominio de destino o haga clic en **Configure** en la columna **Operation**.
- 4. Haga clic en la pestaña HTTPS Settings.
- 5. Active HTTP/2.

| HTTP/2                                                                                                    |
|----------------------------------------------------------------------------------------------------|
| HTTP/2 is the newest generation of HTTP. It improves data transfer efficiency and cache hit ratios, reduces bandwidth and traffic requirements, and relieves network congestion. Learn more |
| HTTP/2                                                                                                    |

# 2.4.8 Versiones de TLS

Puede configurar las versiones TLS según sea necesario.

### Fondo

Transport Layer Security (TLS) es un protocolo de seguridad utilizado para garantizar la seguridad y la integridad de los datos para la comunicación por Internet. La aplicación más

típica es HTTPS. TLS 1.0, TLS 1.1, TLS 1.2 y TLS 1.3 están disponibles. Una versión posterior es más segura, pero es menos compatible con los navegadores de versiones anteriores.

### Restricciones

- Se ha configurado un certificado HTTPS. Para más detalles, consulte Certificados HTTPS.
- Las versiones TLS no se pueden configurar para nombres de dominio con configuraciones especiales.

### Procedimiento

- Inicie sesión en la consola de Huawei Cloud. En la página principal de la consola de gestión, elija Service List > Storage > CDN.
   Se muestra la consola de CDN.
- 2. En el panel de navegación, seleccione **Domains**.
- 3. En la lista de dominios, haga clic en el nombre del dominio de destino o haga clic en **Configure** en la columna **Operation**.
- 4. Haga clic en la pestaña HTTPS Settings.
- 5. En el área TLS Version, haga clic en Edit.

| Config           | ure TLS \                                               | /ersion                                              |                                       |                            |   |
|------------------|---------------------------------------------------------|------------------------------------------------------|---------------------------------------|----------------------------|---|
| 1.E<br>ca<br>2.E | Enable a single<br>nnot enable TLS<br>Enable at least ( | version or conse<br>S 1.0 and TLS 1.<br>one version. | ecutive versions.<br>2 but disable TL | For example, you<br>S 1.1. | × |
| Version          | ✓ TLS 1.0                                               | V TLS 1.1                                            | V TLS 1.2                             | 🔽 TLS 1.3                  |   |
|                  |                                                         | ОК                                                   | Cancel                                |                            |   |

#### D NOTA

- Puede habilitar una sola versión o versiones consecutivas. Por ejemplo, no puede habilitar TLS 1.0 y TLS 1.2 pero deshabilitar TLS 1.1.
- Debe habilitar al menos una versión.
- De forma predeterminada, TLS 1.0, TLS 1.1, TLS 1.2 y TLS 1.3 están habilitados.
- 6. Seleccione una o más versiones de TLS y haga clic en **OK**.

## 2.4.9 Preguntas Frecuentes

### ¿Cómo puedo solucionarlo si se muestra la "Incomplete certificate chain"?

Esto es tal vez porque:

• Formato de certificado no válido

- Los certificados están mal llenados.
- Los certificados se instalan en el orden equivocado.

Ordene los certificados con el certificado root al final. Por ejemplo, si tiene tres certificados, A, B y C; y el certificado root, el orden debe ser: certificado C - certificado B - certificado A - certificado root.

Para obtener más información sobre cómo obtener la cadena de certificados correcta, consulte **Requisitos de certificado HTTPS**.

Alternativamente, puede utilizar una herramienta de cadena de certificados en línea para corregir la cadena de certificados incompleta.

# ¿Cómo puedo solucionarlo si el sistema muestra un mensaje que indica que el formato del certificado es incorrecto?

La configuración HTTPS solo admite certificados y claves privadas en formato PEM. Diferentes autoridades de certificación tienen diferentes requisitos sobre la carga del organismo de certificación. Para obtener más información acerca de los requisitos de formato, consulte **Requisitos de certificado HTTPS**. Si el formato de certificado no es PEM, utilice una herramienta de terceros en línea para convertir el certificado antes de cargarlo.

# 2.5 Configuración de caché

# 2.5.1 Descripción general

CDN almacena en caché el contenido de origen en nodos periféricos de todo el mundo para que los usuarios puedan obtener contenido de nodos cercanos. Puede modificar la configuración de caché para cambiar el estado de caché de los recursos en los nodos de CDN.

| Función                                    | Descripción                                                                                                    |
|--------------------------------------------|----------------------------------------------------------------------------------------------------|
| Cache Rules                                | Puede establecer la edad y la prioridad máximas de la caché<br>para diferentes recursos para aumentar la proporción de<br>aciertos y reducir la tasa de retorno al origen.                                                                              |
| URL Parameter<br>Filtering                 | Puede filtrar los parámetros de URL para permitir que los<br>nodos CDN ignoren los parámetros siguiendo un signo de<br>interrogación (?) al almacenar recursos en caché, mejorando la<br>relación de aciertos de caché y acelerando la distribución.    |
| Origin Cache Control                       | Puede establecer que el tiempo de caducidad de la caché en los<br>nodos CDN sea el mismo que el de su servidor de origen.                                                                                                    |
| Tiempo de la caché del<br>código de estado | Puede configurar la vigencia de la caché de los códigos de<br>estado para permitir que la CDN almacene en caché y devuelva<br>los códigos de estado a los usuarios, reduciendo la relación de<br>recuperación y la presión sobre el servidor de origen. |

En la siguiente tabla se describe la configuración de caché.

#### D NOTA

- Si ha modificado las reglas de caché y la configuración de control de caché de origen, preste atención a lo siguiente:
  - La nueva regla no se aplica al contenido que se ha almacenado en caché, sino que solo se aplica al contenido nuevo.
  - Después de modificar las reglas de caché, **actualice la caché** para que la modificación surta efecto.

## 2.5.2 Reglas de caché

Puede configurar la edad máxima para uno o más recursos almacenados en caché en los nodos de CDN. Si se ha alcanzado la edad máxima de un archivo almacenado en caché en nodos CDN, CDN solicita el contenido más reciente del archivo desde el servidor de origen cuando un usuario solicita el archivo. CDN devuelve el contenido al usuario y lo almacena en caché en los nodos CDN. Puede almacenar en caché todos los archivos y la página de inicio, o almacenar en caché el contenido deseado por directorio, tipo de archivo y ruta completa.

### Antecedentes

Las políticas de caché en los nodos CDN cumplen con HTTP. Puede controlar la antigüedad de la caché configurando el campo **Cache-Control: max-age** en un encabezado de respuesta HTTP. Al aprovechar las reglas de caché, puede optimizar los períodos de caché para diferentes servicios. Las políticas de caché adecuadas pueden aumentar el índice de aciertos y reducir la tasa de recuperación, lo que reduce la utilización del ancho de banda.

Después de recibir una solicitud, un nodo CDN comprobará si el contenido solicitado ha expirado en la memoria caché. Si el contenido solicitado es válido en la caché, se devolverá directamente desde ese nodo CDN al usuario, acelerando la respuesta del sitio. Si el contenido solicitado en la memoria caché ha expirado, el nodo CDN enviará una solicitud para recuperar contenido nuevo desde un servidor de origen para que pueda actualizar su memoria caché local y servir contenido nuevo al usuario.

### Precauciones

- Se pueden agregar hasta 60 reglas de caché a cada nombre de dominio.
- La vigencia máxima de la caché afecta directamente a la tasa de recuperación. Si la vigencia máxima de la memoria caché es corta, el contenido almacenado en la memoria caché en los nodos CDN se vuelve inválido en poco tiempo, lo que resulta en recuperaciones frecuentes, lo que aumenta la carga del servidor de origen y prolonga la latencia de acceso. Sin embargo, si la edad máxima de la caché es demasiado larga, el contenido almacenado en caché puede estar obsoleto como resultado.
- Si la vigencia máxima de la memoria caché se establece en 0, CDN recupera el contenido del servidor de origen para todas las solicitudes de usuario, lo que puede interrumpir el servicio de aceleración.
- Los recursos almacenados en caché en los nodos pueden eliminarse debido al acceso poco frecuente.
- Si ha modificado la regla de caché,
  - La nueva regla no se aplica al contenido que se ha almacenado en caché, sino que solo se aplica al contenido nuevo.
  - Puede actualizar la caché para que la modificación surta efecto inmediatamente para el contenido nuevo y el contenido que se ha almacenado en caché.

### Procedimiento

 Inicie sesión en la consola de Huawei Cloud. En la página principal de la consola de gestión, elija Service List > Storage > CDN.

Se muestra la consola de CDN.

- 2. En el panel de navegación, seleccione **Domains**.
- 3. En la lista de dominios, haga clic en el nombre del dominio de destino o haga clic en **Configure** en la columna **Operation**.
- 4. Haga clic en la pestaña Cache Settings.
- 5. En el área Cache Rules, haga clic en Edit. Aparece el cuadro de diálogo Configure Cache Rule.
- 6. Haga clic en Add para agregar reglas de caché. Consulte Figura 2-5. Tabla 2-4 describe los parámetros. Puede hacer clic en Suggested Rules para ver la configuración recomendada.

#### Figura 2-5 Configuración de una regla de caché

| Configure Cache F            | Rule                                          |                           |                   |           |
|------------------------------|-----------------------------------------------|---------------------------|-------------------|-----------|
| Modified rules are effective | ective for new content cache. For existing ca | ache, refresh to apply th | ne modifications. | ×         |
| Туре                         | Content                                       | Priority (?)              | Maximum Age       | Operation |
| File type 💌                  | .php;.jsp;.asp;.aspx                          | 2                         | 0 days            | ▼ Delete  |
| All files                    |                                               | 1                         | 30 days           | ▼ Delete  |
| (+) Add Suggeste             | ad Rules 🔺                                    |                           |                   |           |
|                              | ОК                                            | Cancel                    |                   |           |

#### Tabla 2-4 Parámetros de regla de caché

| Parámet<br>ro | Descripción                                             | Regla de configuración                                                                                                    |
|---------------|---------------------------------------------------------|----------------------------------------------------------------------------------------------------|
| All files     | Todos los recursos almacenados en<br>caché en nodos CDN | Por defecto, CDN tiene una regla<br>para cada nuevo nombre de<br>dominio. La regla especifica que la<br>edad máxima de la caché para <b>All</b><br><b>files</b> es de 30 días. Puede modificar<br>esta regla, pero no puede eliminarla. |

| Parámet<br>ro          | Descripción                                                                                                    | Regla de configuración                                                                                                    |  |  |
|------------------------|----------------------------------------------------------------------------------------------------|----------------------------------------------------------------------------------------------------|--|--|
| File type<br>Directory | Archivos de un tipo específico<br>Si el tipo de servicio de un nuevo<br>nombre de dominio es <b>Website</b> ,<br><b>File download</b> , o <b>On-demand</b><br><b>service</b> y su servidor de origen es<br>privado, CDN le agrega una regla<br>de forma predeterminada. La regla<br>especifica que vigencia máxima de<br>la caché es 0 para los archivos<br>dinámicos comunes, como los<br>archivos.php.jsp.asp y.aspx. CDN<br>recupera dichos archivos del<br>servidor de origen para cada<br>solicitud. Puede modificar y<br>eliminar esta regla. | <ul> <li>Se admiten todos los tipos de archivo.</li> <li>Inicie cada extensión de nombre de archivo con un punto (.), y extensiones de nombre de archivo separadas con punto y coma (;).</li> <li>Ingrese un máximo de 20 extensiones de nombre de archivo.</li> <li>Ingrese 255 caracteres como máximo.</li> <li>Las extensiones de nombre de archivo no distinguen entre mayúsculas y minúsculas.</li> <li>Example: .JPG;.zip;.exe</li> <li>Iniciar un directorio con una barra dia canal (). y cona canada de archivo con una barra</li> </ul> |  |  |
|                        |                                                                                                    | diagonal (/), y separar varios<br>directorios con punto y coma (;).<br>Introduzca un máximo de 20<br>directorios con un máximo de 255<br>caracteres en total.<br>Ejemplo: /test/folder01;/test/<br>folder02                                                                                                    |  |  |
| Full path              | Un archivo específico                                                                                                    | Una ruta completa debe comenzar<br>con una barra diagonal (/) y no<br>puede terminar con un asterisco (*).<br>Un archivo en el directorio o<br>archivo especificado con el comodín<br>* puede ser coincidente. Introduzca<br>sólo una ruta completa.<br>Ejemplos: /test/index.html o /test/<br>*.jpg                                                                                                    |  |  |
| Homepag<br>e           | Directorio root                                                                                                    | El directorio raíz de un sitio web es<br>el directorio de nivel superior de la<br>carpeta del sitio web, que contiene<br>todas las subcarpetas del sitio web.<br>Por ejemplo, para <b>abc/file01/2.png</b> ,<br><b>abc/</b> es el directorio raíz, y una regla                                                                                                    |  |  |

| Parámet<br>ro   | Descripción                                                                                                    | Regla de configuración                                                                                                    |
|-----------------|----------------------------------------------------------------------------------------------------|----------------------------------------------------------------------------------------------------|
| Priority        | Prioridad de una regla de caché<br>Cada regla de caché debe tener una<br>prioridad única. El establecimiento<br>de prioridades es obligatorio. Si se<br>especifica un recurso en varias<br>reglas de caché, se aplica la regla<br>con la prioridad más alta.                                                                                   | Escriba un número entero<br>comprendido entre 1 y 100. Un<br>número mayor indica una prioridad<br>más alta.                                                                                                    |
| Maximu<br>m Age | Duración en la que se puede<br>almacenar un archivo en caché. Si<br>se ha alcanzado la edad máxima<br>del archivo, CDN solicita el<br>contenido más reciente del archivo<br>desde el servidor de origen cuando<br>un usuario solicita el archivo desde<br>un nodo CDN. Además, la CDN<br>almacena en caché ese contenido<br>en el nodo de CDN. | <ul> <li>La vigencia de un archivo en caché<br/>no puede exceder los 365 días. Se<br/>recomienda establecer la hora de<br/>acuerdo con las siguientes reglas:</li> <li>Para los archivos estáticos<br/>(como los archivos.jpg y.zip)<br/>que no se actualizan con<br/>frecuencia, establezca la edad<br/>máxima en más de un mes.</li> <li>Para los archivos estáticos<br/>(como los archivos.js y.css) que<br/>se actualizan con frecuencia,<br/>establezca la edad máxima en<br/>función de los requisitos del<br/>servicio.</li> <li>Para archivos dinámicos (como<br/>archivos.php,.jsp y.asp),<br/>establezca la edad máxima en 0<br/>segundos.</li> </ul> |

- 7. (Opcional) Eliminar una regla de caché si no la usa por mucho tiempo.
- 8. Haga clic en **OK**.

### Ejemplos

**Escenario 1**: Suponga que ha agregado un portal web a Huawei Cloud CDN para la aceleración, pero no desea almacenarlo en caché.

Puede agregar una regla de caché para este portal web en la consola de CDN, con **Type** establecido en **Homepage** y **Maximum Age** en **0**.

| Configure Cache Rule   |                                                   |                     |                  |           |  |
|------------------------|---------------------------------------------------|---------------------|------------------|-----------|--|
| Modified rules are eff | ective for new content cache. For existing cache, | refresh to apply th | e modifications. | ×         |  |
| Туре                   | Content                                           | Priority (?)        | Maximum Age      | Operation |  |
| File type 💌            | .php;.jsp;.asp;.aspx                              | 2                   | 0 days •         | Delete    |  |
| All files              |                                                   | 1                   | 30 days 💌        | Delete    |  |
| Homepage 🔺             |                                                   | 3                   | 0 days •         | Delete    |  |
| File type              |                                                   |                     |                  |           |  |
| Directory              | ed Rules 🔺                                        |                     |                  |           |  |
| Full path              | ov                                                | 0                   |                  |           |  |
| Homepage               | ОК                                                | Cancel              |                  |           |  |

**Escenario 2**: Supongamos que no desea almacenar en caché archivos de un tipo específico o una página web específica.

1. Ha configurado la aceleración de CDN para su sitio web y establece la edad máxima de caché de los archivos.do en un día. Sin embargo, debido a los requisitos de servicio, ya no es necesario que los archivos cache.do.

Puede agregar una regla de caché para su sitio web en la consola de CDN, con Type establecido en File type, Content a .do, y Maximum Age en 0.

| Configure Cache Rule |             |                                              |      |                     |                  |      |   |           |
|----------------------|-------------|----------------------------------------------|------|---------------------|------------------|------|---|-----------|
| Modified rules       | s are effec | tive for new content cache. For existing cac | che, | refresh to apply th | e modifications. |      |   | ×         |
| Туре                 |             | Content                                      |      | Priority 🕐          | Maximum Age      | 0    |   | Operation |
| File type            | •           | .php;.jsp;.asp;.aspx                         |      | 2                   | 0                | days | • | Delete    |
| All files            |             |                                              |      | 1                   | 30               | days | • | Delete    |
| File type            | •           | .do                                          |      | 3                   | 0                | days | • | Delete    |
| ⊕ Add S              | Suggestee   | I Rules 🔺                                    |      |                     |                  |      |   |           |
|                      |             | ОК                                           |      | Cancel              |                  |      |   |           |

#### D NOTA

. . . .

La nueva regla solo se aplica al contenido nuevo. Después de agregar la nueva regla, actualice la URL o el directorio en caché donde se encuentra el archivo.do en la consola de CDN para que la nueva regla pueda tener efecto para los archivos all.do.

2. Ha configurado la aceleración de CDN para su sitio web, la página de inicio de sesión de su sitio web se muestra cíclicamente y sus clientes no pueden iniciar sesión en el sitio web. Después de deshabilitar la aceleración de CDN, los clientes pueden iniciar sesión en el sitio web.

Esto se debe a que los nodos CDN han almacenado en caché la página de inicio de sesión. Para resolver el problema, agregue una regla de caché para su sitio web en la consola de CDN y establezca la edad máxima de caché de la página de inicio de sesión en 0 en la regla. Tome la página de inicio de sesión de la consola Huawei Cloud como ejemplo. La página de inicio de sesión de la consola Huawei Cloud es **https:// auth.huaweicloud.com/authui/login.html#/login**. Puede agregar una regla de caché en la consola de CDN, con **Type** establecido en **Full path**, **Content** en /**authui/ login.html#/login**, y **Maximum Age** en **0**.

| <ol> <li>Modified rules</li> </ol> | are effective for new content cache. For e | existing cache, refresh to apply | the modifications. |           |
|------------------------------------|--------------------------------------------|----------------------------------|--------------------|-----------|
| /pe                                | Content                                    | Priority ⑦                       | Maximum Age        | Operation |
| File type                          | ▼ .php;.jsp;.asp;.aspx                     | 2                                | 0 days             | ▼ Delete  |
| All files                          |                                            | 1                                | 30 days            | ▼ Delete  |
| Full path                          | ▼ /authui/login.html#/login                | 3                                | 0 days             | ▼ Delete  |
| ⊕ Add S                            | uggested Rules 🔺                           |                                  |                    |           |

**Escenario 3**: Suponga que ha configurado las siguientes reglas de caché para su nombre de dominio de aceleración www.example.com pero no sabe qué regla tiene efecto.

| Туре      | Content        | Priority | Maximum Age |
|-----------|----------------|----------|-------------|
| All files |                | 1        | 30 days     |
| File type | .jpg           | 2        | 1 days      |
| Directory | /test/folder01 | 6        | 5 days      |
| Full path | /test/*.jpg    | 8        | 3 days      |

Cuando un usuario solicita las reglas de **www.example.com/test/cdn.jpg**, de **All files**, **File type**, y **Full path** coinciden. La prioridad de la regla de **Full path** es 8, que es la más alta entre las tres reglas. Por lo tanto, se utiliza la regla del tipo de **Full path** (/test/\*.jpg).

# 2.5.3 Filtrado de parámetros de URL

#### Fondo

La mayoría de las solicitudes de páginas web llevan parámetros de URL que comienzan con un signo de interrogación (?). Si los parámetros no contienen información importante (como la versión), puede habilitar el filtrado de parámetros de URL para mejorar la relación de aciertos de caché y acelerar la distribución de contenido. Al configurar el filtrado de parámetros de URL, puede conservar o ignorar parámetros específicos.

### Habilitación del filtrado de parámetros de URL

- Inicie sesión en la consola de Huawei Cloud. En la página principal de la consola de gestión, elija Service List > Storage > CDN.
   Se muestra la consola de CDN.
- 2. En el panel de navegación, seleccione Domains.
- 3. En la lista de dominios, haga clic en el nombre del dominio de destino o haga clic en **Configure** en la columna **Operation**.
- 4. Haga clic en la pestaña Cache Settings.
- 5. Haga clic en Edit junto a URL Parameter Filtering.

| URL Parameter Filtering   |                                                         |  |  |  |
|---------------------------|---------------------------------------------------------|--|--|--|
| Status                    |                                                         |  |  |  |
| * Parameter Configuration | Ignore URL Parameters 💌                                 |  |  |  |
| * Parameters              | Enter parameter names and separate them with semicolons |  |  |  |
|                           | OK Cancel                                               |  |  |  |

### Tabla 2-5 Descripción del parámetro

| Parámetro                     | Descripción                                                                                                    | Regla de configuración                                                                                                    |
|-------------------------------|----------------------------------------------------------------------------------------------------|----------------------------------------------------------------------------------------------------|
| Status                        | Deshabilitado: (predeterminado) El<br>filtrado de parámetros de URL está<br>deshabilitado. CDN almacena en<br>caché el recurso basándose en los<br>parámetros que siguen al signo de<br>interrogación (?) en una URL de<br>solicitud.<br>Habilitado: si el filtrado de<br>parámetros de URL está habilitado,<br>los siguientes elementos de<br>configuración tienen efecto. | -                                                                                                    |
| Ignore URL<br>parameters      | CDN ignora todos los parámetros<br>que siguen a los signos de<br>interrogación (?) en las URL de<br>solicitud, mejorando la relación de<br>aciertos de caché.                                                                                                    | N/A                                                                                                    |
| Ignore specific<br>parameters | CDN ignora los parámetros<br>específicos en las URL de solicitud,<br>pero conserva otros parámetros.                                                                                                    | <ul> <li>Ingrese hasta 10 nombres<br/>de parámetros separados<br/>por punto y coma (;).</li> <li>Solo se admiten letras,<br/>dígitos, puntos (.),<br/>guiones bajos y tildes<br/>(~).</li> </ul> |
| Retain specific<br>parameters | CDN conserva los parámetros<br>específicos en las URL de solicitud,<br>pero ignora otros parámetros.                                                                                                    | <ul> <li>Ingrese hasta 10 nombres<br/>de parámetros separados<br/>por punto y coma (;).</li> <li>Solo se admiten letras,<br/>dígitos, puntos (.),<br/>guiones bajos y tildes<br/>(~).</li> </ul> |

#### D NOTA

- Si una regla de caché de su nombre de dominio tiene una configuración especial de parámetros de URL, no puede configurar el filtrado de parámetros de URL para el nombre de dominio en la consola de CDN. En este caso, puede enviar un ticket de servicio.
- Active Status seleccione una operación de parámetro en la lista desplegable Parameter Configuration, establezca parámetros haciendo referencia a Tabla 2-5 y haga clic en OK.

### Ejemplos

• Ejemplo 1: Su nombre de dominio www.example.com tiene la siguiente configuración de filtrado de parámetros de URL:

```
URL Parameter Filtering 🗾 fall
CDN nodes retrieve and cache content based on requested URLs, URL parameter filtering policies, and URL parameters. You can configure URL parameter filtering policies and URL parameters properly to improve cache hit ratio and distribution efficiency. Learn more
Status Configured
Purameter Configured
```

Cuando un usuario solicita http://www.example.com/1.txt por primera vez, el archivo no se almacena en caché en CDN, por lo que CDN necesita recuperar el archivo del servidor de origen. Cuando el usuario solicita http://www.example.com/1.txt?test1, el parámetro que sigue al signo de interrogación (?) será ignorado. Como resultado, http:// www.example.com/1.txt es hit.

• **Example 2**: Su nombre de dominio **www.example.com** tiene la siguiente configuración de filtrado de parámetros de URL:

```
URL Parameter Filtering / Edt
CDN nodes retrieve and cache content based on requested URLs, URL parameter filtering policies, and URL parameter filtering policies and URL parameters properly to improve cache hit ratio and distribution efficiency. Learn mo
Status. URL Parameter is not configured.
```

Cuando un usuario solicita http://www.example.com/1.txt por primera vez, el archivo no se almacena en caché en CDN, por lo que CDN necesita recuperar el archivo del servidor de origen. Cuando el usuario solicita http://www.example.com/1.txt?test1, la CDN buscará una coincidencia para la URL completa, incluyendo el parámetro que sigue al signo de interrogación (?) porque el filtrado de parámetros de URL está deshabilitado. Como resultado, CDN tiene que recuperar http://www.example.com/ 1.txt?test1 del servidor de origen porque no se golpea la caché.

• **Example 3**: Su nombre de dominio **www.example.com** tiene la siguiente configuración de filtrado de parámetros de URL:

| URL Parameter Filtering    | ∕ £dt                                                                                                    |
|----------------------------|----------------------------------------------------------------------------------------------------|
| CDN nodes retrieve and cac | he content based on requested URLs, URL parameter filtering policies, and URL parameters. You can configure URL parameter filtering policies and URL parameters properly to improve cache hit ratio and distribution efficiency. Learn more |
| Status                     | Configured                                                                                                    |
| Parameter Configuration    | Ignore specific parameters                                                                                                    |
| Parameters                 | parm1;parm2                                                                                                    |

Cuando un usuario solicita http://www.example.com/1.txt por primera vez, el archivo no se almacena en caché en CDN, por lo que CDN necesita recuperar el archivo del servidor de origen. Cuando el usuario solicita http://www.example.com/1.txt? parm1&parm2, los parámetros parm1 y parm2 en la URL serán ignorados. Como resultado, http://www.example.com/1.txt es hit.

# 2.5.4 Control de caché de origen

#### Fondo

Si Cache-Control: max-age se ha configurado para el servidor de origen y desea que el tiempo de caducidad de la caché en el lado CDN sea el mismo que Cache-Control: max-age,

puede activar **Origin Cache Control**. A continuación, **Cache-Control: max-age** determina cuánto tiempo se almacena el contenido en caché en los nodos de CDN.

### Activación del control de caché de origen

- Inicie sesión en la consola de Huawei Cloud. En la página principal de la consola de gestión, elija Service List > Storage > CDN.
   Se muestra la consola de CDN.
- 2. En el panel de navegación, seleccione Domains.
- 3. En la lista de dominios, haga clic en el nombre del dominio de destino o haga clic en **Configure** en la columna **Operation**.
- 4. Haga clic en la pestaña Cache Settings.
- 5. Vea la página siguiente.

#### **Origin Cache Control**

If this is disabled, custom cache rules determine how long content can be cached.

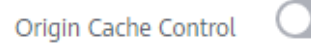

#### 6. Active Origin Cache Control.

#### **Origin Cache Control**

If this is enabled, Cache-Control: max-age determines how long content can be cached.

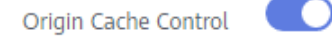

### **Ejemplos**

Supongamos que ha habilitado **Origin Cache Control** para el nombre de dominio **www.example.com**.

#### **Origin Cache Control**

If this is enabled, Cache-Control: max-age determines how long content can be cached.

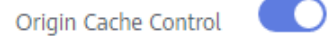

Cuando un usuario solicita el archivo http://www.example.com/abc.jpg:

- Si ha establecido **cache-control** en **max-age** en el servidor de origen, se utiliza la configuración **max-age** en el servidor de origen.
- Si ha establecido **cache-control** en **no-cache**, **private** o **no-store** en el servidor de origen, CDN no almacena en caché el archivo y la entrega de contenido no se puede acelerar.

• Si no ha establecido **cache-control** en el servidor de origen, se utiliza la edad máxima de caché configurada en CDN.

# 2.5.5 Tiempo de la caché del código de estado

Cuando un nodo CDN recupera un recurso del servidor de origen, el servidor de origen devuelve un código de estado de respuesta. Puede establecer el tiempo de la caché del código de estado en la consola de CDN. Cuando un cliente solicita el recurso de nuevo, la recuperación de contenido no se activará, lo que reduce la relación de recuperación y la presión sobre el servidor de origen.

### Escenarios

Esta función se aplica al escenario en el que el servidor de origen devuelve un código de estado anormal. Cuando el servidor de origen se está ejecutando correctamente, CDN almacena en caché un recurso recuperado en los nodos según las reglas de caché que configure. Cuando un usuario accede al recurso, la recuperación de contenido no se activará. Si el servidor de origen responde de forma anormal y no desea que el servidor de origen responda a todas las solicitudes, puede establecer la antigüedad de la caché del código de estado para reducir la presión sobre el servidor de origen.

Aplicación: Si los usuarios acceden continuamente a la imagen **abc.jpg** que no está almacenada en caché en nodos CDN y que se ha eliminado del servidor de origen, Los nodos CDN recuperarán la imagen para cada solicitud de usuario y el servidor de origen devolverá un código de estado 4*xx*, aumentando la presión sobre el servidor de origen. En este caso, si configura el tiempo de la caché para el código de estado 4*xx* en CDN, los nodos CDN devolverán directamente el código de estado 4*xx* cuando los usuarios soliciten la imagen, y no se requiere la recuperación de contenido.

### Precauciones

- El tiempo de la caché del código de estado no se puede configurar para nombres de dominio con configuraciones especiales.
- Puede configurar la edad de la caché para los siguientes códigos de estado:
  - 4*XX*: 400, 403, 404, 405, y 414
  - 5*XX*: 500, 501, 502, 503, y 504

### Procedimiento

- Inicie sesión en la consola de Huawei Cloud. En la página principal de la consola de gestión, elija Service List > Storage > CDN.
  - Se muestra la consola de CDN.
- 2. En el panel de navegación, seleccione **Domains**.
- 3. En la lista de dominios, haga clic en el nombre del dominio de destino o haga clic en **Configure** en la columna **Operation**.
- 4. Haga clic en la pestaña Cache Settings.
- 5. Haga clic en Add en Status Code Cache Age.

| Add Cache                                                                                                    | Rule                 |  |
|----------------------------------------------------------------------------------------------------|----------------------|--|
| To configure the status code cache age for domain names with special configurations, submit a service ticket. |                      |  |
| ★ Status Code                                                                                                 | Enter a status code. |  |
| ★ Cache Age                                                                                                   | Enter a cache age.   |  |
|                                                                                                    | OK Cancel            |  |

| Parámetro   | Descripción                                                                  | Ejemplo |
|-------------|------------------------------------------------------------------------------|---------|
| Status Code | Código de estado que se almacenará en caché.                                 | 404     |
| Cache Age   | Duración para almacenar en caché los códigos de estado en los nodos CDN.     | 3 días  |
|             | • Si se establece en <b>0</b> , el código de estado no se almacena en caché. |         |
|             | • El valor máximo es de 365 días.                                            |         |

6. Configure los parámetros y haga clic en **OK**.

### Ejemplos

Supongamos que ha configurado las siguientes reglas de caché de código de estado para el nombre de dominio www.example.com:

| Status Code Cache Age                                                                                                    |           |  |
|----------------------------------------------------------------------------------------------------|-----------|--|
| You can customize the duration for caching status codes returned by the origin server on CDN nodes, reducing the retrieval ratio and relieving the pressure on the origin server. Learn more |           |  |
| Add                                                                                                    |           |  |
| Status Code                                                                                                    | Cache Age |  |
| 404                                                                                                    | 30 days   |  |

**Result**: Cuando un usuario accede a un recurso que no está almacenado en caché en un nodo CDN, el nodo CDN recupera los recursos del servidor de origen. Sin embargo, el servidor de origen ha eliminado el recurso y devuelve un código de estado 404. La CDN transmite de forma transparente el código de estado al usuario y almacena en caché el código de estado en el nodo de CDN. Durante el período de validez del caché (30 días), cuando el usuario accede nuevamente al recurso, la CDN devuelve directamente el código de estado 404 al usuario sin volver al origen, lo que reduce la presión en el sitio de origen.

# 2.6 Control de acceso

# 2.6.1 Descripción general

Puede configurar la validación de referencia, la lista negra y la lista blanca de direcciones IP, la lista negra y la lista blanca de agentes de usuario y la autenticación de URL para identificar y filtrar usuarios no autorizados y mejorar la seguridad de la CDN.

| Función                                                                 | Descripción                                                                                                    |
|-------------------------------------------------------------------------|----------------------------------------------------------------------------------------------------|
| Configuración de la<br>validación de referencia                         | En este tema se describe cómo configurar una lista negra o<br>una lista blanca de referencias. Los usuarios son<br>identificados y filtrados de acuerdo con las políticas de filtro<br>configuradas, con el fin de controlar las fuentes de acceso. |
| Configuración de una<br>ACL                                             | Esta sección describe cómo configurar una ACL. Al establecer una política de filtrado, puede filtrar solicitudes de direcciones IP específicas para restringir el acceso.                                                                           |
| Configuración de una<br>lista negra o una lista<br>blanca de User-Agent | Esta sección describe cómo configurar el filtrado User-Agent para restringir el acceso.                                                                                                    |
| Configuración de la<br>firma de URL                                     | Esta sección describe cómo configurar la autenticación de<br>URL para proteger los recursos del sitio web de los usuarios<br>malintencionados.                                                                                                    |

# 2.6.2 Configuración de la validación de referencia

En este tema se describe cómo configurar una lista negra o una lista blanca de referencias. Los usuarios son identificados y filtrados de acuerdo con las políticas de filtro configuradas, con el fin de controlar las fuentes de acceso.

### Fondo

El campo de referencia en un encabezado de solicitud HTTP identifica la dirección de la página web desde la que se ha solicitado el recurso. Los nodos CDN pueden usar el campo de referencia para rastrear e identificar la fuente.

Cuando se reciben solicitudes de acceso de los usuarios, los nodos CDN identifican y comprueban a los usuarios con respecto a la lista negra o la lista blanca de referencia. Solo los usuarios que cumplan con los requisitos de listas negras y blancas pueden acceder al contenido. Los usuarios no calificados recibirán una respuesta de error 403.

### Procedimiento

- Inicie sesión en la consola de Huawei Cloud. En la página principal de la consola de gestión, elija Service List > Storage > CDN.
   Se muestra la consola de CDN.
- 2. En el panel de navegación, seleccione Domains.
- 3. En la lista de dominios, haga clic en el nombre del dominio de destino o haga clic en **Configure** en la columna **Operation**.
- 4. Haga clic en la pestaña Access Control.

5. En el área **Referer Validation**, haga clic en **Edit**. Aparece el cuadro de diálogo **Configure Referer Validation**.

| Configu       | ure Referer Validation                                                                                                    |  |
|---------------|----------------------------------------------------------------------------------------------------|--|
| Status        |                                                                                                    |  |
| <b>★</b> Туре | Referer blacklist     Referer whitelist                                                                                                    |  |
|               | Include blank referer (?)                                                                                                    |  |
| ★ Rule        | Enter up to 100 domain names and IP addresses separated with semicolons (;).<br>Wildcard domain names and domain names with ports are allowed. Maximum<br>port number is 65535./br>/Example:<br>www.example.com:443;*.test.com;192.168.0.0 |  |
|               | OK Cancel                                                                                                    |  |

- 6. Active **Status** para habilitar este elemento de configuración.
- 7. Seleccione un valor para **Type** y establezca parámetros de referencia en función de los requisitos de servicio. La tabla siguiente describe los parámetros.

| Parámetro                   | Descripción                                                                                                    | Regla de llenado |
|-----------------------------|----------------------------------------------------------------------------------------------------|------------------|
| Include<br>blank<br>referer | Un referente en blanco es cuando el<br>campo de referencia en una solicitud<br>HTTP se deja en blanco o cuando una<br>solicitud HTTP no contiene el campo<br>de referencia. Si se selecciona esta<br>opción, dichas solicitudes también se<br>filtrarán en función de las listas blancas<br>y negras configuradas. | /                |
| Parámetro            | Descripción                                                                                                    | Regla de llenado                                                                                                    |  |  |
|----------------------|----------------------------------------------------------------------------------------------------|----------------------------------------------------------------------------------------------------|--|--|
| Referer<br>whitelist | <ul> <li>Si el campo de referencia de una solicitud de acceso coincide con las reglas de la lista blanca, el solicitante puede acceder al contenido solicitado. De lo contrario, CDN devuelve un código de respuesta de error 403, que indica que el acceso está prohibido.</li> <li>Si se selecciona Include blank referer y una solicitud de acceso contiene una referencia en blanco, el solicitante puede acceder al contenido solicitado.</li> </ul>         | <ul> <li>Introducir nombres de<br/>dominio o direcciones IP<br/>separadas por punto y<br/>coma (;).</li> <li>Se admiten nombres de<br/>dominio carácter<br/>comodín.</li> <li>Se admiten nombres de<br/>dominio con puertos. El<br/>número máximo de puerto<br/>es 65535.</li> <li>Ingrese hasta 400<br/>nombres de dominio y<br/>direcciones IP.<br/>Ejemplo<br/>www.example.com:<br/>443;*.test.com;<br/>192.168.0.0</li> </ul> |  |  |
| Referer<br>blacklist | <ul> <li>Si el campo de referencia en una solicitud de acceso coincide con las reglas de la lista negra, el solicitante no puede acceder al contenido solicitado, y 403 Forbidden será devuelto. De lo contrario, el solicitante puede acceder al contenido solicitado.</li> <li>Si se selecciona Include blank referer y una solicitud de acceso contiene una referencia en blanco, se rechazará la solicitud de acceso y se devolverá 403 Forbidden.</li> </ul> | <ul> <li>Introducir nombres de<br/>dominio o direcciones IP<br/>separadas por punto y<br/>coma (;).</li> <li>Se admiten nombres de<br/>dominio carácter<br/>comodín.</li> <li>Se admiten nombres de<br/>dominio con puertos. El<br/>número máximo de puerto<br/>es 65535.</li> <li>Ingrese hasta 400<br/>nombres de dominio y<br/>direcciones IP.<br/>Ejemplo<br/>www.example.com:<br/>443;*.test.com;<br/>192.168.0.0</li> </ul> |  |  |

- 8. En el cuadro de texto **Rule**, escriba los nombres de dominio.
- 9. Haga clic en **OK**.

## Ejemplos

1. Supongamos que se configura una lista blanca de referencia **www.test.com** para el nombre de dominio **www.example.com** y que se selecciona **Include blank referer**.

| Configure Referer Validation |                                                                  |  |
|------------------------------|------------------------------------------------------------------|--|
| Status                       |                                                                  |  |
| <b>*</b> Type                | <ul> <li>Referer blacklist</li> <li>Referer whitelist</li> </ul> |  |
|                              | Include blank referer 🕐                                          |  |
| * Rule                       | www.test.com                                                     |  |
|                              |                                                                  |  |
|                              |                                                                  |  |
|                              | <b>OK</b> Cancel                                                 |  |

- Si el usuario 1 solicita la URL **https://www.example.com/file.html** y el valor del campo de referencia en la solicitud está en blanco, CDN devuelve el contenido.
- Si el usuario 2 solicita la URL https://www.example.com/file.html y el valor del campo de referencia en la solicitud es www.test.com, la CDN devuelve el contenido.
- Si el usuario 3 solicita la URL https://www.example.com/file.html y el valor del campo de referencia en la solicitud es de www.abc.com, la CDN devuelve un código de respuesta de error 403.
- 2. Supongamos que se configura un **www.test01.com** de lista negra de referencia para el nombre de dominio **www.example01.com** y que se selecciona **Include blank referer**.

| Configure Referer Validation |                                         |  |
|------------------------------|-----------------------------------------|--|
| Status                       |                                         |  |
| * Type                       | Referer blacklist     Referer whitelist |  |
|                              | ✓ Include blank referer ⑦               |  |
| * Rule                       | www.test01.com                          |  |
|                              |                                         |  |
|                              |                                         |  |
|                              | <b>OK</b> Cancel                        |  |

 Si el usuario 1 solicita el https://www.example01.com/file.html de URL y el valor del campo de referencia en la solicitud está en blanco, CDN devuelve un código de respuesta de error 403.

- Si el usuario 2 solicita la URL https://www.example01.com/file.html y el valor del campo de referencia en la solicitud es de www.test01.com, la CDN devuelve un código de respuesta de error 403.
- Si el usuario 3 solicita la URL https://www.example01.com/file.html y el valor del campo de referencia en la solicitud es www.bcd.com, la CDN devuelve el contenido.

# 2.6.3 Configuración de una ACL

En este tema se describe cómo configurar una ACL. Puede establecer una política de filtrado para filtrar las solicitudes de direcciones IP específicas para restringir el acceso y evitar el robo de contenido y los ataques.

## Procedimiento

 Inicie sesión en la consola de Huawei Cloud. En la página principal de la consola de gestión, elija Service List > Storage > CDN.

Se muestra la consola de CDN.

- 2. En el panel de navegación, seleccione Domains.
- 3. En la lista de dominios, haga clic en el nombre del dominio de destino o haga clic en **Configure** en la columna **Operation**.
- 4. Haga clic en la pestaña Access Control.

Configure ACL

5. En el área ACL, haga clic en Edit. Aparece el cuadro de diálogo Configure ACL.

| <ul> <li>1.Up to 150 blacklisted or whitelisted IP addresses and subnets are supported. Enter one IP address or x subnet on each row.</li> <li>2.Only 8, 16, 24 and 32 bit subnet masks are supported.</li> <li>3.The IP address portion of the subnet must be the first IP address on that block.</li> <li>4.Multiple duplicate IP/IP segments are combined into one.</li> <li>5.Wildcards are not supported.</li> <li>6.IPv6 addresses are allowed.</li> </ul> |                                               |  |  |  |
|----------------------------------------------------------------------------------------------------|-----------------------------------------------|--|--|--|
| Status                                                                                                    |                                               |  |  |  |
| * Туре                                                                                                    | IP address blacklist     IP address whitelist |  |  |  |
| ★ Rule                                                                                                    |                                               |  |  |  |
|                                                                                                    |                                               |  |  |  |
|                                                                                                    | OK Cancel                                     |  |  |  |

- 6. Active Status para habilitar este elemento de configuración.
- 7. Seleccione un tipo e introduzca reglas.

| Parámetro | Descripción                                                                                                    |  |  |  |  |
|-----------|----------------------------------------------------------------------------------------------------|--|--|--|--|
| Туре      | • IP address blacklist: Si la dirección IP de un usuario está incluida en la lista negra de direcciones IP, el código de estado 403 se devolverá cuando el usuario acceda a un nodo CDN.     |  |  |  |  |
|           | • IP address whitelist: Si la dirección IP de un usuario no está incluida en la lista blanca de direcciones IP, el código de estado 403 se devolverá cuando el usuario acceda a un nodo CDN. |  |  |  |  |
|           | NOTA                                                                                                    |  |  |  |  |
|           | • Puede configurarse una lista negra de direcciones IP o una lista blanca de direcciones IP.                                                                                                 |  |  |  |  |
| Rule      | • Se admiten hasta 150 direcciones IP o subredes. Ingrese una dirección IP o subred en cada fila.                                                                                            |  |  |  |  |
|           | • Sólo se admiten máscaras de subred de 8, 16, 24 y 32 bits.                                                                                                    |  |  |  |  |
|           | • La parte de la dirección IP de la subred debe ser la primera dirección IP de ese bloque.                                                                                                   |  |  |  |  |
|           | • Se eliminarán las direcciones IP duplicadas y los segmentos de dirección IP.                                                                                                    |  |  |  |  |
|           | • No se admiten comodines, por ejemplo, 192.168.0.*.                                                                                                    |  |  |  |  |
|           | • Se permiten direcciones IPv6.                                                                                                    |  |  |  |  |

8. Haga clic en OK.

## Ejemplos

Supongamos que ha configurado la siguiente ACL para el nombre de dominio **www.example.com**:

| ACL     | ✓ Edit                                                                                                    |  |  |  |  |
|---------|----------------------------------------------------------------------------------------------------|--|--|--|--|
| You can | You can configure access control lists (ACLs) to block or allow access from specific IP addresses. Learn more |  |  |  |  |
| Status  | Enabled                                                                                                    |  |  |  |  |
| Туре    | IP address blacklist                                                                                          |  |  |  |  |
| Rule    | 192.168.1.1                                                                                                   |  |  |  |  |

- Un usuario solicita http://www.example.com/abc.jpg. La dirección IP del cliente de usuario 192.168.1.1 se incluye en la lista negra, por lo que se devuelve el código de error 403.
- Un usuario solicita http://www.example.com/abc.jpg. La dirección IP del cliente del usuario 192.168.1.3 no está incluida en la lista negra, por lo que se devuelve el contenido solicitado.

# 2.6.4 Configuración de una lista negra o una lista blanca de User-Agent

Puede configurar una lista negra o blanca de User-Agent para su nombre de dominio para identificar y filtrar a los visitantes y mejorar la seguridad del nombre de dominio.

## Fondo

Puede configurar una lista negra o blanca de User-Agent para filtrar las solicitudes a su nombre de dominio basándose en el campo User-Agent.

Lista negra: las solicitudes que incluyen campos en la lista negra no pueden acceder al contenido y 403 serán devueltos.

Lista blanca: Solo las solicitudes que incluyan campos en la lista blanca pueden acceder al contenido. Otras solicitudes fallarán y 403 serán devueltas.

## Procedimiento

 Inicie sesión en la consola de Huawei Cloud. En la página principal de la consola de gestión, elija Service List > Storage > CDN.

Se muestra la consola de CDN.

- 2. En el panel de navegación, seleccione Domains.
- 3. En la lista de dominios, haga clic en el nombre del dominio de destino o haga clic en **Configure** en la columna **Operation**.
- 4. Haga clic en la pestaña Access Control.
- 5. En el área User-Agent Access Control, haga clic en Edit. Aparece el cuadro de diálogo Configure User-Agent Access Control.

| Configu       | re User-Agent Access Control                                                                                                    |
|---------------|----------------------------------------------------------------------------------------------------|
| Status        |                                                                                                    |
| <b>★</b> Туре | Blacklist      Whitelist                                                                                                    |
|               | You can configure either a blacklist or whitelist for your domain name.                                                                                                    |
| ★ Rule        |                                                                                                    |
|               | //                                                                                                    |
|               | Only wildcard characters (*) can be used for regular expression matching. If no wildcard character is specified, exact matching will be performed. Enter up to 10 rules and enter them on separate rows. |
|               | OK Cancel                                                                                                    |

- 6. Active Status.
- 7. Seleccione un tipo e introduzca reglas.

| Parámetr<br>o | Descripción                                                                                                    |
|---------------|----------------------------------------------------------------------------------------------------|
| Туре          | • <b>Blacklist</b> : Las solicitudes que incluyen campos en la lista negra no pueden acceder al contenido.                                                                                            |
|               | • Whitelist: Solo las solicitudes que incluyan campos en la lista blanca pueden acceder al contenido.                                                                                                 |
| Rule          | <ul> <li>Solo se permiten letras, números, espacios y los siguientes caracteres<br/>especiales: * ();,/.</li> </ul>                                                                                   |
|               | <ul> <li>Sólo se pueden utilizar caracteres comodín (*) para la coincidencia de<br/>expresiones regulares. Si no se incluye ningún carácter comodín, se<br/>usará una coincidencia exacta.</li> </ul> |
|               | • Ingrese hasta 100 caracteres para una regla.                                                                                                    |
|               | <ul> <li>Ingrese hasta 10 reglas e introdúzcalas en filas separadas.</li> </ul>                                                                                                    |

8. Haga clic en **OK**.

## Ejemplos

Supongamos que ha configurado la siguiente lista negra del agente de usuario para el nombre de dominio **www.example.com**:

| User-Agen    | User-Agent Access Control 🛛 🖍 Edit                                                   |  |  |  |
|--------------|--------------------------------------------------------------------------------------|--|--|--|
| You can conf | You can configure a User-Agent blacklist or whitelist to filter requests. Learn more |  |  |  |
| Status       | Enabled                                                                              |  |  |  |
| Туре         | Blacklist                                                                            |  |  |  |
| Rule 🕐       | *Trident*                                                                            |  |  |  |
|              | *Chrome*                                                                             |  |  |  |

Si User-Agent en el encabezado de una solicitud HTTP es uno de los siguientes:

```
User-Agent: Mozilla/5.0 (Windows NT 10.0; WOW64; Trident/7.0; Touch; rv:11.0)
like Gecko
user-agent: Mozilla/5.0 (Windows NT 10.0; Win64; x64) AppleWebKit/537.36 (KHTML,
like Gecko) Chrome/95.0.4638.54 Safari/537.36
```

Trident o Chrome se incluyen en la lista negra, por lo que se devuelve 403.

# 2.6.5 Configuración de la firma de URL

## 2.6.5.1 Método de firma A

Por defecto, los recursos públicos son distribuidos por CDN. La firma de URL protege estos recursos de ser descargados y robados por usuarios malintencionados. Huawei Cloud CDN proporciona cuatro métodos de firma de URL. En este tema se describe el método de firma A.

#### **NOTA**

- Si su nombre de dominio tiene configuraciones especiales, no se puede configurar la firma de URL para este nombre de dominio en la consola de CDN.
- Cuando se configura la firma de URL, las solicitudes de usuario incluirán parámetros de autenticación. Si **Ignore specific parameters** no está configurado:
  - La recuperación de contenido se volverá frecuente.
  - Si su servidor de origen es un bucket OBS, se incurrirán en tarifas por el tráfico saliente del bucket.

## Cómo funciona

Una URL firmada de ejemplo se ve así:

```
http://DomainName/Filename?auth_key=timestamp-rand-uid-md5hash
http://DomainName/Filename?auth_key=timestamp-rand-uid-sha256
```

| En | la signien  | te tabla se | describen | 100 | narámetros | de una | dirección | URI | firmada |
|----|-------------|-------------|-----------|-----|------------|--------|-----------|-----|---------|
| ĿП | la siguicii | ie laula se | ueschuen  | 105 | parametros | ue una | uneccion  | UKL | mmaua.  |

| Parámetro       | Descripción                                                                                                    |  |  |  |
|-----------------|----------------------------------------------------------------------------------------------------|--|--|--|
| DomainName      | Nombre de dominio de aceleración.                                                                                                    |  |  |  |
| timestamp       | Hora de inicio de una solicitud válida. El valor es el número total de segundos que han transcurrido desde las 00:00:00 del 1 de enero de 1970. Es un entero decimal.                                                                                           |  |  |  |
| Validity Period | Cuánto tiempo permanece efectiva una URL firmada. El valor oscila entre 0s y 31,536,000s.                                                                                                    |  |  |  |
|                 | Ejemplo: Si el período de validez se establece en 1800s, los usuarios<br>pueden acceder a CDN dentro de 1800s desde la hora indicada por<br><b>timestamp</b> . La autenticación falla y la URL es inaccesible si los usuarios<br>acceden a CDN 1800s más tarde. |  |  |  |
| rand            | Número aleatorio. El valor recomendado es un UUID, que no puede contener guiones (-) por ejemplo, <b>202cb962ac59075b964b07152d234b70</b> .                                                                                                    |  |  |  |
| uid             | ID de usuario. Este parámetro no se utiliza ahora. Puede establecerlo en <b>0</b> .                                                                                                    |  |  |  |
| md5hash         | Una cadena de 32 caracteres calculada usando el algoritmo MD5. La cadena consta de dígitos (0 a 9) y letras minúsculas.                                                                                                    |  |  |  |
| sha256          | Una cadena de 32 caracteres calculada usando el algoritmo SHA256. La cadena consta de dígitos y letras minúsculas.                                                                                                    |  |  |  |
| Filename        | Back-to-origin URL. Su valor debe comenzar con una barra diagonal (/) y no incluye los parámetros que siguen al signo de interrogación (?).                                                                                                    |  |  |  |

| Parámetro                   | Descripción                                                                                                    |
|-----------------------------|----------------------------------------------------------------------------------------------------|
| PrivateKey                  | Clave de firma, que se utiliza para generar una URL firmada, por<br>ejemplo, huaweicloud123. La tecla contiene de 6 a 32 caracteres y solo<br>puede contener letras y dígitos. |
| Authentication<br>Parameter | Parámetro de autenticación incluido en una URL. El valor predeterminado es <b>auth_key</b> .                                                                                   |

## Método de verificación

Después de recibir una solicitud, un nodo CDN verifica la solicitud de la siguiente manera:

- 1. Comprueba si los parámetros de autenticación están incluidos en la solicitud. Si no es así, la solicitud se considera inválida y se devuelve un código de error HTTP 403.
- 2. Comprueba si la hora actual del sistema está dentro del rango [marca de tiempo, marca de tiempo + período válido]. Si el tiempo de sistema actual excede el intervalo, el nodo CDN considera que la solicitud expira y devuelve un código de error HTTP 403. Si el tiempo actual del sistema está dentro del intervalo, continúa el siguiente paso.
- 3. Construye una cadena de caracteres, calcula HashValue con la cadena usando el algoritmo MD5 y SHA256, y compara HashValue con el valor md5hash o sha256 en la solicitud. Si el valor md5hash o sha256 es el mismo que HashValue, la autenticación se realiza correctamente y se devuelve un archivo. De lo contrario, la autenticación falla y se devuelve un código de error HTTP 403. HashValue se calcula de la siguiente manera: sstring = "Filename-Timestamp-rand-uid-PrivateKey" HashValue = md5sum(sstring)

#### 0

sstring = "Filename-Timestamp-rand-uid-PrivateKey" HashValue = sha256sum(sstring)

## Procedimiento

 Inicie sesión en la consola de Huawei Cloud. En la página principal de la consola de gestión, elija Service List > Storage > CDN.

Se muestra la consola de CDN.

- 2. En el panel de navegación, seleccione **Domains**.
- 3. En la lista de dominios, haga clic en el nombre del dominio de destino o haga clic en **Configure** en la columna **Operation**.
- 4. Haga clic en la pestaña Access Control y haga clic en Sign URL.

| Sign URL             |                                                                                       |
|----------------------|---------------------------------------------------------------------------------------|
| Status               |                                                                                       |
| Signing Method       | Method A                                                                              |
| Signing Key          | Enter 6 to 32 characters. Only letters and digits are allowed. Automatically Generate |
| Encryption Algorithm | MD5                                                                                   |
| Time Format          | Decimal                                                                               |
| Validity Period (s)  |                                                                                       |
|                      | OK Cancel                                                                             |

5. Establezca los parámetros de acuerdo con la siguiente tabla y haga clic en **OK**.

| Parámetro               | Descripción                                                                                      |
|-------------------------|--------------------------------------------------------------------------------------------------|
| Signing Key             | Contraseña de autenticación. Introduzca de 6 a 32 caracteres. Solo se permiten letras y dígitos. |
| Encryption<br>Algorithm | MD5 o SHA256.                                                                                    |
| Validity Period<br>(s)  | Cuánto tiempo permanece efectiva la URL firmada. El valor oscila entre 0s y 31,536,000s.         |

#### **URL Signing Calculator**

Con URL signing calculator, puede generar una URL firmada para los usuarios. Establezca los parámetros según **Tabla 2-6**, y haga clic en **Generate** para generar una URL firmada que caducará en un momento específico.

| URL Signing (                | Calculator                                                                                       |
|------------------------------|--------------------------------------------------------------------------------------------------|
| Signing Method               | Method A 		Method B 		Method C1 		Method C2                                                      |
| Signing Key                  | Enter 6 to 32 characters. Only letters and digits are allowed. Automatically Generate            |
| Access Path                  | /test                                                                                            |
| Encryption Algorithm         | MD5                                                                                              |
| Start Time                   | Dec 06, 2021 11:42:43                                                                            |
| Time Format                  | Decimal                                                                                          |
| Validity Period (s)          | 1800                                                                                             |
|                              | Generate                                                                                         |
| Signed URL http://v<br>22544 | w om/test?auth_key=1638762163-2ee4991dcf95460fb94800283ec548a3-0-<br>3abb6d0c7e0389a967d8c8d021a |
| Expires Dec 06               | 6, 2021 12:12:43 GMT+08:00                                                                       |

## 

Escapar caracteres especiales en la URL firmada si hay alguno.

| Tabla 2-6 | Descrip | ción del | parámetro |
|-----------|---------|----------|-----------|
|-----------|---------|----------|-----------|

| Parámetro               | Descripción                                                                                                    |
|-------------------------|----------------------------------------------------------------------------------------------------|
| Signing Key             | Contraseña de autenticación. Introduzca de 6 a 32 caracteres. Solo se permiten letras y dígitos. El valor debe ser el mismo que la clave de firma especificada en la configuración de firma de URL.                           |
| Access Path             | Ruta de acceso del contenido, que comienza con una barra diagonal (/) y no lleva una cadena de consulta.                                                                                                    |
| Encryption<br>Algorithm | MD5 o SHA256.                                                                                                    |
| Start Time              | Hora en la que la URL firmada tendrá efecto.                                                                                                    |
| Validity Period<br>(s)  | Cuánto tiempo permanece efectiva la URL firmada. El valor oscila<br>entre 0s y 31,536,000s. Si este valor es mayor que el período de<br>validez establecido en la configuración de firma de URL, se utilizará<br>este último. |
|                         | Ejemplo: Si establece este parámetro en 2000s, pero el período de validez establecido en la configuración de firma de URL es 1800s, el período de validez de las URL firmadas será 1800s.                                     |

## Ejemplo

A continuación se utiliza el algoritmo MD5 como ejemplo:

- 1. Supongamos que la URL de regreso al origen es la siguiente: http://hwcdn.example.com/T128\_2\_1\_0\_sdk/0210/M00/82/3E/test.mp3
- 2. Establecer PrivateKey en huaweicloud123.
- 3. La autenticación tiene efecto desde las 00:00:00 del 30 de junio de 2017. **Timestamp** es **1498752000**. Establezca el período de validez en 1800s.
- 4. El nodo de CDN construye una cadena para calcular las HashValue. /T128\_2\_1\_0\_sdk/0210/M00/82/3E/test.mp3-1498752000-0-0-huaweicloud123
- 5. El nodo CDN calcula HashValue de acuerdo con la cadena de caracteres con signo. HashValue = md5sum("/T128\_2\_1\_0\_sdk/0210/M00/82/3E/test.mp3-1498752000-0-0huaweicloud123") = 40e64d69aac7d15edfc6ec8a080042cb
- 6. La URL de solicitud es la siguiente: http://hwcdn.example.com/T128\_2\_1\_0\_sdk/0210/M00/82/3E/test.mp3? auth\_key=1498752000-0-0-40e64d69aac7d15edfc6ec8a080042cb

Si la solicitud se encuentra dentro del período de validez, (desde las 00:00:00 del 30 de Junio de 2017 hasta las 00:30:00 del 30 de Junio de 2017) y el **HashValue** calculado es el mismo que el valor de **md5hash** (40e64d69aac7d15edfc6ec8a080042cb) llevado en la solicitud, la autenticación se realiza correctamente.

## 2.6.5.2 Método de firma B

Por defecto, los recursos públicos son distribuidos por CDN. La firma de URL protege estos recursos de ser descargados y robados por usuarios malintencionados. Huawei Cloud CDN proporciona cuatro métodos de firma de URL. En este tema se describe el método de firma B.

#### **NOTA**

- Si su nombre de dominio tiene configuraciones especiales, no se puede configurar la firma de URL para este nombre de dominio en la consola de CDN.
- Cuando se configura la firma de URL, las solicitudes de usuario incluirán parámetros de autenticación. Si **Ignore specific parameters** no está configurado:
  - La recuperación de contenido se volverá frecuente.
  - Si su servidor de origen es un bucket OBS, se incurrirán en tarifas por el tráfico saliente del bucket.

## Cómo funciona

Una URL firmada de ejemplo se ve así:

http://DomainName/timestamp/sha256/FileName

http://DomainName/timestamp/md5hash/FileName

Si la autenticación se realiza correctamente, la back-to-origin URL es:

http://DomainName/FileName

En la siguiente tabla se describen los parámetros de una dirección URL firmada.

| Parámetro       | Descripción                                                                                                    |
|-----------------|----------------------------------------------------------------------------------------------------|
| DomainName      | Nombre de dominio de aceleración.                                                                                                    |
| timestamp       | Hora de inicio de una solicitud válida. Está en el formato de YYYYMMDDHHMM, por ejemplo, 201706301000.                                                                         |
| Validity Period | Cuánto tiempo permanece efectiva una URL firmada. El valor oscila entre 0s y 31,536,000s.                                                                                      |
|                 | Ejemplo: Si el período de validez se establece en 1800s y <b>timestamp</b> es <b>201706301000</b> , la URL caduca a las 10:30:00 a.m. el 30 de junio de 2017.                  |
| md5hash         | Una cadena de 32 caracteres calculada usando el algoritmo MD5. La cadena consta de dígitos (0 a 9) y letras minúsculas.                                                        |
| sha256          | Una cadena de 32 caracteres calculada usando el algoritmo SHA256. La cadena consta de dígitos y letras minúsculas.                                                             |
| Filename        | Back-to-origin URL. Su valor debe comenzar con una barra diagonal (/) y no incluye los parámetros que siguen al signo de interrogación (?).                                    |
| PrivateKey      | Clave de firma, que se utiliza para generar una URL firmada, por<br>ejemplo, huaweicloud123. La tecla contiene de 6 a 32 caracteres y solo<br>puede contener letras y dígitos. |

## Método de verificación

Después de recibir una solicitud, un nodo CDN verifica la solicitud de la siguiente manera:

- 1. Comprueba si los parámetros de autenticación están incluidos en la solicitud. Si no es así, la solicitud se considera inválida y se devuelve un código de error HTTP 403.
- Comprueba si la hora actual del sistema está dentro del rango [marca de tiempo, marca de tiempo + período válido]. Si el tiempo de sistema actual excede el intervalo, el nodo CDN considera que la solicitud expira y devuelve un código de error HTTP 403. Si el tiempo actual del sistema está dentro del intervalo, continúa el siguiente paso.
- 3. Construye una cadena de caracteres, calcula HashValue con la cadena usando el algoritmo MD5 y SHA256, y compara HashValue con el valor md5hash o sha256 en la solicitud. Si el valor md5hash o sha256 es el mismo que HashValue, la autenticación se realiza correctamente y se devuelve un archivo. De lo contrario, la autenticación falla y se devuelve un código de error HTTP 403. HashValue se calcula de la siguiente manera: sstring = "PrivateKeytimestampFilename" HashValue = sha256sum(sstring)

```
O
sstring = "PrivateKeytimestampFilename"
HashValue = md5sum(sstring)
```

## Procedimiento

 Inicie sesión en la consola de Huawei Cloud. En la página principal de la consola de gestión, elija Service List > Storage > CDN.

Se muestra la consola de CDN.

- 2. En el panel de navegación, seleccione Domains.
- 3. En la lista de dominios, haga clic en el nombre del dominio de destino o haga clic en **Configure** en la columna **Operation**.
- 4. Haga clic en la pestaña Access Control y haga clic en Sign URL.

| Sign URL             |                                                                                                    |
|----------------------|----------------------------------------------------------------------------------------------------|
| Status               |                                                                                                    |
| Signing Method       | Method A  Method B  Method C1  Method C2 Signed URL example: http://hwcdn.example.com/201706301000/51415b2256b64a9772a30edf69c00b08/test/1.jpg Learn more |
| Signing Key          | Enter 6 to 32 characters. Only letters and digits are allowed. Automatically Generate                                                                     |
| Encryption Algorithm | ● MD5 ○ SHA256                                                                                                    |
| Time Format          | Decimal                                                                                                    |
| Validity Period (s)  |                                                                                                    |
|                      | Cancel                                                                                                    |

5. Establezca los parámetros de acuerdo con la siguiente tabla y haga clic en **OK**.

| Parámetro               | Descripción                                                                                      |
|-------------------------|--------------------------------------------------------------------------------------------------|
| Signing Key             | Contraseña de autenticación. Introduzca de 6 a 32 caracteres. Solo se permiten letras y dígitos. |
| Encryption<br>Algorithm | MD5 o SHA256.                                                                                    |
| Validity Period<br>(s)  | Cuánto tiempo permanece efectiva una URL firmada. El valor oscila entre 0s y 31,536,000s.        |

#### **URL Signing Calculator**

Con URL signing calculator, puede generar una URL firmada para los usuarios. Establezca los parámetros según **Tabla 2-7**, y haga clic en **Generate** para generar una URL firmada que caducará en un momento específico.

| URL Signing C        | alculator                                                                                       |
|----------------------|-------------------------------------------------------------------------------------------------|
| Signing Method       | Method A    Method B    Method C1    Method C2                                                  |
| Signing Key          | Livub2<br>Enter 6 to 32 characters. Only letters and digits are allowed. Automatically Generate |
| Access Path          | /test                                                                                           |
| Encryption Algorithm | MD5                                                                                             |
| Start Time           | Dec 06, 2021 11:42:43                                                                           |
| Time Format          | Decimal                                                                                         |
| Validity Period (s)  | 1800                                                                                            |
|                      | Generate                                                                                        |
| Signed URL http://w  | om/202112061142/7c21604fbacd9f99f830674e83c5743e/test                                           |
| Expires Dec 06       | 2021 12:12:43 GMT+08:00                                                                         |

## Tabla 2-7 Descripción del parámetro

| Parámetro               | Descripción                                                                                                    |
|-------------------------|----------------------------------------------------------------------------------------------------|
| Signing Key             | Contraseña de autenticación. Introduzca de 6 a 32 caracteres. Solo se permiten letras y dígitos. El valor debe ser el mismo que la clave de firma especificada en la configuración de firma de URL.                           |
| Access Path             | Ruta de acceso del contenido, que comienza con una barra diagonal (/) y no lleva una cadena de consulta.                                                                                                    |
| Encryption<br>Algorithm | MD5 o SHA256.                                                                                                    |
| Start Time              | Hora en la que la URL firmada tendrá efecto.                                                                                                    |
| Validity Period<br>(s)  | Cuánto tiempo permanece efectiva la URL firmada. El valor oscila<br>entre 0s y 31,536,000s. Si este valor es mayor que el período de<br>validez establecido en la configuración de firma de URL, se utilizará<br>este último. |
|                         | Ejemplo: Si establece este parámetro en 2000s, pero el período de validez establecido en la configuración de firma de URL es 1800s, el período de validez de las URL firmadas será 1800s.                                     |

#### D NOTA

Escapar caracteres especiales en la URL firmada si hay alguno.

## Ejemplo

A continuación se utiliza el algoritmo MD5 como ejemplo:

- 1. Supongamos que la URL de regreso al origen es la siguiente: http://hwcdn.example.com/T128\_2\_1\_0\_sdk/0210/M00/82/3E/test.mp3
- 2. Establecer PrivateKey en huaweicloud123.
- 3. timestamp es 201706301000.
- 4. El nodo CDN construye una cadena para calcular **md5hash**. huaweicloud123201706301000/T128\_2\_1\_0\_sdk/0210/M00/82/3E/test.mp3
- 5. El nodo CDN calcula md5hash de acuerdo con la cadena de caracteres con signo. md5hash = md5sum("huaweicloud123201706301000/T128\_2\_1\_0\_sdk/0210/M00/82/3E/ test.mp3") = 51415b2256b64a9772a30edf69c00b08
- 6. La URL de solicitud es: http://hwcdn.example.com/201706301000/ 51415b2256b64a9772a30edf69c00b08 /T128 2 1 0 sdk/0210/M00/82/3E/test.mp3

Si la solicitud se encuentra dentro del período de validez, (desde 10:00:00 el 30 de junio de 2017 hasta 10:30:00 el 30 de junio de 2017) y el **md5hash** calculado es el mismo que el valor de **md5hash** (51415b2256b64a9772a30edf69c00b08) transportado en la solicitud, la autenticación es satisfactoria.

## 2.6.5.3 Método de firma C1

Por defecto, los recursos públicos son distribuidos por CDN. La firma de URL protege estos recursos de ser descargados y robados por usuarios malintencionados. Huawei Cloud CDN proporciona cuatro métodos de firma de URL. En este tema se describe el método de firma C1.

#### **NOTA**

- Si su nombre de dominio tiene configuraciones especiales, no se puede configurar la firma de URL para este nombre de dominio en la consola de CDN.
- Cuando se configura la firma de URL, las solicitudes de usuario incluirán parámetros de autenticación. Si **Ignore specific parameters** no está configurado:
  - La recuperación de contenido se volverá frecuente.
  - Si su servidor de origen es un bucket OBS, se incurrirán en tarifas por el tráfico saliente del bucket.

## Cómo funciona

Una URL firmada de ejemplo se ve así:

```
http://DomainName/{<sha256>/<timestamp>}/FileName
http://DomainName/{<md5hash>/<timestamp>}/FileName
```

En la siguiente tabla se describen los parámetros de una dirección URL firmada.

| Parámetro  | Descripción                       |
|------------|-----------------------------------|
| DomainName | Nombre de dominio de aceleración. |

| Parámetro       | Descripción                                                                                                    |
|-----------------|----------------------------------------------------------------------------------------------------|
| timestamp       | Hora de inicio de una solicitud válida. El valor es el número total de segundos que han transcurrido desde las 00:00:00 del 1 de enero de 1970. Es un entero hexadecimal.                                                                              |
| Validity Period | Cuánto tiempo permanece efectiva una URL firmada. El valor oscila entre 0s y 31,536,000s.The default value is 1800s.                                                                                                    |
|                 | Ejemplo: Si el período de validez se establece en 1800s, los usuarios pueden acceder a CDN dentro de 1800s desde la hora indicada por <b>timestamp</b> . La autenticación falla y la URL es inaccesible si los usuarios acceden a CDN 1800s más tarde. |
| md5hash         | Una cadena de 32 caracteres calculada usando el algoritmo MD5. La cadena consta de dígitos (0 a 9) y letras minúsculas.                                                                                                    |
| sha256          | Una cadena de 32 caracteres calculada usando el algoritmo SHA256. La cadena consta de dígitos y letras minúsculas.                                                                                                    |
| Filename        | Back-to-origin URL. Su valor debe comenzar con una barra diagonal (/) y no incluye los parámetros que siguen al signo de interrogación (?).                                                                                                    |
| PrivateKey      | Clave de firma, que se utiliza para generar una URL firmada, por<br>ejemplo, huaweicloud123. La tecla contiene de 6 a 32 caracteres y solo<br>puede contener letras y dígitos.                                                                         |

## Método de verificación

Después de recibir una solicitud, un nodo CDN verifica la solicitud de la siguiente manera:

- 1. Comprueba si los parámetros de autenticación están incluidos en la solicitud. Si no es así, la solicitud se considera inválida y se devuelve un código de error HTTP 403.
- Comprueba si la hora actual del sistema está dentro del rango [marca de tiempo, marca de tiempo + período válido]. Si el tiempo de sistema actual excede el intervalo, el nodo CDN considera que la solicitud expira y devuelve un código de error HTTP 403. Si el tiempo actual del sistema está dentro del intervalo, continúa el siguiente paso.
- 3. Construye una cadena de caracteres, calcula HashValue con la cadena usando el algoritmo MD5 y SHA256, y compara HashValue con el valor md5hash o sha256 en la solicitud. Si el valor md5hash o sha256 es el mismo que HashValue, la autenticación se realiza correctamente y se devuelve un archivo. De lo contrario, la autenticación falla y se devuelve un código de error HTTP 403. HashValue se calcula de la siguiente manera: sstring = "PrivateKey-Filename-Timestamp" HashValue = md5sum(sstring)

```
0
```

```
sstring = "PrivateKey-Filename-Timestamp"
HashValue = sha256sum(sstring)
```

## Procedimiento

 Inicie sesión en la consola de Huawei Cloud. En la página principal de la consola de gestión, elija Service List > Storage > CDN.

Se muestra la consola de CDN.

- 2. En el panel de navegación, seleccione Domains.
- 3. En la lista de dominios, haga clic en el nombre del dominio de destino o haga clic en **Configure** en la columna **Operation**.
- 4. Haga clic en la pestaña Access Control y haga clic en Sign URL.

| Sign URL             |                                                                                                    |
|----------------------|----------------------------------------------------------------------------------------------------|
| Status               |                                                                                                    |
| Signing Method       | Method A Method B Method C1 Method C2 Signed URL example: http://hwcdn.example.com/aecf1b07f481bbb8122eef5cd52a4bc1/5955b0a0/lest/1.jpg Learn more |
| Signing Key          | Enter 6 to 32 characters. Only letters and digits are allowed. Automatically Generate                                                              |
| Encryption Algorithm | ● MD5 ○ SHA256                                                                                                    |
| Time Format          | Hexadecimal                                                                                                    |
| Validity Period (s)  |                                                                                                    |
|                      | OK Cancel                                                                                                    |

5. Establezca los parámetros de acuerdo con la siguiente tabla y haga clic en OK.

| Parámetro               | Descripción                                                                                      |
|-------------------------|--------------------------------------------------------------------------------------------------|
| Signing Key             | Contraseña de autenticación. Introduzca de 6 a 32 caracteres. Solo se permiten letras y dígitos. |
| Encryption<br>Algorithm | MD5 o SHA256.                                                                                    |
| Validity Period<br>(s)  | Cuánto tiempo permanece efectiva la URL firmada. El valor oscila entre 0s y 31,536,000s.         |

#### **URL Signing Calculator**

Con URL signing calculator, puede generar una URL firmada para los usuarios. Establezca los parámetros según **Tabla 2-8**, y haga clic en **Generate** para generar una URL firmada que caducará en un momento específico.

| URL Signing Calculator |                                                                                              |  |  |
|------------------------|----------------------------------------------------------------------------------------------|--|--|
| Signing Method         | Method A O Method B Method C1 O Method C2                                                    |  |  |
| Signing Key            | L 2<br>Enter 6 to 32 characters. Only letters and digits are allowed. Automatically Generate |  |  |
| Access Path            | /test                                                                                        |  |  |
| Encryption Algorithm   | MD5                                                                                          |  |  |
| Start Time             | Dec 06, 2021 11:42:43                                                                        |  |  |
| Time Format            | Hexadecimal                                                                                  |  |  |
| Validity Period (s)    | 1800                                                                                         |  |  |
|                        | Generate                                                                                     |  |  |
| Signed URL http://w    | w com/e2d6fa501a9544a9f00bb5334e4a25eb/61ad86b3/test                                         |  |  |
| Expires Dec 06,        | 2021 12:12:43 GMT+08:00                                                                      |  |  |

## 

Escapar caracteres especiales en la URL firmada si hay alguno.

| Tabla 2-8 | B Descri | pción de | l parámetro |
|-----------|----------|----------|-------------|
|-----------|----------|----------|-------------|

| Parámetro               | Descripción                                                                                                    |
|-------------------------|----------------------------------------------------------------------------------------------------|
| Signing Key             | Contraseña de autenticación. Introduzca de 6 a 32 caracteres. Solo se permiten letras y dígitos. El valor debe ser el mismo que la clave de firma especificada en la configuración de firma de URL. |
| Access Path             | Ruta de acceso del contenido, que comienza con una barra diagonal (/) y no lleva una cadena de consulta.                                                                                            |
| Encryption<br>Algorithm | MD5 o SHA256.                                                                                                    |
| Start Time              | Hora en la que la URL firmada tendrá efecto.                                                                                                    |

| Parámetro              | Descripción                                                                                                    |
|------------------------|----------------------------------------------------------------------------------------------------|
| Validity Period<br>(s) | Cuánto tiempo permanece efectiva la URL firmada. El valor oscila<br>entre 0s y 31,536,000s. Si este valor es mayor que el período de<br>validez establecido en la configuración de firma de URL, se utilizará<br>este último. |
|                        | Ejemplo: Si establece este parámetro en 2000s, pero el período de validez establecido en la configuración de firma de URL es 1800s, el período de validez de las URL firmadas será 1800s.                                     |

## Ejemplo

A continuación se utiliza el algoritmo MD5 como ejemplo:

- 1. Supongamos que la URL de regreso al origen es la siguiente: http://hwcdn.example.com/T128\_2\_1\_0\_sdk/0210/M00/82/3E/test.mp3
- 2. Establecer PrivateKey en huaweicloud123.
- 3. La autenticación entra en vigor desde las 10:00:00 del 30 de junio de 2017. **Timestamp** es **5955b0a0**. Establezca el período de validez en 1800s.
- 4. El nodo CDN construye una cadena para calcular md5hash. huaweicloud123/T128\_2\_1\_0\_sdk/0210/M00/82/3E/test.mp35955b0a0
- 5. El nodo CDN calcula md5hash de acuerdo con la cadena de caracteres con signo. md5hash = md5sum(huaweicloud123/T128\_2\_1\_0\_sdk/0210/M00/82/3E/ test.mp35955b0a0) = aecf1b07f481bbb8122eef5cd52a4bc1
- 6. La URL de solicitud es: http://hwcdn.example.com/aecf1b07f481bbb8122eef5cd52a4bc1/5955b0a0/ T128\_2\_1\_0\_sdk/0210/M00/82/3E/test.mp3

Si la solicitud se encuentra dentro del período de validez, (desde 10:00:00 el 30 de junio de 2017 hasta 10:30:00 el 30 de junio de 2017) y el **md5hash** calculado es el mismo que el valor **md5hash** (aecf1b07f481bbb8122eef5cd52a4bc1) transportado en la solicitud, la autenticación se realiza correctamente.

## 2.6.5.4 Método de firma C2

Por defecto, los recursos públicos son distribuidos por CDN. La firma de URL protege estos recursos de ser descargados y robados por usuarios malintencionados. Huawei Cloud CDN proporciona cuatro métodos de firma de URL. En este tema se describe el método de firma C2.

## 

- Si su nombre de dominio tiene configuraciones especiales, no se puede configurar la firma de URL para este nombre de dominio en la consola de CDN.
- Cuando se configura la firma de URL, las solicitudes de usuario incluirán parámetros de autenticación. Si **Ignore specific parameters** no está configurado:
  - La recuperación de contenido se volverá frecuente.
  - Si su servidor de origen es un bucket OBS, se incurrirán en tarifas por el tráfico saliente del bucket.

## Cómo funciona

Una URL firmada de ejemplo se ve así:

```
http://DomainName/FileName?auth_key=<sha256>&timestamp=<timestamp>
http://DomainName/FileName?auth_key=<md5hash>&timestamp=<timestamp>
```

En la siguiente tabla se describen los parámetros de una dirección URL firmada.

| Parámetro                   | Descripción                                                                                                    |  |
|-----------------------------|----------------------------------------------------------------------------------------------------|--|
| DomainName                  | Nombre de dominio de aceleración.                                                                                                    |  |
| timestamp                   | Hora de inicio de una solicitud válida. El valor es el número total de segundos que han transcurrido desde las 00:00:00 del 1 de enero de 1970. Es un entero decimal o hexadecimal.                                                                    |  |
| Validity Period             | Cuánto tiempo permanece efectiva una URL firmada. El valor oscila entre 0s y 31,536,000s. El valor predeterminado es 1800s.                                                                                                    |  |
|                             | Ejemplo: Si el período de validez se establece en 1800s, los usuarios pueden acceder a CDN dentro de 1800s desde la hora indicada por <b>timestamp</b> . La autenticación falla y la URL es inaccesible si los usuarios acceden a CDN 1800s más tarde. |  |
| md5hash                     | Una cadena de 32 caracteres calculada usando el algoritmo MD5. La cadena consta de dígitos (0 a 9) y letras minúsculas.                                                                                                    |  |
| sha256                      | Una cadena de 32 caracteres calculada usando el algoritmo SHA256. La cadena consta de dígitos y letras minúsculas.                                                                                                    |  |
| Filename                    | URL de regreso al origen. Su valor debe comenzar con una barra diagonal (/) y no incluye los parámetros que siguen al signo de interrogación (?).                                                                                                    |  |
| PrivateKey                  | Clave de firma, que se utiliza para generar una URL firmada, por<br>ejemplo, huaweicloud123. La clave contiene de 6 a 32 caracteres y solo<br>puede contener letras y dígitos.                                                                         |  |
| Authentication<br>Parameter | Parámetro de autenticación incluido en una URL. El valor predeterminado es <b>auth_key</b> .                                                                                                    |  |
| Timestamp                   | Nombre del parámetro de marca de tiempo incluido en la URL de solicitud.                                                                                                    |  |

## Método de verificación

Después de recibir una solicitud, un nodo CDN verifica la solicitud de la siguiente manera:

- 1. Comprueba si los parámetros de autenticación están incluidos en la solicitud. Si no es así, la solicitud se considera inválida y se devuelve un código de error HTTP 403.
- 2. Comprueba si la hora actual del sistema está dentro del rango [marca de tiempo, marca de tiempo + período válido]. Si el tiempo de sistema actual excede el intervalo, el nodo CDN considera que la solicitud expira y devuelve un código de error HTTP 403. Si el tiempo actual del sistema está dentro del intervalo, continúa el siguiente paso.
- 3. Construye una cadena de caracteres, calcula **HashValue** con la cadena usando el algoritmo MD5 y SHA256, y compara **HashValue** con el valor **md5hash** o **sha256** en la

solicitud. Si el valor **md5hash** o **sha256** es el mismo que **HashValue**, la autenticación se realiza correctamente y se devuelve un archivo. De lo contrario, la autenticación falla y se devuelve un código de error HTTP 403. **HashValue** se calcula de la siguiente manera: sstring = "PrivateKey-Filename-Timestamp" HashValue = md5sum(sstring)

```
O
sstring = "PrivateKey-Filename-Timestamp"
HashValue = sha256sum(sstring)
```

## Procedimiento

 Inicie sesión en la consola de Huawei Cloud. En la página principal de la consola de gestión, elija Service List > Storage > CDN.

Se muestra la consola de CDN.

- 2. En el panel de navegación, seleccione **Domains**.
- 3. En la lista de dominios, haga clic en el nombre del dominio de destino o haga clic en **Configure** en la columna **Operation**.
- 4. Haga clic en la pestaña Access Control y haga clic en Sign URL.

| Sign URL             |                                                                                                    |
|----------------------|----------------------------------------------------------------------------------------------------|
| Status               |                                                                                                    |
| Signing Method       | Method A Method B Method C1 Method C2 Signed URL example:<br>http://hwcdn.example.com/test/1.jpg?<br>auth_key=aecf1b07f481bbb8122eef5cd52a4bc1&timestamp=5955b0a0 Learn more |
| Signing Key          | Enter 6 to 32 characters. Only letters and digits are allowed. Automatically Generate                                                                                        |
| Encryption Algorithm | ● MD5 ○ SHA256                                                                                                    |
| Time Format          | Decimal     Hexadecimal                                                                                                    |
| Validity Period (s)  |                                                                                                    |
|                      | OK Cancel                                                                                                    |

5. Establezca los parámetros de acuerdo con la siguiente tabla y haga clic en OK.

| Parámetro               | Descripción                                                                                      |
|-------------------------|--------------------------------------------------------------------------------------------------|
| Signing Key             | Contraseña de autenticación. Introduzca de 6 a 32 caracteres. Solo se permiten letras y dígitos. |
| Time Format             | Formato de la hora en la URL firmada.                                                            |
| Encryption<br>Algorithm | MD5 o SHA256.                                                                                    |

| Parámetro              | Descripción                                                                              |
|------------------------|------------------------------------------------------------------------------------------|
| Validity Period<br>(s) | Cuánto tiempo permanece efectiva la URL firmada. El valor oscila entre 0s y 31,536,000s. |

#### **URL Signing Calculator**

Con URL signing calculator, puede generar una URL firmada para los usuarios. Establezca los parámetros según Método de firma C2, y haga clic en Generate para generar una URL firmada que caducará en un momento específico.

| URL Signing Calculator |                                                                                                 |  |  |
|------------------------|-------------------------------------------------------------------------------------------------|--|--|
| Signing Method         | Method A      Method B      Method C1      Method C2                                            |  |  |
| Signing Key            | Linua2<br>Enter 6 to 32 characters. Only letters and digits are allowed. Automatically Generate |  |  |
| Access Path            | /test                                                                                           |  |  |
| Encryption Algorithm   | ● MD5 ○ SHA256                                                                                  |  |  |
| Start Time             | Dec 06, 2021 11:42:43                                                                           |  |  |
| Time Format            | Decimal     Hexadecimal                                                                         |  |  |
| Validity Period (s)    | 1800                                                                                            |  |  |
|                        | Generate                                                                                        |  |  |
| Signed URL http://ww   | w st?auth_key=4c80143fc4da3076c56d77f8427b3883&timestamp=1638762163                             |  |  |
| Expires Dec 06,        | 2021 12:12:43 GMT+08:00                                                                         |  |  |

#### **NOTA**

Escapar caracteres especiales en la URL firmada si hay alguno.

| Tabla 2-9 | Descripción | del parám | etro |
|-----------|-------------|-----------|------|
|-----------|-------------|-----------|------|

| Parámetro               | Descripción                                                                                                    |
|-------------------------|----------------------------------------------------------------------------------------------------|
| Signing Key             | Contraseña de autenticación. Introduzca de 6 a 32 caracteres. Solo se permiten letras y dígitos. El valor debe ser el mismo que la clave de firma especificada en la configuración de firma de URL. |
| Access Path             | Ruta de acceso del contenido, que comienza con una barra diagonal (/) y no lleva una cadena de consulta.                                                                                            |
| Encryption<br>Algorithm | MD5 o SHA256.                                                                                                    |

| Parámetro              | Descripción                                                                                                    |
|------------------------|----------------------------------------------------------------------------------------------------|
| Start Time             | Hora en la que la URL firmada tendrá efecto.                                                                                                    |
| Time Format            | Formato de la hora en la URL firmada. Formato de hora de la URL firmada, que debe ser el mismo que el especificado en la configuración de firma de URL.                                                                       |
| Validity Period<br>(s) | Cuánto tiempo permanece efectiva la URL firmada. El valor oscila<br>entre 0s y 31,536,000s. Si este valor es mayor que el período de<br>validez establecido en la configuración de firma de URL, se utilizará<br>este último. |
|                        | Ejemplo: Si establece este parámetro en 2000s, pero el período de validez establecido en la configuración de firma de URL es 1800s, el período de validez de las URL firmadas será 1800s.                                     |

## Ejemplo

A continuación se utiliza el algoritmo MD5 como ejemplo:

- 1. Supongamos que la URL de regreso al origen es la siguiente: http://hwcdn.example.com/T128\_2\_1\_0\_sdk/0210/M00/82/3E/test.mp3
- 2. Establecer **PrivateKey** en huaweicloud123.
- 3. La autenticación entra en vigor desde las 10:00:00 del 30 de junio de 2017. **Timestamp** es **5955b0a0**. Establezca el período de validez en 1800s.
- 4. El nodo CDN construye una cadena para calcular md5hash. huaweicloud123/T128\_2\_1\_0\_sdk/0210/M00/82/3E/test.mp35955b0a0
- 5. El nodo CDN calcula md5hash de acuerdo con la cadena de caracteres con signo. md5hash = md5sum(huaweicloud123/T128\_2\_1\_0\_sdk/0210/M00/82/3E/ test.mp35955b0a0) = aecf1b07f481bbb8122eef5cd52a4bc1
- 6. La URL de solicitud es: http://hwcdn.example.com/T128\_2\_1\_0\_sdk/0210/M00/82/3E/test.mp3? auth\_key=aecf1b07f481bbb8122eef5cd52a4bc1&timestamp=5955b0a0

Si la solicitud se encuentra dentro del período de validez, (desde 10:00:00 el 30 de junio de 2017 hasta 10:30:00 el 30 de junio de 2017) y el **md5hash** calculado es el mismo que el valor **md5hash** (aecf1b07f481bbb8122eef5cd52a4bc1) transportado en la solicitud, la autenticación se realiza correctamente.

# 2.6.6 Configuración de la autenticación remota

Huawei Cloud CDN admite autenticación remota. Cuando un usuario solicita un recurso desde un nodo de CDN, CDN reenvía la solicitud de usuario a un servidor de autenticación específico y determina si devolver el recurso al usuario basándose en el resultado devuelto por el servidor de autenticación.

## Fondo

La autenticación remota es similar a la firma de URL. Las diferencias son las siguientes:

- Firma de URL: Los nodos CDN realizan la autenticación.
- Autenticación remota: los nodos CDN reenvían las solicitudes de usuario a un servidor de autenticación específico para la autenticación.

El proceso de autenticación remota es el siguiente.

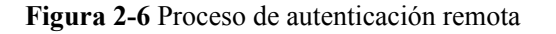

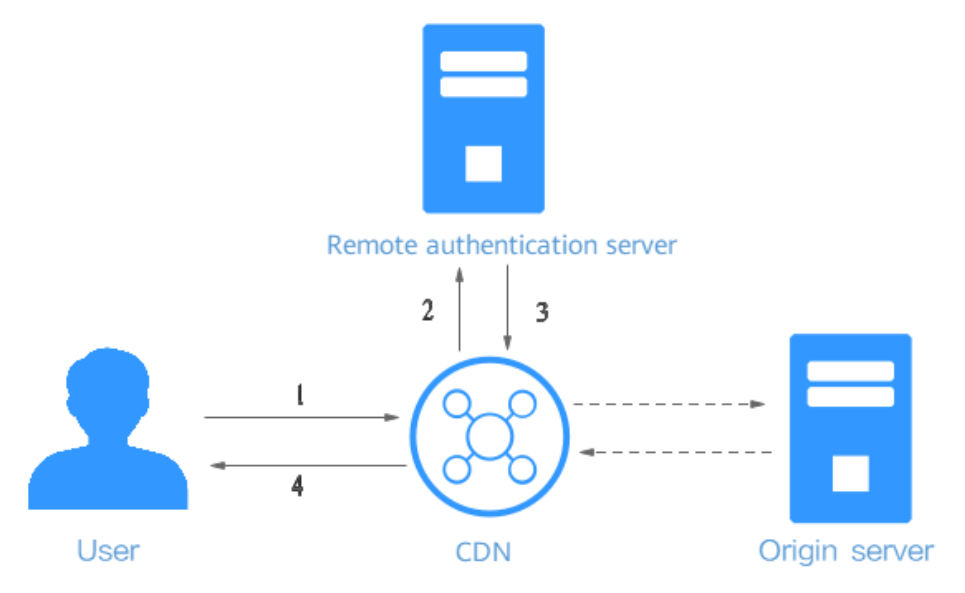

#### Tabla 2-10 Descripción del proceso

| Paso | Descripción                                                                                                    |
|------|----------------------------------------------------------------------------------------------------|
| 1    | Un usuario lleva parámetros de autenticación para acceder a un nodo de CDN.                                      |
| 2    | CDN reenvía la solicitud a un servidor de autenticación remoto.                                                  |
| 3    | El servidor de autenticación remoto verifica la solicitud y devuelve un código de estado al nodo de CDN.         |
| 4    | El nodo CDN determina si devolver el recurso solicitado al usuario basándose<br>en el código de estado recibido. |

## Restricciones

Los nombres de dominio con configuraciones especiales no admiten autenticación remota.

## Procedimiento

- Inicie sesión en la consola de Huawei Cloud. En la página principal de la consola de gestión, elija Service List > Storage > CDN.
   Se muestra la consola de CDN.
- 2. En el panel de navegación, seleccione Domains.
- 3. En la lista de dominios, haga clic en el nombre del dominio de destino o haga clic en **Configure** en la columna **Operation**.
- 4. Haga clic en la pestaña Access Control y haga clic en Remote Authentication.

| Status                                                                                                    |                    |                 |             |              |
|----------------------------------------------------------------------------------------------------|--------------------|-----------------|-------------|--------------|
| Authentication Server Address Examples: https://example.com/auth or https://192.0.2.1/auth      Request Method G GET O POST HEAD                                                                   |                    |                 |             |              |
|                                                                                                    |                    |                 |             |              |
| ★ File Type                                                                                                    | All      Specific  |                 |             |              |
| URL Signing Parameters                                                                                                    |                    |                 |             |              |
| ★ Parameters to Retain                                                                                                    | III 🔘              | Specific 🚫 None |             |              |
| Custom URL Signing Parameters                                                                                                    | Туре               | Parameter       | Value       | Operation    |
|                                                                                                    | 🕒 Add              |                 |             |              |
| Request Header Authenticati                                                                                                    | on Parameters      |                 |             |              |
| ★ Request Headers to Retain                                                                                                    |                    | All O Specific  | None        |              |
| Custom Request Header Authenti                                                                                                    | ication Parameters | Type Pa         | rameter Val | ue Operation |
|                                                                                                    |                    |                 |             |              |
|                                                                                                    |                    | 🕂 Add           |             |              |
| Authentication Status Codes                                                                                                    |                    | Add             |             |              |
| Authentication Status Codes  * Success Status Code 200                                                                                                    |                    | Add             |             |              |
| Authentication Status Codes  * Success Status Code 200  * Failure Status Code 403                                                                                                    |                    | Add             |             |              |
| Authentication Status Codes                                                                                                    |                    | Add             |             |              |
| Authentication Status Codes         * Success Status Code       200         * Failure Status Code       403         Action After Failure         * Custom Response Status Code                     | 403                | Add             |             |              |
| Authentication Status Codes                                                                                                    | 403                | Add             |             |              |
| Authentication Status Codes<br>* Success Status Code 200<br>* Failure Status Code 403<br>Action After Failure<br>* Custom Response Status Code<br>Authentication Timeout<br>* Timeout Interval 500 | 403 ms             | Add             |             |              |

Figura 2-7 Configuración de la autenticación remota

| Parámetro                           | Descripción                                                                                                    | Ejemplo                                                 |
|-------------------------------------|----------------------------------------------------------------------------------------------------|---------------------------------------------------------|
| Authentication<br>Server Address    | <ul> <li>Dirección IP de un servidor accesible.</li> <li>La dirección debe incluir http:// o https://.</li> <li>La dirección no puede ser una dirección local como localhost o 127.0.0.1.</li> <li>La dirección no puede ser un nombre de dominio de aceleración agregado en CDN.</li> </ul>                                                                        | https://example.com/<br>auth                            |
| Request Method                      | Método de solicitud admitido por el<br>servidor de autenticación. GET, POST y<br>HEAD son compatibles.                                                                                                    | GET                                                     |
| File Type                           | <ul> <li>All: Se autentican las solicitudes de todos los archivos.</li> <li>Specific: Requests for files of specific types are authenticated. Ejemplo: jpg MP4</li> <li>Los tipos de archivo no distinguen entre mayúsculas y minúsculas. Por ejemplo, jpg y JPG indican el mismo tipo de archivo. Tipos de archivo separados por barras verticales ( ).</li> </ul> | All                                                     |
| Parameters to<br>Retain             | <ul> <li>Parámetros que necesitan ser autenticados<br/>en las solicitudes de usuario. Puede<br/>conservar o ignorar todos los parámetros<br/>de URL o conservar parámetros de URL<br/>específicos.</li> <li>Los parámetros son insensibles a<br/>mayúsculas y minúsculas. Usa barras<br/>verticales ( ) para separarlas.</li> </ul>                                 | All                                                     |
| Custom URL<br>Signing<br>Parameters | Parámetros que se agregarán cuando los<br>nodos CDN reenvían solicitudes de<br>usuario al servidor de autenticación<br>remoto. Puede seleccionar parámetros<br>preestablecidos o personalizar parámetros<br>(los parámetros y valores no distinguen<br>entre mayúsculas y minúsculas).                                                                              | Seleccione<br>http_host.<br>Valor: <b>\$http_host</b> . |

| Parámetro                                                | Descripción                                                                                                    | Ejemplo                                                       |
|----------------------------------------------------------|----------------------------------------------------------------------------------------------------|---------------------------------------------------------------|
| Request Headers<br>to Retain                             | Encabezados que se autenticarán en las<br>solicitudes de usuario. Puede conservar o<br>ignorar todos los encabezados de solicitud<br>o conservar encabezados de solicitud<br>específicos.<br>Los encabezados son insensibles a<br>mayúsculas y minúsculas. Usa barras<br>verticales ( ) para separarlas.                                                | All                                                           |
| Custom Request<br>Header<br>Authentication<br>Parameters | Los encabezados de solicitud que se<br>agregarán cuando los nodos CDN<br>reenvían las solicitudes de usuario al<br>servidor de autenticación remoto. Puede<br>seleccionar encabezados de solicitud<br>preestablecidos o personalizar los<br>encabezados de solicitud (los encabezados<br>y los valores no distinguen entre<br>mayúsculas y minúsculas). | Seleccione<br>http_referer.<br>Valor: <b>\$http_referer</b> . |
| Success Status<br>Code                                   | <ul> <li>Código de estado devuelto por el servidor de autenticación remota a los nodos CDN cuando la autenticación se realiza correctamente.</li> <li>Rango de valores: 2xx y 3xx.</li> </ul>                                                                                                    | 200                                                           |
| Código de estado<br>de falla                             | <ul> <li>Código de estado devuelto por el servidor de autenticación remota a los nodos CDN cuando la autenticación falla.</li> <li>Rango de valores: 4xx y 5xx.</li> </ul>                                                                                                    | 403                                                           |
| Custom<br>Response Status<br>Code                        | <ul> <li>Código de estado devuelto por los nodos<br/>CDN a los usuarios cuando la<br/>autenticación falla.</li> <li>Rango de valores: 2xx, 3xx, 4xx, y 5xx.</li> </ul>                                                                                                    | 403                                                           |
| Timeout Interval                                         | Duración desde el memento en que un<br>nodo CDN reenvía una solicitud de<br>autenticación al memento en que el nodo<br>CDN recibe el resultado devuelto por el<br>servidor de autenticación remoto.<br>Introduzca <b>0</b> o un valor comprendido<br>entre 50 y 3000. La unidad es<br>milisegundo.                                                      | 60                                                            |

| Parámetro               | Descripción                                                                                                    | Ejemplo |
|-------------------------|----------------------------------------------------------------------------------------------------|---------|
| Action After<br>Timeout | Cómo los nodos CDN procesan una solicitud de usuario después de que la autenticación se agote.                                     | Reject  |
|                         | <ul> <li>Accept: Se aceptará la solicitud del<br/>usuario y se devolverá el recurso<br/>solicitado.</li> </ul>                     |         |
|                         | • <b>Reject</b> : Se rechazará la solicitud del usuario y se devolverá el código de estado de respuesta personalizado configurado. |         |

5. Configure los parámetros según se le solicite y haga clic en OK.

# 2.7 Configuración avanzada

# 2.7.1 Configuración de encabezado HTTP (solicitudes de origen cruzado)

Los encabezados HTTP forman parte de un mensaje de solicitud o respuesta HTTP que define los parámetros operativos de una transacción HTTP.

Si la configuración de encabezado HTTP está habilitada, puede agregar encabezados personalizados en los mensajes de respuesta devueltos al solicitante e implementar funciones como el uso compartido de recursos entre orígenes.

## Precauciones

La configuración de encabezado HTTP es específica del nombre de dominio. Cuando una nueva configuración entra en vigor, los mensajes de respuesta se agregarán a los encabezados utilizados para cualquier recurso dentro de todo el dominio. Sin embargo, la configuración de encabezado HTTP solo afecta al comportamiento de respuesta de los clientes (navegadores). No afectan al comportamiento de la caché de los nodos CDN.

## Fondo

Huawei Cloud CDN le permite personalizar los siguientes encabezados de respuesta HTTP:

#### • Content-Disposition

El encabezado Content-Disposition puede iniciar una descarga en el lado del cliente y especificar el nombre del archivo que se va a descargar.

Cuando un servidor envía un archivo a un navegador, siempre y cuando el formato de archivo sea compatible (por ejemplo, TXT o JPG), el archivo se abre mediante el navegador de forma predeterminada. Si el archivo debe tratarse como un archivo adjunto y guardarse con un nombre de archivo específico, puede utilizar el campo de encabezado Content-Disposition para especificar este requisito.

#### D NOTA

Si utiliza un bucket OBS creado después del 1 de enero de 2022 como servidor de origen y desea habilitar la vista previa en línea, establezca Content-Disposition en línea. Para obtener más información, consulte **¿Cómo previsualizo objetos en OBS a través de un explorador**?

#### • Content-Language

El encabezado Content-Language especifica el idioma o la combinación de idiomas preferidos del navegador. El contenido se puede personalizar para diferentes usuarios.

#### • Access-Control-Allow-Origin

El encabezado Access-Control-Allow-Origin incluye los nombres de dominio permitidos para CORS después de la autenticación del servidor. Para una solicitud CORS simple, el navegador determina si devolver el contenido de recursos solicitado al cliente basándose en este encabezado de mensaje. Para una solicitud de comprobación previa, el navegador determina si iniciar una solicitud CORS real al servidor basándose en este encabezado de mensaje.

#### D NOTA

Para evitar errores entre dominios causados por la caché del navegador, borre la caché del navegador después de configurar Access-Control-Allow-Origin.

#### • Access-Control-Allow-Methods

El encabezado Access-Control-Allow-Methods incluye los métodos que se permiten para el acceso CORS después de la autenticación del servidor. Para una solicitud CORS simple, el navegador determina si devolver el contenido de recursos solicitado al cliente basándose en este encabezado de mensaje. Para una solicitud de comprobación previa, el navegador determina si iniciar una solicitud CORS real al servidor basándose en este encabezado de mensaje.

#### • Access-Control-Max-Age

El encabezado Access-Control-Max-Age determina cuánto tiempo se pueden almacenar en caché los resultados de precomprobación para las solicitudes CORS permitidas por el servidor. El navegador determina la edad máxima de la caché para los resultados de la solicitud de comprobación previa basándose en este encabezado de mensaje. Mientras el periodo definido por esta cabecera no haya expirado, el navegador puede determinar si iniciar una solicitud CORS al servidor basándose en los resultados. Una vez que este período expira, el navegador debe enviar otra solicitud de comprobación previa al servidor.

#### • Access-Control-Expose-Headers

Access-Control-Expose-Headers especifica los encabezados de respuesta que el navegador puede exponer al cliente. Puede utilizar este campo para definir los encabezados de respuesta visibles para el cliente. Los siguientes encabezados de respuesta son visibles por defecto para el cliente: Cache-Control, Content-Language, Content-Type, Caduca, Last-Modified y Pragma.

#### • Custom

Si los encabezados de respuesta anteriores no pueden satisfacer sus necesidades, puede crear encabezados de respuesta. Un encabezado de respuesta personalizado puede contener de 1 a 100 caracteres, comenzando con una letra y constando de letras, dígitos y guiones (-).

## Procedimiento

- 1. Inicie sesión en la Consola de CDN.
- 2. En el panel de navegación, seleccione **Domains**.
- 3. En la lista de dominios, haga clic en el nombre del dominio de destino o haga clic en **Configure** en la columna **Operation**.
- 4. Haga clic en la pestaña Advanced Settings.
- 5. En el área HTTP Header, haga clic en Edit. Aparece el cuadro de diálogo Configure HTTP Header.

| Configure HTTP Header                                                                                                    |           |       |           |  |
|----------------------------------------------------------------------------------------------------|-----------|-------|-----------|--|
| After HTTP header configuration takes effect, all responses under the domain name will include the configured message header. Learn more |           |       |           |  |
| Response Header Operation                                                                                                    | Parameter | Value | Operation |  |
| Set 💌                                                                                                    | Custom    |       | Delete    |  |
| Add                                                                                                    |           |       |           |  |
| OK Cancel                                                                                                    |           |       |           |  |

6. Haga clic en **Add** y seleccione una operación de encabezado de respuesta en la lista desplegable.

| Operación<br>del<br>encabezad<br>o de<br>respuesta | Descripción                                                                                                    |
|----------------------------------------------------|----------------------------------------------------------------------------------------------------|
| Set                                                | • Si el encabezado ya existe en la respuesta, el valor del encabezado que configure sobrescribirá el original. |
|                                                    | <ul> <li>Si el encabezado no existe en la respuesta, el encabezado se<br/>agregará a la respuesta.</li> </ul>  |
| Delete                                             | El encabezado se eliminará de la respuesta.                                                                    |

#### D NOTA

- Algunos encabezados no se pueden establecer ni eliminar. Para más detalles, consulte **Restricciones**.
- Puede agregar hasta 10 configuraciones de encabezado de respuesta HTTP.
- 7. Establezca el parámetro y el valor del encabezado.

| Parámetro           | Descripción                                                                                                   | Valor de ejemplo                     |
|---------------------|----------------------------------------------------------------------------------------------------|--------------------------------------|
| Content-disposition | Inicia una descarga en el lado<br>del cliente y especifica el<br>nombre del archivo que se va a<br>descargar. | attachment;filename=<br>FileName.xls |
|                     | Value requirements: Para una<br>configuración típica, vea el<br>ejemplo de la derecha.                        |                                      |

| Parámetro                         | Descripción                                                                                                    | Valor de ejemplo                                             |
|-----------------------------------|----------------------------------------------------------------------------------------------------|--------------------------------------------------------------|
| Content-Language                  | Especifica el idioma de la<br>página de respuesta del cliente.<br><b>Value requirements</b> : Para una<br>configuración típica, vea el<br>ejemplo de la derecha.                       | zh-CN<br>en-US                                               |
| Access-Control-Allow-<br>Origin   | Especifica las direcciones URL<br>de dominio externo (origen de<br>solicitud) a los que se permite<br>acceder al recurso en el uso<br>compartido de recursos entre<br>orígenes (CORS). | Ejemplo 1:<br>https://<br>www.example.com<br>Ejemplo 2:<br>* |
|                                   | Value requirements:                                                                                                    | NOTA                                                         |
|                                   | <ul> <li>Ingrese hasta 256 caracteres para una URL.</li> <li>Una URL debe comenzar con http:// o https://.</li> </ul>                                                                  | de dominio carácter<br>comodín.                              |
|                                   | • Si se establece en *, no se permiten direcciones URL después del comodín (*).                                                                                                    |                                                              |
| Access-Control-Allow-<br>Methods  | Especifica los métodos de solicitud HTTP que se pueden utilizar en una solicitud CORS.                                                                                                 | GET, POST, HEAD                                              |
|                                   | Value requirements: Se<br>pueden configurar varios<br>métodos al mismo tiempo.<br>Separar con comas (,).                                                                               |                                                              |
| Access-Control-Max-Age            | Especifica cuánto tiempo se<br>almacenarán en caché los<br>resultados de la comprobación<br>previa de las solicitudes CORS<br>en recursos específicos.                                 | 86400                                                        |
|                                   | Value requirements: Este<br>valor se expresa en segundos.<br>El rango de valores es<br>1-1000000000.                                                                                   |                                                              |
| Access-Control-Expose-<br>Headers | Especifica la información del<br>encabezado de respuesta<br>visible para el cliente para una<br>solicitud CORS.                                                                        | Content-Length,<br>Content-Encoding                          |
|                                   | <b>Value requirements</b> : Se<br>pueden configurar varios<br>encabezados al mismo tiempo.<br>Separar con comas (,).                                                                   |                                                              |

| Parámetro | Descripción                                                                                                    | Valor de ejemplo |
|-----------|----------------------------------------------------------------------------------------------------|------------------|
| Custom    | Especifica el encabezado de respuesta personalizado para una solicitud CORS.                                                                                        | x-testcdn        |
|           | <b>Value requirements</b> : Ingrese<br>hasta 256 caracteres, que<br>pueden contener letras, dígitos,<br>espacios y caracteres especiales<br>(*#! %&+ ^-'''/:;,=@?). |                  |

8. Haga clic en **OK**.

## Restricciones

- Si su nombre de dominio tiene configuraciones especiales, no se pueden configurar Content-Type, Cache-Control, y Expires.
- Los siguientes encabezados de respuesta se pueden modificar pero no se pueden eliminar.

| Content-Base | Content-Disposition |
|--------------|---------------------|
| Server       | Content-Language    |

• CDN no admite los siguientes encabezados de respuesta:

| A_Dynamic               | If-None-Match | Sec-WebSocket-<br>Origin   | X-Forward-Peer           |
|-------------------------|---------------|----------------------------|--------------------------|
| Accept-Ranges           | If-Range      | Sec-WebSocket-<br>Protocol | X-Forward-Type           |
| Age                     | Keep-Alive    | Sec-WebSocket-<br>Version  | X-Forward-Uri            |
| Allow                   | Key           | Set-Cookie                 | X-Forwarded-For          |
| Authentication-<br>Info | Last-Modified | Tcp-Retrans                | X-IP-Region              |
| Authorization           | Link          | Title                      | X-IP-Region-CN           |
| X-Forward-<br>Measured  | Location      | Transfer-Encoding          | X-Ip-Blackwhite-<br>List |
| Cdn-Qos                 | Max-Forwards  | Upgrade                    | X-Local-Ip               |
| Cdn-Server-Ip           | Meter         | Vary                       | X-Log-Url                |
| Cdn-Src-Ip              | Mime-Version  | Via                        | X-MAA-Alias              |
| Conf-Err-Host           | Negotiate     | WWW-<br>Authenticate       | X-MAA-Auth               |

| Conf-File                                                          | Origin                                                                                                    | Warning                                                                                                    | X-Max-Conns                                                                                                    |
|--------------------------------------------------------------------|----------------------------------------------------------------------------------------------------|----------------------------------------------------------------------------------------------------|----------------------------------------------------------------------------------------------------|
| Conf-File-List                                                     | Partition-Block-<br>Size                                                                                                    | Ws-Hdr                                                                                                    | X-Mem-Url                                                                                                    |
| Conf-Option                                                        | Pragma                                                                                                    | WsTag                                                                                                    | X-Mgr-Traffic                                                                                                    |
| Conf-Other                                                         | Proxy-Authenticate                                                                                                    | X-Accelerator-Vary                                                                                                    | X-Miss-Rate-Limit                                                                                                    |
| Connection                                                         | Proxy-<br>Authentication-<br>Info                                                                                                    | X-Appa                                                                                                    | X-Miss-Times-<br>Limit                                                                                                    |
| Content-Encoding                                                   | Proxy-<br>Authorization                                                                                                    | X-Appa-Origin                                                                                                    | X-No-Referer                                                                                                    |
| Content-Length                                                     | Proxy-Connection                                                                                                    | X-Black-List                                                                                                    | X-Query-Key                                                                                                    |
| Content-Location                                                   | Proxy-Support                                                                                                    | X-Bwctrl-Limit                                                                                                    | X-Rate-Limit                                                                                                    |
| Content-MD5                                                        | Public                                                                                                    | X-Bwctrl-Para                                                                                                    | X-Refresh-Pattern                                                                                                    |
| Content-Range                                                      | Purge-Domain                                                                                                    | X-Cache                                                                                                    | X-Request-Id                                                                                                    |
| Sec-WebSocket-<br>Nonce                                            | Purge-Extra                                                                                                    | X-Cache-2                                                                                                    | X-Request-Uri                                                                                                    |
|                                                                    |                                                                                                    |                                                                                                    |                                                                                                    |
| Date                                                               | Range                                                                                                    | X-Cache-Lookup                                                                                                    | X-Request-Url                                                                                                    |
| Date<br>Dynamic                                                    | Range<br>Request-Range                                                                                                    | X-Cache-Lookup<br>X-Cacheable                                                                                                    | X-Request-Url<br>X-Resp-Time                                                                                                    |
| Date<br>Dynamic<br>ETag                                            | Range<br>Request-Range<br>Retry-After                                                                                                    | X-Cache-Lookup<br>X-Cacheable<br>X-Cdn-Src-Port                                                                                                    | X-Request-Url<br>X-Resp-Time<br>X-Rewrite-Url                                                                                             |
| Date<br>Dynamic<br>ETag<br>Error                                   | RangeRequest-RangeRetry-AfterSec-WebSocket-<br>Accept                                                                                                    | X-Cache-Lookup<br>X-Cacheable<br>X-Cdn-Src-Port<br>X-Client-Ip                                                                                           | X-Request-Url<br>X-Resp-Time<br>X-Rewrite-Url<br>X-Squid-Error                                                                            |
| Date<br>Dynamic<br>ETag<br>Error<br>Expect                         | RangeRequest-RangeRetry-AfterSec-WebSocket-<br>AcceptSec-WebSocket-<br>Draft                                                                                              | X-Cacheable<br>X-Cacheable<br>X-Cdn-Src-Port<br>X-Client-Ip<br>X-DNS-Time                                                                                | X-Request-Url<br>X-Resp-Time<br>X-Rewrite-Url<br>X-Squid-Error<br>X-Times-Limit                                                           |
| Date<br>Dynamic<br>ETag<br>Error<br>Expect<br>If-Modified-Since    | RangeRequest-RangeRetry-AfterSec-WebSocket-<br>AcceptSec-WebSocket-<br>DraftSec-WebSocket-<br>Extensions                                                                  | X-Cacheable<br>X-Cacheable<br>X-Cdn-Src-Port<br>X-Client-Ip<br>X-DNS-Time<br>X-Denyattack-<br>Dynconf                                                    | X-Request-UrlX-Resp-TimeX-Rewrite-UrlX-Squid-ErrorX-Times-LimitX-Url-Blackwhite-<br>List                                                  |
| Date Dynamic ETag Error Expect If-Modified-Since From              | RangeRequest-RangeRetry-AfterSec-WebSocket-<br>AcceptSec-WebSocket-<br>DraftSec-WebSocket-<br>ExtensionsSec-WebSocket-<br>Key                                             | X-Cacheable<br>X-Cacheable<br>X-Cdn-Src-Port<br>X-Client-Ip<br>X-DNS-Time<br>X-Denyattack-<br>Dynconf<br>X-Error-Status                                  | X-Request-UrlX-Resp-TimeX-Rewrite-UrlX-Squid-ErrorX-Times-LimitX-Url-Blackwhite-ListX-Via-CDN                                             |
| DateDynamicETagErrorExpectIf-Modified-SinceFromFront-End-Https     | RangeRequest-RangeRetry-AfterSec-WebSocket-<br>AcceptSec-WebSocket-<br>DraftSec-WebSocket-<br>ExtensionsSec-WebSocket-<br>KeySec-WebSocket-<br>Key                        | X-Cacheable<br>X-Cacheable<br>X-Cdn-Src-Port<br>X-Client-Ip<br>X-DNS-Time<br>X-Denyattack-<br>Dynconf<br>X-Error-Status<br>X-Error-URL                   | X-Request-UrlX-Resp-TimeX-Rewrite-UrlX-Squid-ErrorX-Squid-ErrorX-Url-Blackwhite-<br>ListX-Via-CDNX-White-List                             |
| DateDynamicETagErrorExpectIf-Modified-SinceFromFront-End-HttpsHost | RangeRequest-RangeRetry-AfterSec-WebSocket-<br>AcceptSec-WebSocket-<br>DraftSec-WebSocket-<br>ExtensionsSec-WebSocket-<br>KeySec-WebSocket-<br>Key1Sec-WebSocket-<br>Key2 | X-Cacheable<br>X-Cacheable<br>X-Cdn-Src-Port<br>X-Client-Ip<br>X-DNS-Time<br>X-Denyattack-<br>Dynconf<br>X-Error-Status<br>X-Error-URL<br>X-Forward-Host | X-Request-Url<br>X-Resp-Time<br>X-Rewrite-Url<br>X-Squid-Error<br>X-Times-Limit<br>X-Url-Blackwhite-<br>List<br>X-Via-CDN<br>X-White-List |

# 2.7.2 Páginas de error personalizadas

Cuando se informa de un error durante el acceso del usuario, se muestra una página de error en el cliente de usuario. Puede personalizar la página de error en la consola de CDN para optimizar la experiencia del usuario.

## Precauciones

- Puede personalizar las páginas de error para los códigos de estado 4xx y 5xx.
- Si la aceleración de CDN está habilitada para las páginas de error personalizadas, CDN le facturará.
- Las páginas de error no se pueden personalizar para nombres de dominio con configuraciones especiales.

## Procedimiento

- 1. Inicie sesión en la consola de CDN.
- 2. En el panel de navegación, seleccione Domains.
- 3. En la lista de dominios, haga clic en el nombre del dominio de destino o haga clic en **Configure** en la columna **Operation**.
- 4. Haga clic en la pestaña Advanced Settings.
- 5. En el área Custom Error Pages, haga clic en Add.

| Customize Error Page |                                      |  |
|----------------------|--------------------------------------|--|
| * Error Code         | Enter a 4xx or 5xx error code.       |  |
| * Redirect Mode      | <ul><li>● 301 ○ 302</li></ul>        |  |
| ★ Destination URL    | Must start with http:// or https://. |  |
|                      | OK Cancel                            |  |

| Parámetro          | Descripción                                                                                                    | Ejemplo                               |
|--------------------|----------------------------------------------------------------------------------------------------|---------------------------------------|
| Error Code         | Código de error cuya página de error debe ser personalizada.                                                   | 404                                   |
| Redirect<br>Mode   | Modo de redirigir la página de código de error a una nueva página. Las opciones son <b>301</b> y <b>302</b> .  | 301                                   |
| Destination<br>URL | Nueva página a la que se redirige la página de código de error. El valor debe comenzar con http:// o https://. | https://example.com/<br>error404.html |

6. Configure los parámetros y haga clic en **OK**.

## Ejemplos

La imagen **abc.jpg** se ha eliminado del servidor de origen y la caché en los nodos CDN ha caducado. Cuando un usuario accede a https://example.com/abc.jpg, se devuelve un código de estado 404. Supongamos que configura la siguiente configuración en la consola de CDN:

| Custom Error Pages                                                                      |               |                                   |
|-----------------------------------------------------------------------------------------|---------------|-----------------------------------|
| You can customize the page displayed when a specific error code is returned. Learn more |               |                                   |
| Add                                                                                     |               |                                   |
| Error Code                                                                              | Redirect Mode | Destination URL                   |
| 404                                                                                     | 301           | https://example.com/error404.html |

**Result**: Cuando otro usuario accede a https://example.com/abc.jpg, el usuario será redirigido a https://example.com/error404.html.

# 2.7.3 Compresión inteligente

## Fondo

Si la compresión inteligente está activada, CDN comprime automáticamente los archivos estáticos. Esto puede ahorrarle una gran cantidad de ancho de banda al reducir el tamaño del archivo y acelerar la transferencia de archivos. La compresión inteligente incluye compresión gzip y compresión Brotli. El rendimiento de la compresión de Brotli es del 15% al 25% mayor que el de la compresión gzip.

## Restricciones

- La compresión inteligente se aplica a los archivos JS, HTML, CSS, XML, JSON, SHTML y HTM. Solo comprime archivos estáticos de 256 bytes a 2 MB.
- No habilite esta función si se ha configurado la verificación MD5 para su servidor de origen. Cuando CDN comprime archivos estáticos, se cambia el valor MD5. Como resultado, el valor MD5 del archivo comprimido es diferente al del archivo en el servidor de origen.
- Algunos navegadores no soportan la compresión de Brotli. Comprueba los navegadores compatibles en este sitio web.
- No puede habilitar la compresión inteligente para nombres de dominio con configuraciones especiales.
- Si tanto la compresión gzip como la de Brotli están habilitadas, la compresión de Brotli se realiza preferentemente.

## Procedimiento

 Inicie sesión en la consola de Huawei Cloud. En la página principal de la consola de gestión, elija Service List > Storage > CDN.

Se muestra la consola de CDN.

- 2. En el panel de navegación, seleccione **Domains**.
- 3. En la lista de dominios, haga clic en el nombre del dominio de destino o haga clic en **Configure** en la columna **Operation**.

- 4. Haga clic en la pestaña Advanced Settings.
- 5. Haga clic en Edit junto a Smart Compression.

| Smart Compression         |        |
|---------------------------|--------|
| Compression Method Gzip B | Brotli |
| ОК                        | Cancel |

6. Seleccione un método de compresión y haga clic en **OK**.

# 2.8 Configuración de vídeo

# 2.8.1 Búsqueda de vídeo

#### Antecedentes

La búsqueda de vídeo se utiliza principalmente en escenarios VOD. Permite a los usuarios buscar una cierta posición en un vídeo.

 Si se configura la búsqueda de vídeo, un cliente de usuario envía una solicitud similar a la siguiente al servidor cuando el usuario arrastra la barra de progreso durante la reproducción de vídeo: http://www.example.com/test.flv?start=50

Los datos que comienzan desde el byte 50 se devuelven al cliente. Si el vídeo se ha almacenado en caché en un nodo CDN, el nodo CDN devuelve directamente los datos al usuario.

- La búsqueda de vídeo sólo es válida cuando el filtrado de parámetros de URL se establece en **Ignore URL Parameters**.
- La búsqueda de vídeo solo es válida cuando el servidor de origen admite solicitudes de rango.
- Solo se admiten vídeos MP4 y FLV.
| Formato de<br>archivos | Meta Información                                                                                                    | Parámetro de inicio                                                                                                    | Ejemplo                                                                                                    |
|------------------------|----------------------------------------------------------------------------------------------------|----------------------------------------------------------------------------------------------------|----------------------------------------------------------------------------------------------------|
| MP4                    | La metainformación<br>del vídeo en el<br>servidor de origen<br>debe estar contenida<br>en el encabezado<br>del archivo. | El parámetro start indica un<br>tiempo. CDN localiza<br>automáticamente el<br>fotograma clave antes de la<br>hora especificada por el<br>parámetro de inicio si la<br>hora especificada no es un<br>fotograma clave. La unidad<br>es segunda y se admiten<br>decimales. Por ejemplo,<br><b>start=1.01</b> indica que la<br>hora de inicio es de 1.01<br>segundos. | http://<br>www.example.com/<br>test.mp4?start=50<br>La reproducción<br>comienza a partir del<br>segundo 50. |
| FLV                    | El vídeo en el<br>servidor de origen<br>debe contener<br>información de<br>metadatos.                                   | El parámetro start indica un<br>byte. CDN localiza<br>automáticamente el<br>fotograma clave antes del<br>byte especificado por el<br>parámetro start si el byte<br>especificado no es un<br>fotograma clave.                                                                                                    | http://<br>www.example.com/<br>test.flv?start=500<br>La reproducción<br>comienza desde el<br>byte 500.      |

#### Procedimiento

- Inicie sesión en la consola de Huawei Cloud. En la página principal de la consola de gestión, elija Service List > Storage > CDN.
   Se muestra la consola de CDN.
- 2. En el panel de navegación, seleccione Domains.
- 3. En la lista de dominios, haga clic en el nombre del dominio de destino o haga clic en **Configure** en la columna **Operation**.
- 4. Haga clic en la pestaña Video Settings.
- 5. Haz clic en el botón de edición junto a Video Seek.

| Configure Video S                                                                                                    | Seek                                    |  |  |  |
|----------------------------------------------------------------------------------------------------|-----------------------------------------|--|--|--|
| <ol> <li>Enable URL parameter filtering and ignore the start and end parameters of video seek first.</li> <li>Time-based FLV seek is valid only when Video Seek is enabled.</li> </ol> |                                         |  |  |  |
| Video Seek                                                                                                    |                                         |  |  |  |
| Time-based FLV Seek                                                                                                    |                                         |  |  |  |
| Custom Parameters (?)                                                                                                    | Start Start parameter End End parameter |  |  |  |
|                                                                                                    | OK Cancel                               |  |  |  |

(Opcional) Habilite la búsqueda de FLV basada en el tiempo.
 Active Time-based FLV Seek, por lo que los videos FLV pueden ser buscados por el tiempo.

#### **NOTA**

Si habilita Time-based FLV Seek, solo es válida cuando Video Seek está habilitada.

- 7. (Opcional) Configure los parámetros inicial y final.
  - De forma predeterminada, el parámetro **start** es start y la hora de finalización es **end**.
  - Un parámetro puede contener hasta 64 caracteres, incluyendo letras, dígitos y guiones bajos (\_).
- 8. Haga clic en OK.

# **3** Actualización y precalentamiento de caché

## 3.1 Descripción general

CDN puede actualizar y precalentar el contenido.

• Actualización de caché

Después de enviar una solicitud de actualización de caché, el contenido almacenado en caché en los nodos CDN caducará a la fuerza. Si un usuario solicita ese contenido, CDN tendrá que recuperar contenido nuevo del servidor de origen y luego almacenar en caché ese contenido nuevo.

#### • Precalentamiento de caché

Después de enviar una solicitud de precalentamiento de caché, el servidor de origen envía de forma proactiva el contenido más actual a un nodo CDN para almacenar en caché. Si un usuario solicita el contenido, el nodo CDN devuelve inmediatamente el contenido almacenado en caché. No necesita recuperar ningún contenido nuevo.

#### Prerrequisitos

La actualización de caché y el precalentamiento solo se pueden configurar para nombres de dominio en el estado **Enabled** o **Configuring**. Para obtener más información sobre el estado del dominio, consulte **Consulta de información básica del dominio**.

## 3.2 Actualización de caché

#### **Escenarios típicos**

**New content release**: Después de que el contenido nuevo sobrescribe el contenido antiguo con el mismo nombre en los servidores de origen, para permitir que todos los usuarios accedan al contenido más reciente, puede enviar solicitudes para actualizar las URL o directorios correspondientes del contenido, lo que obliga a que caduque el contenido almacenado en caché en los nodos.

**Non-compliant content clearing**: Cuando se detecta contenido no conforme y se elimina de los servidores de origen, todavía se puede acceder al contenido almacenado en caché en los nodos. Puede actualizar las direcciones URL para eliminar el contenido almacenado en caché.

#### Procedimiento

1. Inicie sesión en la **consola de Huawei Cloud**. En la página principal de la consola de gestión, elija **Service List** > **Storage** > **CDN**.

Se muestra la consola de CDN.

- 2. En el panel de navegación, elija **Preheating & Refresh**.
- 3. Haga clic en la pestaña **Cache Refreshing**, seleccione el tipo de actualización e introduzca las direcciones URL o directorios que se van a actualizar.

| ache Pr                                                                        | eheating                                                                          | Cache Refreshing                                                                                                    | Task Progress                                                                                                    | URL Query                                                                                                    | Feedback                                                                                   |
|--------------------------------------------------------------------------------|-----------------------------------------------------------------------------------|----------------------------------------------------------------------------------------------------|----------------------------------------------------------------------------------------------------|----------------------------------------------------------------------------------------------------|--------------------------------------------------------------------------------------------|
| <ul> <li>• C</li> <li>• If</li> <li>• If</li> <li>req</li> <li>• If</li> </ul> | ached conter<br>you select UI<br>you select dii<br>uests. Exerci<br>you refresh a | nt on CDN nodes is not updated<br>RL refreshing, submit complete<br>rectory refreshing and refresh t<br>se caution when you refresh th<br>directory, all caches of files in | d in real time. If content of<br>URLs of the files you wa<br>he root directory, all cach<br>e root directory.<br>the directory and its sub | in origin servers is updated, you can submit cache refreshing requests (or call an API ) to force the cach<br>and to refresh. File caches will not be refreshed if you submit file directories.<br>se on CDN nodes will expire. CDN will need to retrieve content from the origin server for all requests a<br>directories will be refreshed, and the subdirectories do not consume quotas. | ned content on CDN nodes to expire.<br>nd the origin server may break down due to too many |
| Туре                                                                           | URL                                                                               | Directory                                                                                                    |                                                                                                    |                                                                                                    |                                                                                            |
| URLs                                                                           | You can ref                                                                       | resh 2,000 more URLs today.                                                                                                    |                                                                                                    |                                                                                                    |                                                                                            |
|                                                                                | Format:<br>http://www.<br>http://www                                              | e example.com/lle/01.html<br>example.com/lle/02.html                                                                                                    |                                                                                                    |                                                                                                    |                                                                                            |
|                                                                                | Submit                                                                            |                                                                                                    |                                                                                                    |                                                                                                    |                                                                                            |
|                                                                                | It will take a                                                                    | about 5 minutes for the task to a                                                                                                    | complete                                                                                                    |                                                                                                    |                                                                                            |

| Тіро                                                                                                    | Descripción                                                                                                    |
|----------------------------------------------------------------------------------------------------|----------------------------------------------------------------------------------------------------|
| <ul> <li>actualización de URL</li> <li>CDN actualiza un archivo específico.</li> </ul>                       | <ul> <li>Cada cuenta puede actualizar un máximo de 2000<br/>URL por día y un máximo de 1000 URL por tarea.</li> <li>Se debe incluir la parte http:// o https:// de la URL.</li> <li>Introduce una URL por fila.<br/>Ejemplo:<br/>http://www.example.com/file01.html<br/>http://www.example.com/file02.html<br/>https://example.huawei.com/download/app/abc.apk</li> </ul> |
| <ul> <li>Actualización de directorios</li> <li>CDN actualiza todos los archivos de un directorio.</li> </ul> | <ul> <li>Cada cuenta puede actualizar un máximo de 100 directorios por día a la vez.</li> <li>Una URL debe contener http o https y terminar con una barra diagonal (/).</li> <li>Introduce una URL por fila. Ejemplo:<br/>http://www.example01.com/folder01/<br/>http://www.example01.com/folder02/</li> </ul>                                                            |

#### D NOTA

- Al elegir la actualización de directorios, se actualizan todos los recursos del directorio, incluidos los recursos de los subdirectorios.
- Si se reescribe una dirección URL, debe utilizar la ruta de recurso real de la nueva dirección URL para actualizar la caché.
- Algunos recursos pueden almacenarse en caché en los navegadores. Actualice la caché del navegador después de actualizar la caché del nodo.

#### 4. Haga clic en Submit.

Después de enviar una tarea de actualización, puede ver el estado de la tarea en la pestaña **Task Progress**.

#### D NOTA

- También puede crear una tarea de actualización de caché para un nombre de dominio llamando a una API. Para obtener más información, consulte **Descripción general de API**.
- Se tarda unos 5 minutos para que una tarea de actualización de caché tenga efecto.

### 3.3 Precalentamiento de caché

#### **Escenarios típicos**

**Initial access**: Cuando conecta un nombre de dominio a CDN por primera vez, puede precalentar archivos de gran tamaño, incluidos vídeos, para mejorar la experiencia del usuario.

**Installation package release**: Antes de lanzar un paquete de instalación de software o un paquete de actualización, puede precalentar el contenido a los nodos CDN distribuidos globalmente. Después de que se inicie el software o la actualización, los nodos CDN responden directamente a las solicitudes de descarga de un gran número de usuarios, lo que mejora la velocidad de descarga y reduce en gran medida la presión sobre su servidor de origen.

**Promotional activity**: Antes de lanzar una campaña promocional, puede precalentar el contenido estático involucrado en la página de actividad a los nodos de CDN. Una vez iniciada la actividad, los nodos CDN responden a las solicitudes de los usuarios para acceder a todo el contenido estático, lo que garantiza la disponibilidad del servicio y mejora la experiencia del usuario.

#### Procedimiento

 Inicie sesión en la consola de Huawei Cloud. En la página principal de la consola de gestión, elija Service List > Storage > CDN.

Se muestra la consola de CDN.

- 2. En el panel de navegación, elija **Preheating & Refresh**.
- 3. Haga clic en la pestaña **Cache Preheating** e introduzca las direcciones URL que desea precalentar.

|                                                                                                    | 0.5.5                                                                                                    |  |  |
|----------------------------------------------------------------------------------------------------|----------------------------------------------------------------------------------------------------|--|--|
| Cache Preheating Cache Refreshing Task Progress URL Que                                                                                                    | ery 🙂 Feedback                                                                                                    |  |  |
| • If content on origin servers is updated, you can submit cache preheating requests<br>• During URL preheating, you are advised to preheat files in hatches. Otherwise, you<br>• You cannot eithe maximum cache age of the content to be preheated to 0 on the<br>origin server does not allow the content to be cached, the preheating will fail. | (or call an API ) to preheat the cache.<br>ur origin server may run out of bandwidth.<br>CDN conside. You cannot set the cache-control header of the content to be preheated to private, no-cache, or no-store on the origin server. If CDN or |  |  |
| URLs You can preheat 1,000 more URLs today.                                                                                                    |                                                                                                    |  |  |
| Format:<br>http://www.example.com/file01.html<br>http://www.example.com/file02.html                                                                                                    |                                                                                                    |  |  |
|                                                                                                    |                                                                                                    |  |  |
| Submit After you submit the task, the completion time will depend on the number of file                                                                                                    | is to be preheated, the size, and network status. You can view the task details, including the status, on the Task Progress tab page                                                                                                    |  |  |
| Тіро                                                                                                    | Descripción                                                                                                    |  |  |
| Precalentamiento de URL                                                                                                    | • Se debe incluir la parte http:// o https:// de la U                                                                                                    |  |  |
| • CDN precalienta un                                                                                                    | • Introduce una URL por fila.                                                                                                    |  |  |

| <ul> <li>CDN precalienta un<br/>archivo específico.</li> </ul> | <ul> <li>Introduce una URL por fila.</li> <li>Cada cuenta puede precalentar un máximo de 1000<br/>URL por día o por tarea.<br/>Ejemplo:</li> </ul> |
|----------------------------------------------------------------|----------------------------------------------------------------------------------------------------|
|                                                                | http://www.example.com/file01.html                                                                                                    |
|                                                                | http://www.example.com/file02.html                                                                                                    |
|                                                                | https://example.huawei.com/download/app/abc.apk                                                                                                    |

#### 4. Haga clic en **Submit**.

Después de enviar una tarea de precalentamiento, puede ver el estado de la tarea en la pestaña **Task Progress**.

#### ΝΟΤΑ

- También puede crear una tarea de precalentamiento de caché para un nombre de dominio llamando a una API. Para obtener más información, consulte Descripción general de API.
- El tiempo necesario para completar una tarea de precalentamiento depende del número y tamaño de los archivos que se van a precalentar, y de las condiciones de la red.
- Si el estado de precalentamiento de caché de una URL es **Completed**, el precalentamiento es completado.
- El precalentamiento de un gran número de archivos puede ocupar completamente los recursos de ancho de banda del servidor de origen. Por lo tanto, se recomienda precalentar los archivos en lotes.
- Los archivos dinámicos, como los archivos ASP, JSP y PHP, no se pueden precalentar.

### 3.4 Consulta de Progresos de Tareas

Después de enviar una tarea de actualización o precalentamiento de caché, puede ver el estado de la tarea en la página de pestaña **Task Progress**.

1. Inicie sesión en la **Consola de Huawei Cloud**. En la página principal de la consola de gestión, elija **Service List** > **Storage** > **CDN**.

Se muestra la consola de CDN.

- 2. En el panel de navegación, elija Preheating & Refresh.
- 3. Seleccione la pestaña **Task Progress** para comprobar el estado de las tareas de actualización y precalentamiento.

| Cache Preheating C     | ache Refreshing Task Pro             | ogress URL (           | Query        |    |                |           |           |                                                 | Feedback |
|------------------------|--------------------------------------|------------------------|--------------|----|----------------|-----------|-----------|-------------------------------------------------|----------|
| You can query the prog | gress of cache refreshing and prehea | ting tasks over the pa | ist 15 days. |    |                |           |           |                                                 |          |
|                        |                                      | Туре                   |              | Ŧ  | Task status    | •         | File type | <ul> <li>Apr 11, 2022 – Apr 12, 2022</li> </ul> | t C      |
| Туре                   | Status                               | File type              | URLs         |    | Running        | Successfu | I Failed  | Created                                         |          |
|                        |                                      |                        |              | No | records found. |           |           |                                                 |          |

#### D NOTA

- En la página de la pestaña **Task Progress**, puede ver el estado de las tareas de actualización y precalentamiento de caché durante los últimos 15 días.
- También puede consultar los registros de actualización y precalentamiento de caché de los últimos 15 días en la página de pestaña URL Query.

### **3.5 Preguntas Frecuentes**

## ¿Cuáles son las diferencias entre la actualización de caché y el precalentamiento de caché?

Las diferencias entre actualizar y precalentar la caché son:

• Actualización de caché

Después de enviar una solicitud de actualización de caché, el contenido almacenado en caché en los nodos CDN caducará a la fuerza. Si un usuario solicita ese contenido, CDN tendrá que recuperar contenido nuevo del servidor de origen y luego almacenar en caché ese contenido nuevo.

• Precalentamiento de caché

Después de enviar una solicitud de precalentamiento de caché, el servidor de origen envía de forma proactiva el contenido más actual a un nodo CDN para almacenar en caché. Si un usuario solicita el contenido, el nodo CDN devuelve inmediatamente el contenido almacenado en caché. No necesita recuperar ningún contenido nuevo.

Para obtener más información, consulte Actualización y precalentamiento de caché.

## ¿Hay una secuencia entre la actualización de caché de CDN y el precalentamiento?

Si desea actualizar el contenido en caché en los nodos de CDN después de actualizar el contenido de origen, preste atención a lo siguiente:

- Primero debe actualizar la caché. Se tarda unos 5 minutos para que una tarea de actualización de caché tenga efecto. A continuación, ejecute la tarea de precalentamiento de caché.
- Si omite la actualización de caché y realiza directamente el precalentamiento de caché, el contenido almacenado en caché en los nodos de CDN no se actualizará.

• Si accede a CDN por primera vez y no se almacena contenido en caché en los nodos de CDN, puede realizar directamente el precalentamiento de caché para almacenar contenido en caché en los nodos de CDN.

# ¿La actualización de caché actualiza el contenido almacenado en caché en todos los nodos?

Sí.

# ¿Por qué es una tarea de precalentamiento particular en el estado de procesamiento durante tanto tiempo?

Entre las causas comunes se incluyen las siguientes:

- La tarea de precalentamiento se envió durante una hora pico, por lo que todavía está en la cola.
- Está precalentando un gran número de archivos. El precalentamiento recuperará el contenido del servidor de origen, por lo que el precalentamiento de un gran número de archivos puede consumir todo el ancho de banda disponible para el servidor de origen. Se recomienda que:
  - Divida las tareas de precalentamiento en lotes.
  - Precaliente los archivos durante las horas no pico, por ejemplo, por la noche.
  - Aumente el ancho de banda del servidor de origen.
- La tarea de precalentamiento se ha completado pero el estado no se actualiza en la consola. Actualice la página de la consola y vuelva a comprobarlo.

# ¿Cómo actualizo la caché de CDN donde el nombre de dominio incluye un carácter comodín?

Cuando actualice la caché de un nombre de dominio que incluya un comodín, introduzca las direcciones URL o directorios de los nombres de dominio de nivel 2. No introduzca una URL que contenga un comodín, como https://\*.example.com/file01.html o https:// \*.example.com/file02/.

#### Example:

- Un nombre de dominio de aceleración es \*.example.com.
- El nombre de dominio de nivel 2 que contiene el contenido que se va a actualizar es **abc.example.com**.
  - Ingrese la URL que desea actualizar:https://abc.example.com/file01.html.
  - Ingrese el directorio que desea actualizar:https://abc.example.com/file02/.

## ¿Por qué es que incluso después de precalentar o actualizar la caché, el contenido no se ha actualizado?

Es posible que el intervalo entre la actualización de la memoria caché y el precalentamiento sea demasiado corto. Como resultado, la actualización falla. Si una caché acaba de actualizarse o precalentarse, se recomienda que espere al menos 5 minutos antes de repetir esta acción.

#### ¿Qué puedo hacer si falla una operación de precalentamiento de caché?

Es posible que:

- Un gran número de archivos están siendo precalentados al mismo tiempo, y esta operación ha ocupado todo el ancho de banda del servidor de origen. En este caso, se recomienda realizar operaciones de precalentamiento en lotes. También puede aumentar el ancho de banda del servidor de origen para mejorar la eficiencia del precalentamiento.
- La edad máxima de caché del contenido solicitado es 0. En este caso, cambie la configuración de edad máxima de la caché.
- Cache-Control es private, no-cache, o no-store. Si Cache-Control no está configurado, se utiliza el valor predeterminado private.
- Ha solicitado precalentar directorios, contenido dinámico o URL cuya antigüedad máxima de caché esté establecida en 0.

#### ¿CDN soporta el precalentamiento del directorio?

No. Solo se pueden precalentar las URL completas. No se admiten directorios de precalentamiento. Para obtener más información, consulte Actualización y precalentamiento de caché.

#### ¿Necesito precalentar/actualizar las URL de HTTP y HTTPS por separado?

No. Solo necesita precalentar/actualizar URLs de HTTP o HTTPS.

# Si la CDN está habilitada dentro y fuera de China continental, ¿necesita diferenciarse al actualizar y al precalentar?

No. Puede actualizar o precalentar directamente las URL correspondientes.

#### ¿Puedo precalentar archivos M3U8?

Sí.

## ¿Por qué el sistema informa de un error que indica que no tengo permiso para actualizar la caché?

Es posible que su nombre de dominio de aceleración haya sido deshabilitado. Habilitar la CDN para el nombre de dominio de nuevo. Si su cuenta está en mora, CDN puede haber sido deshabilitado para su nombre de dominio de aceleración. Asegúrese de que el saldo de la cuenta sea suficiente.

# ¿Se puede actualizar automáticamente la caché después de actualizar un archivo estático en el servidor de origen?

No. Sin embargo, puede llamar a las API para forzar la expiración del contenido actual y, a continuación, precalentar contenido nuevo. Para obtener más información, consulte **Descripción general de API**.

# ¿Por qué no se admite el precalentamiento de directorios y cómo la CDN solicita contenido del servidor de origen?

Puede considerar CDN como un usuario, que descarga contenido desde el servidor de origen. Si CDN soporta el precalentamiento de directorio, el servidor de origen no sabe qué archivos en el directorio se van a descargar cuando CDN envía una solicitud de acceso a directorio al servidor de origen. Si solicita un archivo, el servidor de origen sabe exactamente qué es.

#### ¿Son obligatorias las actualizaciones y el precalentamiento de la CDN?

Eso depende.

- Si un archivo se actualiza en un servidor de origen, el archivo también debe actualizarse en nodos CDN.
- Se recomienda precalentar archivos de gran tamaño, especialmente archivos de vídeo, para mejorar la experiencia del usuario.
- No se recomienda el precalentamiento para archivos pequeños.

Actualmente, CDN no admite la actualización y el precalentamiento automáticos. Es necesario realizar estas operaciones manualmente.

# **4** Análisis estadístico

## 4.1 Descripción de estadísticas

 Tabla 4-1 describe seis tipos de informes de análisis estadísticos proporcionados por CDN.

 Usted puede aprender:

| Indicador                            | Descripción                                                                                                    |
|--------------------------------------|----------------------------------------------------------------------------------------------------|
| Estadísticas de<br>utilización       | Puede consultar las estadísticas de utilización de tráfico/ancho<br>de banda y el índice de aciertos de tráfico para todos sus<br>nombres de dominio, y exportar las estadísticas.                                |
| Estadísticas de acceso               | Puede consultar el total de solicitudes, la relación de aciertos<br>de caché y las consultas por segundo para todos sus nombres<br>de dominio, y exportar las estadísticas.                                       |
| Estadísticas de servidor<br>original | Puede consultar el tráfico de recuperación, el ancho de banda<br>de recuperación y la tasa de errores de recuperación de todos<br>los nombres de dominio y exportar las estadísticas.                             |
| Hotspots                             | Puede consultar las 100 direcciones URL principales según el<br>uso del tráfico o el total de solicitudes de todos los nombres<br>de dominio y exportar los detalles de estas 100 direcciones<br>URL principales. |
| Estadísticas de región & operador    | Puede consultar el uso del tráfico/ancho de banda y las<br>solicitudes totales de todos los nombres de dominio por región<br>o operador, y exportar estadísticas por región o operador.                           |
| Códigos de estado                    | Puede consultar los códigos de estado de las solicitudes a<br>todos los nombres de dominio y exportar los detalles de estos<br>códigos de estado.                                                                 |

Tabla 4-1 Descripción de estadísticas

| Indicador                                                                 | Descripción                                                                                                    |
|---------------------------------------------------------------------------|----------------------------------------------------------------------------------------------------|
| Estadísticas de<br>utilización para la<br>aceleración de todo el<br>sitio | Puede consultar el tráfico o el ancho de banda consumidos por<br>los nombres de dominio cuyo tipo de servicio es la<br>aceleración de todo el sitio. |

#### D NOTA

- CDN le permite consultar estadísticas sobre nombres de dominio eliminados.
- Si ha habilitado la función de proyecto de empresa, no se pueden consultar estadísticas de nombres de dominio eliminados.
- En la consola de CDN, hay un retraso de aproximadamente 1 hora para los datos en las páginas de **Statistics Analysis** y **Dashboard**.

También puede consultar la siguiente información en la página Dashboard:

- Tráfico, ancho de banda máximo, número de solicitudes y porcentaje de visitas por mes
- Tráfico, ancho de banda máximo, número de solicitudes y ratio de aciertos por día
- Tendencia de tráfico de los 5 nombres de dominio principales en el día actual
- Tendencia de ancho de banda máximo de los 5 nombres de dominio principales en el día actual
- Solicitar tendencia de los 5 mejores nombres de dominio
- Número total de nombres de dominio añadidos
- Cuota restante en sus paquetes de tráfico

#### **Preguntas Frecuentes**

- ¿Por qué no hay datos en el análisis estadístico?
- ¿Cuánto tiempo es el retraso de la API de las 100 URL principales en CDN Hotspot Statistics?
- ¿Qué podría caer en la categoría "otro" en las estadísticas de la región de visitantes?

## 4.2 Estadísticas de utilización

Puede consultar las estadísticas de utilización del tráfico/ancho de banda y el índice de aciertos de tráfico de todos sus nombres de dominio (excluyendo aquellos eliminados si ha habilitado la función de proyecto de empresa).

- Los últimos 90 días de datos se pueden consultar, y cada consulta puede incluir hasta 31 días de datos.
- Si no hay datos disponibles dentro del intervalo de tiempo consultado, no se muestran datos en los gráficos de tendencias de tráfico/ancho de banda y ratio de aciertos de tráfico o en la lista de utilización de tráfico/ancho de banda de nombres de dominio.
- La granularidad estadística mínima predeterminada es de 5 minutos. Si el lapso de tiempo de consulta es de 8 días o más, la granularidad estadística mínima es de 4 horas.
- Hay un retraso de aproximadamente una hora para los datos mostrados en la página Utilization Statistics.

- Puede exportar los resultados de la consulta.
- Se admite la comparación de datos.

#### Restricciones

Si el área de servicio de su nombre de dominio es **Global**, debe consultar las estadísticas de este nombre de dominio eligiendo **Chinese mainland** y **Global (Chinese mainland not included)** respectivamente. Consultar por **Global** no está disponible.

#### Procedimiento

 Inicie sesión en la Consola de Huawei Cloud. En la página principal de la consola de gestión, elija Service List > Storage > CDN.

Se muestra la consola de CDN.

- 2. En el panel de navegación, elija Statistical Analysis > Utilization Statistics.
- 3. Establezca los criterios de búsqueda para consultar los siguientes datos:
  - **Traffic Monitoring**: muestra el tráfico de nombres de dominio específicos a lo largo del tiempo. Puede hacer clic en las entradas de leyenda, por ejemplo,

Traffic, para ocultar o mostrar las estadísticas correspondientes.

15:00:00 16:15:00 17:30:00

- **Peak Bandwidth Monitoring**: muestra el ancho de banda máximo de nombres de dominio específicos a lo largo del tiempo. Puede hacer clic en las entradas de

leyenda, por ejemplo, • Peak bandwidth , para ocultar o mostrar las estadísticas correspondientes.

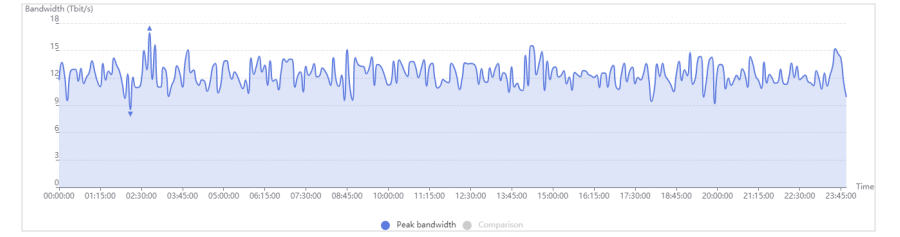

#### D NOTA

El ancho de banda del percentil 95 y el ancho de banda pico diario promedio se muestran para el mismo período de tiempo. Si no se monitorizan estadísticas de ancho de banda dentro del intervalo de tiempo consultado, la línea de ancho de banda o la línea de ancho de banda de pico diario promedio no se visualizan.

 Traffic Hit Ratio: muestra el ratio de aciertos de tráfico de nombres de dominio específicos a lo largo del tiempo.

Ratio de aciertos de tráfico = Tráfico generado cuando se acierta en la memoria caché/Tráfico total de solicitudes

El tráfico total de solicitudes es la suma del tráfico generado cuando se golpea la memoria caché de nodo CDN y el tráfico generado durante la recuperación de contenido.

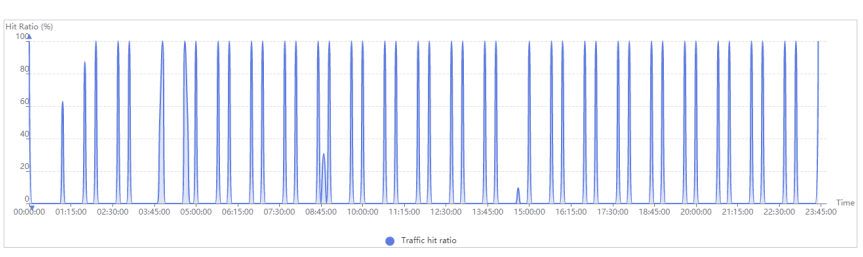

- **Domain Name Traffic/Bandwidth Utilization**: muestra el tráfico y el ancho de banda de nombres de dominio específicos.

| Domain Name | Traffic ↓= | Peak Bandwidth ↓Ξ | Traffic Hit Ratio $\downarrow \equiv$ |
|-------------|------------|-------------------|---------------------------------------|
| tx-api.com  | 110.50 MB  | 41.91 kbit/s      | 100.00 %                              |
| wwwite      | 10.69 KB   | 0.05 kbit/s       | 36.02 %                               |

Puede hacer clic en **Traffic**, **Peak Bandwidth**, o **Traffic Hit Ratio** en el encabezado de la tabla para ver las estadísticas de utilización en orden descendente o ascendente.

### 4.3 Estadísticas de acceso

Puede consultar el número total de solicitudes, la relación de aciertos de caché y las consultas por segundo de todos los nombres de dominio (excluyendo los eliminados si ha habilitado la función de proyecto de empresa).

- Los últimos 90 días de datos se pueden consultar, y cada consulta puede incluir hasta 31 días de datos.
- La información de acceso se muestra en función de las estadísticas de registro. Los datos se sincronizan una vez por hora.
- Si no hay datos disponibles dentro del intervalo de tiempo consultado, no se muestran datos sobre el total de solicitudes, la relación de aciertos de caché y los gráficos de tendencias de consultas por segundo o en la lista de detalles de acceso de nombres de dominio.
- Puede exportar los resultados de la consulta.
- La granularidad estadística mínima predeterminada es de 5 minutos. Si el lapso de tiempo de consulta es de 8 días o más, la granularidad estadística mínima es de 4 horas.

#### Restricciones

Si el área de servicio de su nombre de dominio es **Global**, debe consultar las estadísticas de este nombre de dominio eligiendo **Chinese mainland** y **Global (Chinese mainland not included)** respectivamente. Consultar por **Global** no está disponible.

#### Procedimiento

 Inicie sesión en la Consola de Huawei Cloud. En la página principal de la consola de gestión, elija Service List > Storage > CDN.

Se muestra la consola de CDN.

2. En el panel de navegación, elija Statistical Analysis > Access Statistics.

- 3. Establezca los criterios de búsqueda para consultar los siguientes datos:
  - **Total Requests**: muestra el número de solicitudes a nombres de dominio específicos a lo largo del tiempo.

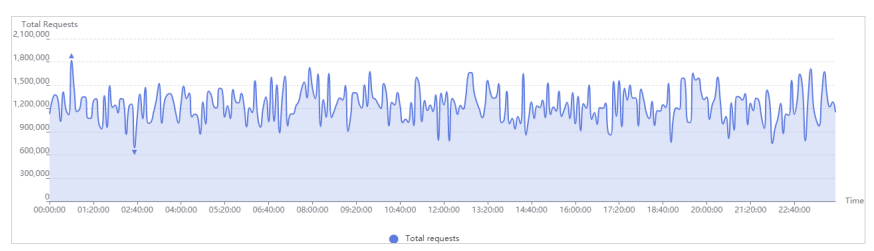

- **Cache Hit Ratio**: muestra la relación de aciertos de caché de nombres de dominio específicos a lo largo del tiempo.

Proporción de aciertos de caché = Número de solicitudes que llegan al caché/ Número de solicitudes totales

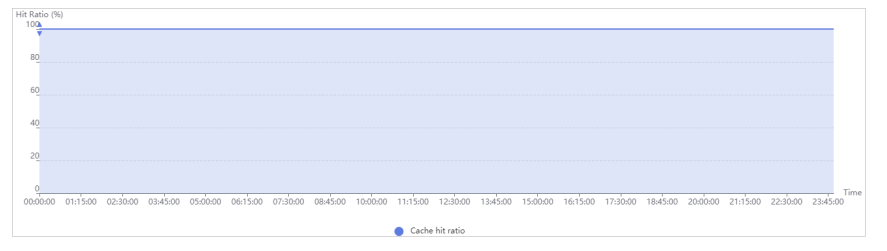

- **Queries per Second**: muestra las consultas por segundo de nombres de dominio específicos a lo largo del tiempo.

Las consultas por segundo son una medida común del número de consultas que reciben los nombres de dominio durante un segundo.

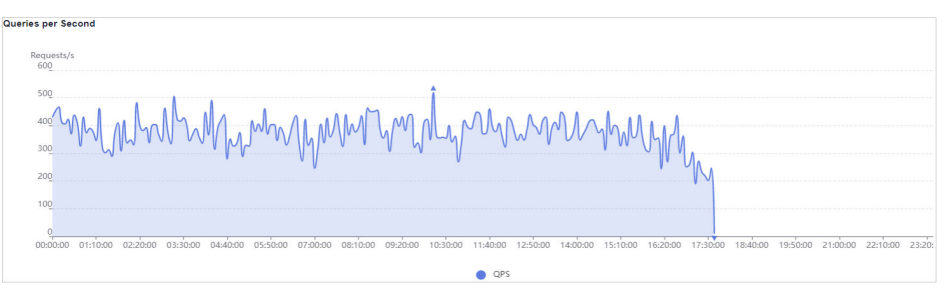

- **Domain Name Access**: muestra el número de solicitudes a nombres de dominio específicos, la relación de aciertos de caché y las consultas por segundo.

Puede hacer clic en **Total Requests**, **Cache Hit Ratio**, o **Queries per Second** en el encabezado de la tabla para ver las estadísticas de acceso en orden descendente o ascendente.

| Domain Name | Total Requests JF | Cache Hit Ratio ↓Ξ | Queries per Second $\downarrow\equiv$ |
|-------------|-------------------|--------------------|---------------------------------------|
| cai ao.net  | 2,975,387         | 100.00 %           | 34                                    |
| 1.c bp      | 1,547,309         | 100.00 %           | 18                                    |
| or p        | 1,547,309         | 100.00 %           | 18                                    |

## 4.4 Estadísticas de servidor original

Puede consultar el tráfico de recuperación, el ancho de banda de recuperación y la tasa de errores de recuperación de todos los nombres de dominio . (excluyendo aquellos eliminados si ha habilitado la función de proyecto de empresa).

- Los últimos 90 días de datos se pueden consultar, y cada consulta puede incluir hasta 31 días de datos.
- Si no hay datos disponibles dentro del intervalo de tiempo consultado, no se muestran datos en los gráficos de tendencia de la tasa de error de recuperación de tráfico/ancho de banda ni en la lista de detalles de recuperación de nombres de dominio.
- La granularidad estadística mínima predeterminada es de 5 minutos. Si el lapso de tiempo de consulta es de 8 días o más, la granularidad estadística mínima es de 4 horas.
- Puede exportar los resultados de la consulta.

#### Procedimiento

 Inicie sesión en la Consola de Huawei Cloud. En la página principal de la consola de gestión, elija Service List > Storage > CDN.

Se muestra la consola de CDN.

- 2. En el panel de navegación, elija Statistical Analysis > Origin Server Statistics.
- 3. Establezca los criterios de búsqueda para consultar los siguientes datos:
  - **Retrieval Traffic**: muestra el tráfico de recuperación de contenido de nombres de dominio específicos a lo largo del tiempo.

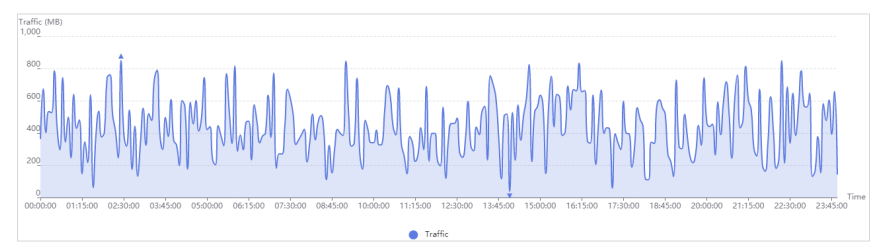

- **Retrieval Bandwidth**: muestra el ancho de banda de recuperación de contenido de nombres de dominio específicos a lo largo del tiempo.

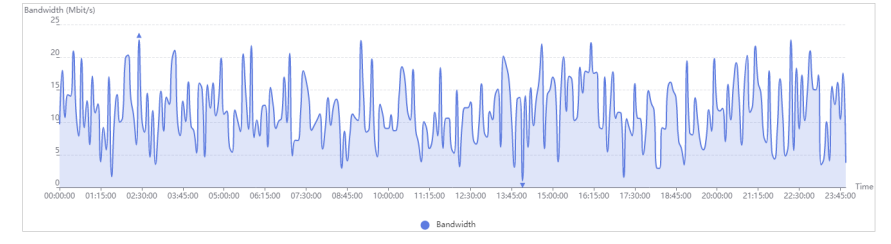

- **Retrieval Bandwidth**: muestra la tasa de fallas de recuperación a lo largo del tiempo.

Tasa de errores de recuperación = Número de solicitudes de recuperación fallidas/ Número de solicitudes de recuperación totales

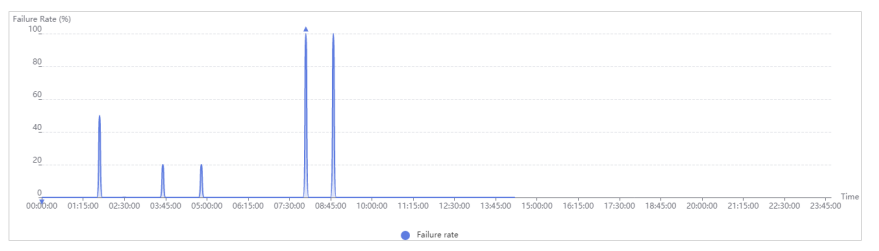

#### D NOTA

Los errores de recuperación pueden ser causados por errores de configuración del host de recuperación, desconexión entre CDN y el host de recuperación, incompatibilidad HTTP y errores del host de recuperación.

 Domain Name Retrieval Details: muestra el tráfico de recuperación, el ancho de banda de recuperación y las tasas de errores de recuperación de nombres de dominio específicos.

Puede hacer clic en **Retrieval Traffic**, **Retrieval Bandwidth**, o **Retrieval Failure Rate** en el encabezado de la tabla para ver las estadísticas de recuperación en orden descendente o ascendente.

| Domain Name |            | Retrieval Traffic 1 | Retrieval Bandwidth ↓Ξ | Retrieval Failure Rate $\downarrow \equiv$ |
|-------------|------------|---------------------|------------------------|--------------------------------------------|
|             | bra :2.com | 1.87 GB             | 2.61 Mbit/s            | 0.00 %                                     |
|             | ww ).site  | 6.84 KB             | 0.04 kbit/s            | 76.47 %                                    |

### **4.5 Hotspots**

Puede consultar las 100 URL que consumen más tráfico y las 100 URL más solicitadas.

- Los últimos 90 días de datos se pueden consultar, y cada consulta puede incluir hasta 31 días de datos.
- Las 100 mejores URLs se actualizan todos los días.
- Si no hay datos disponibles dentro del intervalo de tiempo consultado, no se muestran datos en la lista de las 100 URL principales.
- Puede exportar los resultados de la consulta.
- Las 100 URL principales se muestran en función de las estadísticas de registro. El retardo de datos es de 4 a 6 horas.

#### Restricciones

Si el área de servicio de su nombre de dominio es **Global**, debe consultar las estadísticas de este nombre de dominio eligiendo **Chinese mainland** y **Global (Chinese mainland not included)** respectivamente. Consultar por **Global** no está disponible.

#### Procedimiento

 Inicie sesión en la Consola de Huawei Cloud. En la página principal de la consola de gestión, elija Service List > Storage > CDN.

Se muestra la consola de CDN.

- 2. En el panel de navegación, elija Statistical Analysis > Hotspots.
- 3. Configure los criterios de búsqueda.

| Parameter    |                 |
|--------------|-----------------|
| Traffic      | Total requests  |
| Top 100 URLs | (Traffic Usage) |
| URL          |                 |
| www.         | .site/          |

Puede consultar las 100 URL que consumen más tráfico y las 100 URL más solicitadas. Puede hacer clic en **Traffic** o **Total Requests** en los encabezados de tabla para ordenar las 100 direcciones URL principales en orden ascendente o descendente.

#### D NOTA

El tráfico que se muestra en la tabla es solo para referencia. Obtener los datos reales de otras páginas de análisis estadístico.

## 4.6 Estadísticas de región & operador

Puede consultar el uso del tráfico/ancho de banda, el número de solicitudes y la distribución de visitantes de todos los nombres de dominio . (excluyendo aquellos eliminados si ha habilitado la función de proyecto de empresa) por región o operador.

- Los últimos 90 días de datos se pueden consultar, y cada consulta puede incluir hasta 31 días de datos.
- Si no hay datos disponibles dentro del intervalo de tiempo consultado, no se muestran datos en la lista de detalles estadísticos del índice de portador.
- La granularidad estadística mínima es de 5 minutos.
- Puede exportar los resultados de la consulta.

#### Procedimiento

- Inicie sesión en la Consola de Huawei Cloud. En la página principal de la consola de gestión, elija Service List > Storage > CDN.
   Se muestra la consola de CDN.
- 2. En el panel de navegación, elija Statistical Analysis.
- 3. Seleccione Region & Carrier Statistics under Statistical Analysis.

| V | isitor Region Carrier Utilization (Regio | ns) Visits (Regions)                  |              |                             |                       |           |             |
|---|------------------------------------------|---------------------------------------|--------------|-----------------------------|-----------------------|-----------|-------------|
|   | All domain names 🔹 Today                 | Yesterday Past 7 days                 | Past 30 days | Sep 26, 2021 — Sep 26, 2021 | Advanced Search $$ $$ | C Refresh | Ľ Export    |
|   | Country/Region Select a country 💌        | All countries and regions Visitor Reg | gionSelect   | ▼ ✓ All regions             |                       |           | Check Reset |

- 4. Seleccione una pestaña y establezca criterios de búsqueda para consultar los siguientes datos:
  - Visitor Region: muestra la región donde se encuentran los visitantes.

Si selecciona **China** en la lista desplegable **Country and Region**, puede consultar los detalles de los visitantes de 34 regiones administrativas provinciales de China.

| Visitor Region | Traffic (Percentage) | Peak Bandwidth ↓Ξ | Total Requests (Percentage) $\downarrow \equiv$ |
|----------------|----------------------|-------------------|-------------------------------------------------|
| China          | 1.02 MB (100.00%)    | 0.05 kbit/s       | 1,066,000 (100.00%)                             |

- **Carrier**: incluye China Mobile, China Telecom, China Unicom, China Education and Research Network (CERNET), Dr. Peng, y China Mobile Tietong.
  - i. **Carrier Index Distribution**: muestra la proporción que ocupa cada portadora en diferentes estadísticas de índice.

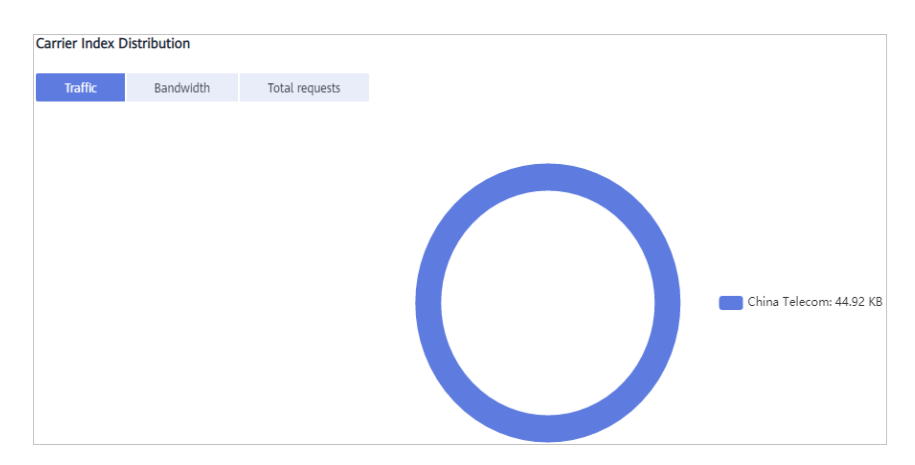

 Carrier Index Statistical Details: muestra el tráfico, el ancho de banda máximo y el número de solicitudes por operador. Puede hacer clic en Traffic, Peak Bandwidth o Total Requests en el encabezado de la tabla Carrier Index Statistical Details para ver los datos en orden ascendente o descendente.

| Carrier Index Statistical Details ⑦ |                      |                                |                               |
|-------------------------------------|----------------------|--------------------------------|-------------------------------|
| Carrier                             | Traffic (Percentage) | Peak Bandwidth (Percentage) ↓Ξ | Total Requests (Percentage) ↓ |
| Other                               | 110.64 MB (93.75%)   | 85.04 kbit/s (98.35%)          | 228 (1.19%)                   |
| China Mobile                        | 7.03 MB (5.96%)      | 1.26 kbit/s (1.46%)            | 18,035 (94.12%)               |
| China Mobile Tietong                | 349.32 KB (0.29%)    | 0.07 kbit/s (0.08%)            | 893 (4.66%)                   |
| China Telecom                       | 5.07 KB (0.00%)      | 0.07 kbit/s (0.08%)            | 5 (0.03%)                     |
| China Unicom                        | 0.75 KB (0.00%)      | 0.02 kbit/s (0.02%)            | 1 (0.01%)                     |
|                                     |                      |                                |                               |

#### - Utilization (Regions)

i. **Traffic**: muestra el tráfico de nombres de dominio específicos por país/región o operadores.

| Traffic (KB)<br>12 |            |            |            |            |            |            |            |            |            |            |            |            |            |      |
|--------------------|------------|------------|------------|------------|------------|------------|------------|------------|------------|------------|------------|------------|------------|------|
| 10                 |            |            |            |            |            |            |            |            |            |            |            |            |            |      |
| 8                  |            |            |            |            |            |            |            |            |            |            |            |            |            |      |
| 6                  |            |            |            |            |            |            |            |            |            |            |            |            |            |      |
| 4                  |            |            |            |            |            |            |            |            |            |            |            |            |            |      |
| 2                  |            |            |            |            |            | V          |            |            |            |            |            |            |            |      |
| 0<br>2021/09/20    | 2021/09/20 | 2021/09/21 | 2021/09/21 | 2021/09/22 | 2021/09/22 | 2021/09/23 | 2021/09/23 | 2021/09/24 | 2021/09/24 | 2021/09/25 | 2021/09/25 | 2021/09/26 | 2021/09/26 | Date |
|                    |            |            |            |            |            |            |            |            |            |            |            |            |            |      |
|                    |            |            |            |            |            |            | Traffic    |            |            |            |            |            |            |      |

ii. **Peak bandwidth**: muestra el ancho de banda máximo de nombres de dominio específicos por país/región o operadores.

| Bandwidth (kbit/s)                                                |                                                                                                    |
|-------------------------------------------------------------------|----------------------------------------------------------------------------------------------------|
| 0.05                                                              | 1                                                                                                  |
|                                                                   |                                                                                                    |
| 0.04                                                              |                                                                                                    |
|                                                                   |                                                                                                    |
|                                                                   |                                                                                                    |
| 0.03                                                              |                                                                                                    |
|                                                                   |                                                                                                    |
| 0.02                                                              |                                                                                                    |
|                                                                   |                                                                                                    |
| 0.01                                                              |                                                                                                    |
| 0.01                                                              |                                                                                                    |
|                                                                   |                                                                                                    |
| 0                                                                 | Date                                                                                               |
| 2021/09/20 2021/09/20 2021/09/21 2021/09/21 2021/09/22 2021/09/22 | 12 2021/09/23 2021/09/2 <b>3</b> 2021/09/24 2021/09/24 2021/09/25 2021/09/25 2021/09/26 2021/09/26 |
|                                                                   |                                                                                                    |
|                                                                   |                                                                                                    |
|                                                                   | Peak bandwidth                                                                                     |

iii. **Domain Name Traffic/Bandwidth Utilization**: muestra el tráfico y el ancho de banda de nombres de dominio específicos.

| Domain Name | Traffic ↓ <del></del> | Peak Bandwidth $J\equiv$ |
|-------------|-----------------------|--------------------------|
| 1m t.com    | 1.02 MB               | 0.05 kbit/s              |

 Visits (Regions): muestra el número de solicitudes de nombres de dominio específicos en un país o región específicos. i. **Total Requests**: muestra el número de solicitudes a nombres de dominio específicos en un país o región específicos.

| Total requests<br>12.000                                                   |    |
|----------------------------------------------------------------------------|----|
| 10,000                                                                     |    |
| 8,000                                                                      |    |
| 6,000_                                                                     |    |
| 4,000                                                                      |    |
| 2,000                                                                      | V  |
| 0<br>2021 / 10220 2021 / 10220 2021 / 10221 2021 / 10221 2021 / 10222 2021 | Da |

ii. **Domain Name Access**: muestra los detalles de acceso de nombres de dominio específicos en un país o región específicos.

| Domain N | Domain Name |                      |  |  |  |
|----------|-------------|----------------------|--|--|--|
| 1mi      | st.com      | 106.80 Ten Thousands |  |  |  |

## 4.7 Códigos de estado

Puede consultar los códigos de estado devueltos a las solicitudes a todos los nombres de dominio (excluido los eliminados si ha habilitado la función de proyecto de empresa).

- Los últimos 90 días de datos se pueden consultar, y cada consulta puede incluir hasta 31 días de datos.
- Si no hay datos disponibles dentro del intervalo de tiempo consultado, no se muestran datos en la lista de códigos de estado.
- La granularidad estadística mínima predeterminada es de 5 minutos. Si el lapso de tiempo de consulta es de 8 días o más, la granularidad estadística mínima es de 4 horas.
- Puede exportar los resultados de la consulta a un equipo local.

#### Restricciones

Si el área de servicio de su nombre de dominio es **Global**, debe consultar las estadísticas de este nombre de dominio eligiendo **Chinese mainland** y **Global (Chinese mainland not included)** respectivamente. Consultar por **Global** no está disponible.

#### Procedimiento

- Inicie sesión en la Consola de Huawei Cloud. En la página principal de la consola de gestión, elija Service List > Storage > CDN. Se muestra la consola de CDN.
  - Se muestra la consola de CDN.
- 2. En el panel de navegación, elija Statistical Analysis > Status Codes.
- 3. Establezca los criterios de búsqueda para consultar los siguientes datos:
  - Status Codes Overview: muestra el número de cada código de estado a lo largo del tiempo.

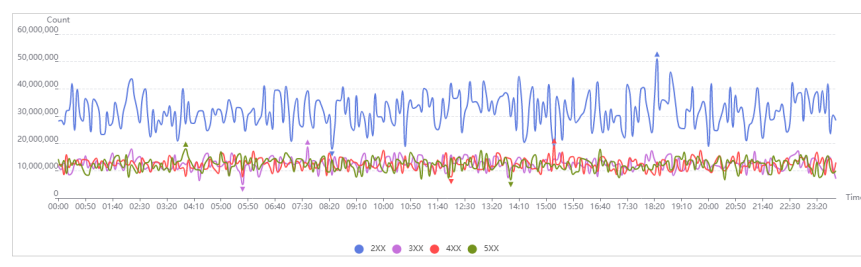

Puede hacer clic en las entradas de leyenda, por ejemplo,  $\circ$  <sup>2XX</sup>, para ocultar o mostrar las estadísticas de códigos específicos. Las estadísticas se recopilan en los códigos de estado, incluidos **2XX**, **3XX**, **4XX**, y **5XX**..

| Código de estado | Descripción                                                                                                    |
|------------------|----------------------------------------------------------------------------------------------------|
| 2XX              | Códigos de respuesta de éxito. Estos indican que una solicitud ha sido aceptada y procesada por el servidor.                                                                                     |
| 3XX              | Redirección de mensajes. Estos indican que el cliente<br>necesita realizar operaciones adicionales para completar<br>la solicitud.                                                               |
| 4XX              | Códigos de respuesta de error del cliente. Estos indican<br>que hubo un error en el lado del cliente, incluyendo pero<br>no limitado a errores de sintaxis o fallo al completar la<br>solicitud. |
| 5XX              | Códigos de respuesta de error del servidor. Estos indican<br>que hubo un error cuando el servidor estaba procesando<br>la solicitud.                                                             |

- **Status Code Statistics**: muestra el número y la proporción de diferentes códigos de estado para nombres de dominio específicos.

Puede hacer clic en **Count** o **Percentage** en el encabezado de la tabla de la lista de detalles de estadísticas para ver los datos correspondientes en orden ascendente o descendente.

| Sum         | Details |               |        |
|-------------|---------|---------------|--------|
| Status Code |         | Count JF      | Percer |
| 2XX         |         | 9,182,562,128 | 46.21  |
| ЗXX         |         | 3,581,136,478 | 18.02  |
| 4XX         |         | 3,564,608,990 | 17.94  |
| 5XX         |         | 3,543,929,339 | 17.83  |

# 4.8 Estadísticas de utilización para la aceleración de todo el sitio

Puede consultar las estadísticas de utilización de todos los nombres de dominio cuyo tipo de servicio es la aceleración de todo el sitio (excluyendo los eliminados si ha habilitado la función de proyecto de empresa).

- Los últimos 90 días de datos se pueden consultar, y cada consulta puede incluir hasta 31 días de datos.
- La granularidad estadística mínima predeterminada es de 5 minutos. Si el lapso de tiempo de consulta es de 8 días o más, la granularidad estadística mínima es de 4 horas.

#### Procedimiento

1. Inicie sesión en la **Consola de Huawei Cloud**. En la página principal de la consola de gestión, elija **Service List** > **Storage** > **CDN**.

Se muestra la consola de CDN.

- 2. En el panel de navegación, elija Statistical Analysis > Utilization Statistics for Whole Site Acceleration.
- 3. Establezca los criterios de búsqueda para consultar los siguientes datos:
  - **Traffic**: muestra el tráfico y el tráfico ascendente utilizado para la aceleración de todo el sitio.

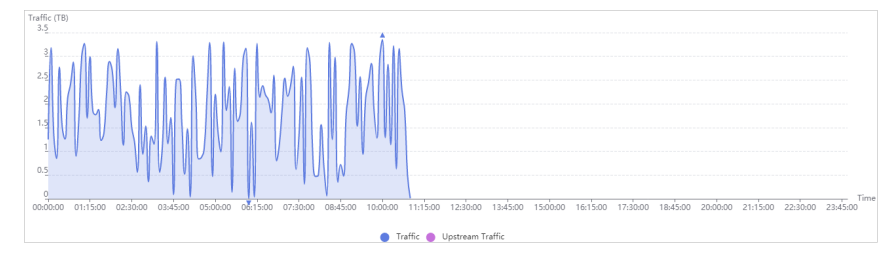

- **Bandwidth**: muestra el ancho de banda máximo y el ancho de banda ascendente utilizados para la aceleración de todo el sitio.

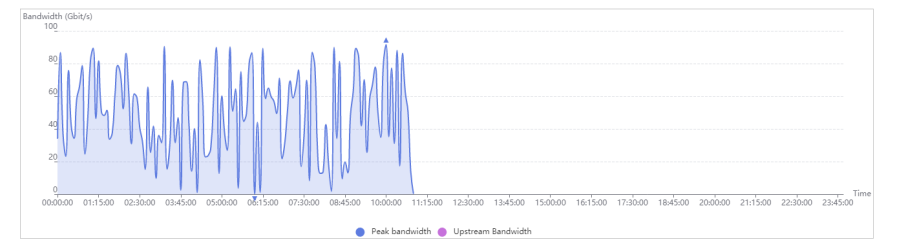

## **4.9 Preguntas Frecuentes**

#### ¿Por qué no hay datos en el análisis estadístico?

- El registro CNAME configurado para su nombre de dominio es incorrecto.
- Las estadísticas de CDN en la página **Statistical Analysis** son una hora más tarde que los datos en tiempo real.

Si el problema no es causado por ninguna de las razones anteriores, **envíe un ticket de servicio**.

## ¿Qué podría caer en la categoría "Other" en las estadísticas de la región de visitantes?

**Other** se refiere a aquellos cuya región no se puede identificar porque sus direcciones IP no están registradas en la biblioteca de direcciones IP o sus direcciones IP no se pueden obtener por CDN.

# ¿Cuánto tiempo es el retraso de la API de las 100 URL principales en las estadísticas de puntos de acceso de CDN?

Llamar a las API de las 100 URL principales tiene un retraso de aproximadamente 6 horas. Esta situación vuelve a la normalidad a las 12:00 del día siguiente.

#### ¿Cuáles son los significados de HEAD, HIT y MISS en los registros de CDN?

#### • HEAD

El método HEAD es el mismo que el método GET, excepto que el servidor no devuelve el cuerpo del mensaje HEAD. En una respuesta a una solicitud HEAD, los metadatos contenidos en la cabecera HTTP son los mismos que en una respuesta a una solicitud GET. HEAD se puede usar para obtener los metadatos ocultos en una solicitud, en lugar de transmitir la propia entidad. También se utiliza a menudo para probar la validez, la disponibilidad y los cambios recientes de los hipervínculos.

• HIT

Esto indica un acierto de caché. Un nodo de borde sirve directamente el contenido.

• MISS

Esto indica una falta de memoria caché. Un nodo perimetral necesita recuperar contenido del servidor de origen.

#### ¿Cuánto tiempo se pueden consultar los datos?

Puede consultar los datos de la CDN en los últimos 90 días. El intervalo de tiempo máximo de consulta es de 31 días.

#### ¿Por qué se devuelve el mensaje "Fine-grained Authentication Failed" cuando llamo a una API para descargar registros de CDN?

Es posible que no se encuentre el proyecto de empresa. Puede agregar **enterprise\_project\_id=ALL** a la ruta de la solicitud.

Ejemplo:

```
GET https://cdn.myhuaweicloud.com/v1.0/cdn/logs?
query_date=1502380500000&domain_name=www.example.com&page_size=10&page_number=1&en
terprise_project_id=ALL
```

#### ¿Qué significa el OkHttp de User-Agent en los registros de CDN?

OkHttp es un protocolo de solicitud utilizado por el marco de red de Android para procesar solicitudes de red.

# **5** Gestión de paquetes

Si el tráfico te factura, puedes ahorrar dinero comprando un paquete de tráfico en la página **Traffic Packages**. También puede ver la información básica sobre los paquetes de tráfico y gestionarlos en la página **Traffic Packages**.

#### Procedimiento

- Inicie sesión en la Consola de Huawei Cloud. En la página principal de la consola de gestión, elija Service List > Storage > CDN.
   Se muestra la consola de CDN.
- 2. En el panel de navegación, elija Traffic Packages.

#### Figura 5-1 Paquetes de tráfico

| Tra | affic Packages 🕜 🦉                                                                                                    |              |                             |                   |          |                                 |                                 |  |  |  |  |
|-----|----------------------------------------------------------------------------------------------------|--------------|-----------------------------|-------------------|----------|---------------------------------|---------------------------------|--|--|--|--|
|     | Traffic used during off-peak hours (00:00-18:00 GMT-08:00) is deducted from off-peak packages first, in order of explay. |              |                             |                   |          |                                 |                                 |  |  |  |  |
|     | Remaining Quota Alert                                                                                                    | Buy Again    |                             |                   |          |                                 | All traffic package types       |  |  |  |  |
|     | Package Type   ?                                                                                                    | Package Size | Usage (?)                   | Required Duration | Status 🏹 | Effective Time ↓Ξ               | Expiration Time JE              |  |  |  |  |
|     | Chinese mainland                                                                                                    | 500 GB       | 0 GB used, 500 GB available | 6 months          | Valid    | Jul 12, 2022 19:47:21 GMT+08:00 | Jan 12, 2023 23:59:59 GMT+08:00 |  |  |  |  |
|     | Chinese mainland                                                                                                    | 500 GB       | 0 GB used, 500 GB available | 6 months          | Expired  | Sep 16, 2021 16:24:38 GMT+08:00 | Mar 16, 2022 23:59:59 GMT+08:00 |  |  |  |  |

- 3. Puede realizar las siguientes operaciones:
  - Ver información básica sobre un paquete de tráfico: Obtenga información sobre el consumo de su paquete de tráfico en cualquier momento.
  - Configuración de la alerta de cuota restante: Haga clic en Remaining Quota Alert para establecer una alerta para las cuotas restantes de paquetes de tráfico válidos. Compre un nuevo paquete de tráfico o recargue su cuenta de manera oportuna para evitar pérdidas de servicio causadas por atrasos.
  - Comprar paquetes de tráfico de nuevo: Haga clic en Buy Again y compre paquetes según sus requisitos de servicio. Para obtener más información, consulte Comprar de nuevo.
  - Comprar paquetes de tráfico: Haga clic en Buy Traffic Package y compre paquetes según sus requisitos de servicio.

# **6** Gestión de registros

CDN registra las solicitudes a todos los nombres de dominio, incluidos los eliminados. Si ha habilitado la función de proyecto de empresa, la gestión de registros no está disponible para estos nombres de dominio eliminados. Puede descargar registros de un período específico durante los últimos 30 días, o puede usar la **herramienta de combinación de registros** para combinar y descargar registros de diferentes días durante los últimos 30 días. A continuación, puede analizar el acceso a sus recursos de servicio en detalle.

#### Descripción del registro

Latencia del archivo de registro: puede consultar los archivos de registro generados durante las últimas seis horas en la página **Logs**.

Las reglas de nombres de registro son las siguientes: *Log time span-acceleration domain name-Service area*.gz. El área de servicio está representada por una abreviatura de dos letras. Los registros que terminan en **cn** son para áreas en el continente chino, y los que terminan en **ov** son para áreas fuera de China continental. Por lo tanto, un nombre de registro típico podría ser, **2018021123-www.example01.com-ov.gz**.

De forma predeterminada, se genera un archivo de registro para cada nombre de dominio cada hora, y se generan 24 archivos de registro cada día.

#### Ejemplo de contenido del archivo de registro

```
[05/Feb/2018:07:54:52 +0800] x.x.x.x 1 "-" "HTTP/1.1" "GET" "www.test.com" "/test/
1234.apk" 206 720 HIT "Mozilla/5.0 (Linux; U; Android 6.0; en-us; EVA-AL10 Build/
HUAWEIEVA-AL10) AppleWebKit/533.1 (KHTML, like Gecko) Mobile Safari/533.1"
"bytes=-256"
```

Tabla 6-1 describe cada campo (de izquierda a derecha) en el registro.

| No | Descripción del campo             | Ejemplo                         |
|----|-----------------------------------|---------------------------------|
| 1  | Tiempo de generación de registros | [05/Feb/2018:07:54:52<br>+0800] |
| 2  | Dirección IP de acceso            | X.X.X.X                         |
| 3  | Latencia (ms)                     | 1                               |

| Tabla 6-1 | Descripe | ción de u | n archivo | de r | egistro | CDN |
|-----------|----------|-----------|-----------|------|---------|-----|
|-----------|----------|-----------|-----------|------|---------|-----|

| No | Descripción del campo                                                                                                    | Ejemplo                                                                                                    |
|----|----------------------------------------------------------------------------------------------------|----------------------------------------------------------------------------------------------------|
| 4  | Información de referencia                                                                                                    | -                                                                                                    |
| 5  | Identificador de protocolo HTTP                                                                                                    | HTTP/1.1                                                                                                    |
| 6  | Método de solicitud HTTP                                                                                                    | GET                                                                                                    |
| 7  | nombre de dominio de aceleración                                                                                                    | www.test.com                                                                                                    |
| 8  | Ruta de acceso solicitada                                                                                                    | /test/1234.apk                                                                                                    |
| 9  | Código de estado de HTTP                                                                                                    | 206                                                                                                    |
| 10 | Tamaño de la respuesta (en bytes)                                                                                                    | 720                                                                                                    |
| 11 | Estado de aciertos en caché                                                                                                    | HIT                                                                                                    |
| 12 | Información del User-Agent, que ayuda a los<br>servidores a reconocer el sistema operativo, la<br>versión del sistema operativo, la CPU, el navegador<br>y la información de la versión del navegador | Mozilla/5.0 (Linux; U;<br>Android 6.0; zh-cn; EVA-<br>AL10 Build/HUAWEIEVA-<br>AL10) AppleWebKit/533.1<br>(KHTML, like Gecko)<br>Mobile Safari/533.1 |
| 13 | La información de rango especifica las posiciones<br>del primer y último bytes para los datos que se van a<br>devolver.                                                                               | bytes=-256                                                                                                    |
|    | <b>bytes</b> pueden expresarse mediante los tres métodos siguientes:                                                                                                    |                                                                                                    |
|    | • bytes=x-y: solicitar contenido del <i>x</i> -ésimo al <i>y</i> -ésimo byte.                                                                                                    |                                                                                                    |
|    | • bytes=-y: solicitar contenido de los últimos y bytes.                                                                                                    |                                                                                                    |
|    | <ul> <li>bytes=x-: solicitar contenido desde el xésimo<br/>hasta el último byte.</li> </ul>                                                                                                    |                                                                                                    |

#### Descarga de registros

 Inicie sesión en la Consola de Huawei Cloud. En la página principal de la consola de gestión, elija Service List > Storage > CDN.

Se muestra la consola de CDN.

- 2. En el panel de navegación, seleccione Logs.
- 3. Seleccione el nombre de dominio de aceleración y especifique el intervalo de tiempo para la consulta.

Todos los registros del intervalo de tiempo especificado se muestran en la lista de registros. Si no se reciben solicitudes dentro del período consultado, no se generan registros y no se muestran datos en la página.

Figura 6-1 Gestión de registros

| Name    | Size        | Start Time                      | End Time                        | Operation |
|---------|-------------|---------------------------------|---------------------------------|-----------|
| 2020 gz | 428.00 Byte | Nov 19, 2020 03:00:00 GMT+08:00 | Nov 19, 2020 04:00:00 GMT+08:00 | Download  |

- 4. Haga clic en **Download** en la fila del registro deseado para descargar el archivo de registro en un equipo local.
- 5. Descargue la herramienta de combinación de registros y utilice la herramienta para descargar los registros de un día específico en los últimos 30 días.

Antes de utilizar la herramienta de combinación de registros, **obtenga las claves de acceso**.

Figura 6-2 Obtención de claves de acceso

| Access Keys ⑦                |                                              |                                                           |                |                           |   |
|------------------------------|----------------------------------------------|-----------------------------------------------------------|----------------|---------------------------|---|
| Access keys can be downloade | d only once after being generated. Keep then | n secure, change them periodically, and do not share then | n with anyone. |                           |   |
| Create Access Key You ca     | n create 1 more access keys.                 |                                                           |                | Enter an access key ID.   | Q |
| Access Key ID ↓Ξ             | Description ↓ Ξ                              | Created ↓≣                                                | Status ↓Ξ      | Operation                 |   |
|                              |                                              | Sep 09, 2019 10:09:33 GMT+08:00                           | Enabled        | Modify   Disable   Delete |   |

Haga clic en **Create Access Key** para obtener las claves de acceso. Las claves de acceso solo se pueden descargar una vez. Para la seguridad de la cuenta, se le aconseja cambiar periódicamente sus claves de acceso y mantenerlas seguras.

#### Uso de la herramienta Combinación de registros

- 1. Descargue la herramienta de combinación de registros.
- 2. Haga doble clic en logMerge.exe.

|                                  |                                       |                           |            |                  | —      |        | × |
|----------------------------------|---------------------------------------|---------------------------|------------|------------------|--------|--------|---|
|                                  |                                       |                           |            |                  |        |        |   |
| AK:                              |                                       |                           |            |                  |        |        |   |
| SK:                              |                                       |                           |            |                  |        |        |   |
| Enterprise project               | t:                                    | Yes                       | s 🔾 No     | þ                |        |        |   |
| Enterprise id:                   |                                       |                           |            |                  |        |        |   |
| Domain:                          |                                       |                           |            |                  |        |        |   |
| Date:                            |                                       | ex:1992-12-24, and must b | e within 3 | 30 days          |        |        |   |
| Path to save file:               |                                       |                           |            |                  |        | Select |   |
| Scope:                           |                                       | 🖌 Mainland China          | Outs       | ide mainland Chi | ina    |        |   |
|                                  |                                       | Reset                     |            | Dov              | wnload |        |   |
|                                  |                                       |                           | J          |                  |        |        |   |
| Running log:                     |                                       |                           | 1          |                  |        | 4      | - |
| Running log:                     |                                       |                           | 1          |                  |        | 4      |   |
| Running log:                     |                                       |                           | 1          |                  |        | 4      |   |
| Running log:                     |                                       |                           | 1          |                  |        | 4      |   |
| Running log:                     |                                       |                           | 1          |                  |        | -      |   |
| Running log:                     |                                       |                           | 1          |                  |        | 4      |   |
| Running log:                     |                                       |                           | 1          |                  |        |        |   |
| Running log:                     | •                                     |                           |            |                  |        |        |   |
| Running log:<br>Download progres | • • • • • • • • • • • • • • • • • • • |                           | (          | %                |        |        |   |

| Parámetro          | Descripción                                                                                                    |
|--------------------|----------------------------------------------------------------------------------------------------|
| AK/SK              | Para obtener detalles sobre cómo obtener<br>un par AK/SK, consulte <b>Descarga de</b><br><b>registros</b> .                                        |
| Enterprise project | Si selecciona <b>Yes</b> , introduzca un ID de empresa.                                                                                            |
| Enterprise id      | Para obtener más información sobre<br>cómo obtener un ID de proyecto<br>empresarial, consulte ¿Cómo obtengo un<br>ID de proyecto empresarial?      |
| Domain             | Nombre de dominio de aceleración cuyos registros se van a ver.                                                                                     |
| Date               | Seleccione un día en los últimos 30 días,<br>por ejemplo, 2022-03-21.                                                                              |
| Path to save file  | Ruta de acceso para almacenar archivos de registro.                                                                                                |
| Scope              | China continental.<br>Fuera de la China continental.                                                                                               |
| Running log        | Se muestra el número de archivos<br>descargados y los nombres de archivo<br>originales. Si se produce un error, se<br>muestra un mensaje de error. |

3. Haga clic en **Download** para descargar los registros del nombre de dominio seleccionado en el día especificado.

# **7** Gestión de certificados

#### Fondo

En este tema se describe cómo establecer un certificado HTTPS de un nombre de dominio e implementar la configuración HTTPS en todos los nodos de CDN para implementar la aceleración segura.

#### • HTTP

HTTP transfiere contenido en texto plano sin ningún encriptación de datos. Si un atacante intercepta paquetes transmitidos entre el navegador y los servidores del sitio web, el contenido transmitido se puede leer directamente.

#### • HTTPS

Basado en HTTP, HTTPS utiliza Secure Sockets Layer (SSL) para cifrar la transmisión de datos. Con SSL, los servidores se autentican mediante certificados y las comunicaciones entre navegadores y servidores se cifran.

#### Escenarios

- Si tiene un certificado, puede subirlo directamente. También puede ver y eliminar certificados existentes.
- Puede comprar certificados o gestionar certificados existentes en el SCM.

#### Configuración de un certificado

 Inicie sesión en la consola de Huawei Cloud. En la página principal de la consola de gestión, elija Service List > Storage > CDN.

Se muestra la consola de CDN.

- 2. En el panel de navegación, elija Certificates.
- 3. Haga clic en **Configure Certificate** en la esquina superior izquierda.

| Configure (          | Certificate                                                                                                    | ×      |
|----------------------|----------------------------------------------------------------------------------------------------|--------|
| 1 Upload Certificate | (2) Associate Domain (3) Fir                                                                                                    | nish   |
| * Certificate Type   | My certificate     Huawei-managed certificate                                                                                                    |        |
| * Certificate Name   | Enter your certificate name.                                                                                                    | L      |
| ★ Certificate Body   | PEM-encoded                                                                                                    |        |
|                      | Example                                                                                                    | L      |
| ★ Private Key        | PEM-encoded                                                                                                    |        |
| ★ Origin Protocol    | Retain the original value                                                                                                    |        |
|                      | If you have previously configured an origin protocol, all retrieval requests will comply with<br>that setting. If you have not, the default protocol, HTTP, will be used. | ı      |
| * Force Redirect ?   | Retain the original value     Default     HTTP     HTTPS                                                                                                    | Ģ      |
|                      | If you have previously configured the redirection, all user requests will comply with that setting. If you have not, Force Redirect is disabled by default.               | @<br>6 |
| * HTTP/2 ?           | Retain the original value     C Enable     Disable                                                                                                    | 0      |
|                      | If you have previously configured the access protocol, all user requests will comply with that setting. If you have not, HTTP/2 is disabled by default.                   |        |
| Next Can             | cel                                                                                                    |        |

Figura 7-1 Configuración de un certificado de propiedad propia

| Configure (          | Certificate                                                                                                    |
|----------------------|----------------------------------------------------------------------------------------------------|
| 1 Upload Certificate | (2) Associate Domain (3) Finish                                                                                                    |
| ★ Certificate Type   | O My certificate I Huawei-managed certificate                                                                                                    |
| * Certificate Name   | Select a certificate.                                                                                                    |
|                      | View certificate details or buy a new certificate on the SCM console.                                                                                                  |
| * Certificate Body   | Unconfigured                                                                                                    |
| ★ Private Key        | Unconfigured                                                                                                    |
| * Origin Protocol    | Retain the original value     HTTP     HTTPS     Same as user                                                                                                    |
|                      | If you have previously configured an origin protocol, all retrieval requests will comply with that setting. If you have not, the default protocol, HTTP, will be used. |
| * Force Redirect 🥐   | Retain the original value     Default     HTTP     HTTPS                                                                                                    |
|                      | If you have previously configured the redirection, all user requests will comply with that setting. If you have not, Force Redirect is disabled by default.            |
| * HTTP/2 ?           | Retain the original value     Carlos Disable                                                                                                    |
|                      | If you have previously configured the access protocol, all user requests will comply with that setting. If you have not, HTTP/2 is disabled by default.                |
| <b>Next</b> Cane     | cel                                                                                                    |

Figura 7-2 Configuración de un certificado gestionado por Huawei

4. Configure los parámetros correspondientes.

| Parámetro           | Descripción                                                                                                    |
|---------------------|----------------------------------------------------------------------------------------------------|
| Certificate Type    | My certificate o Huawei-managed certificate                                                                                                    |
| Certificate<br>Name | • Si selecciona <b>My certificate</b> , introduzca el nombre del certificado. Un nombre de certificado puede tener hasta 32 caracteres.                                                                                                    |
|                     | <ul> <li>Si selecciona Huawei-managed certificate, vaya a la consola<br/>CCM para enviar un certificado a CDN y, a continuación,<br/>seleccione el certificado de la lista desplegable junto a<br/>Certificate Name en la consola CDN. Para obtener más<br/>información, consulte Cómo enviar un certificado SSL a<br/>otros servicios en la nube.</li> </ul> |

| Parámetro        | Descripción                                                                                                    |
|------------------|----------------------------------------------------------------------------------------------------|
| Certificate Body | • Si selecciona <b>My certificate</b> , utilice un editor de texto local<br>para abrir el certificado y copiar el contenido del certificado en<br>el cuadro de texto. Para obtener más información sobre el<br>formato de certificado, consulte <b>Requisitos del certificado</b><br><b>HTTPS</b> . |
|                  | <ul> <li>Si selecciona Huawei-managed certificate, el contenido se completa automáticamente.</li> <li>NOTA         <ul> <li>El cuerpo del certificado no puede contener espacios ni líneas en blanco. De lo contrario, se muestra un mensaie que indica que los</li> </ul> </li> </ul>              |
|                  | parámetros del certificado son incorrectos.                                                                                                    |
| Private Key      | • Si selecciona <b>My certificate</b> , utilice un editor de texto local para abrir la clave privada y copiar el contenido en el cuadro de texto. Para obtener más información acerca de los requisitos de formato de clave privada, consulte <b>RSA Private Key</b> .                              |
|                  | • Si selecciona <b>Huawei-managed certificate</b> , el contenido se completa automáticamente.                                                                                                    |
| Origin Protocol  | • Retain the original value: Si ha configurado previamente un protocolo de origen, todas las solicitudes de recuperación cumplirán con esa configuración. Si no se ha configurado ningún protocolo de origen, se utilizará el protocolo predeterminado, HTTP.                                       |
|                  | • HTTP: Las solicitudes de recuperación cumplirán con el protocolo HTTP.                                                                                                    |
|                  | • <b>HTTPS</b> : Las solicitudes de recuperación cumplirán con el protocolo HTTPS.                                                                                                    |
|                  | • Same as user: Las solicitudes de recuperación cumplirán con el protocolo HTTP o HTTPS, dependiendo del utilizado por las solicitudes de usuario.                                                                                                    |
| Force Redirect   | • Retain the original value: Si ha configurado previamente la redirección, todas las solicitudes de usuario cumplirán con esa configuración. Si no se ha configurado ninguna redirección, Force Redirect está deshabilitado de forma predeterminada.                                                |
|                  | • <b>Default</b> : Las solicitudes de usuario enviadas a los nodos CDN admiten tanto HTTP como HTTPS.                                                                                                    |
|                  | • HTTPS: Todas las solicitudes de usuario enviadas a los nodos CDN serán redirigidas a la fuerza a HTTPS.                                                                                                    |
|                  | • HTTP: Todas las solicitudes de usuario enviadas a los nodos CDN se redirigirán a la fuerza a HTTP.                                                                                                    |

 $\times$ 

| Parámetro | Descripción                                                                                                    |
|-----------|----------------------------------------------------------------------------------------------------|
| HTTP/2    | • <b>Retain the original value</b> : Si ha configurado previamente el protocolo de acceso, todas las solicitudes de usuario cumplirán con esa configuración. Si no se ha configurado ningún protocolo de acceso, <b>HTTP/2</b> está deshabilitado de forma predeterminada. |
|           | <ul> <li>Enable: HTTP/2 estará habilitado. Todas las solicitudes de usuario enviadas a los nodos CDN cumplirán con HTTP/2.</li> <li>Disable: HTTP/2 será deshabilitado.</li> </ul>                                                                                         |

5. Haga clic en Next para asociar el certificado con su nombre de dominio.

| Configure        | e Certificate                  |                |                 |                                  |              |
|------------------|--------------------------------|----------------|-----------------|----------------------------------|--------------|
| 1 Upload Certifi | cate                           | - <b>2</b> As: | sociate Doma    | in                               | — (3) Finish |
| Certificate Type | My certificate                 |                |                 |                                  |              |
| Domain Name      | Enter a domain name.           | Q              |                 | Enter a domain name.             | Q If         |
|                  | ✓ rshtest.obaobao.net          |                | ~               |                                  |              |
|                  | the selected domain name alrea | idy has a      | certificate, th | is operation will replace the ex | isting       |
|                  | certificate.                   |                |                 |                                  |              |

6. Seleccione un nombre de dominio que se asociará a la izquierda, haga clic en el icono para asociar el nombre de dominio y haga clic en **Next**.

#### D NOTA

Si el nombre de dominio seleccionado ya utiliza un certificado, esta operación reemplazará al certificado existente.

7. Haga clic en **Finish** para implementar la aceleración segura HTTPS para el nombre de dominio asociado.

×

×

#### **Configure Certificate**

| 1) Upload Certificate | 2 Associate Domain                  | — <b>3</b> Finish |
|-----------------------|-------------------------------------|-------------------|
| Domain Name           | Status                              |                   |
| rshtest.obaobao.net   | Certificate associated successfully |                   |

#### Eliminación de un certificado administrado

- Al eliminar un certificado se eliminará del servidor, pero no se eliminarán los datos asociados con el certificado.
- Deshabilite HTTPS antes de eliminar un certificado asociado a su dominio.
- Para volver a usar el certificado, vuelva a presionarlo de SCM a CDN.

#### Procedimiento

- 1. Haga clic en Delete Huawei-managed Certificate en la esquina superior izquierda.
- 2. En la página mostrada, seleccione el certificado que desea eliminar y haga clic en OK.

#### Delete Huawei-managed Certificate

| <ul> <li>Deleting a certificate will remove it from the server but will not delete any data associated with the certificate.</li> <li>Disable HTTPS before deleting a certificate associated with your domain.</li> <li>If you want to use a Huawei-managed certificate again, you will need to re-push it to CDN.</li> </ul> |                                                                   |                  |                    |                        |  |  |
|----------------------------------------------------------------------------------------------------|-------------------------------------------------------------------|------------------|--------------------|------------------------|--|--|
| Certificat                                                                                                    | ificate Only display certificates that can be deleted. Enter your |                  | ertificate name. Q |                        |  |  |
|                                                                                                    |                                                                   | Certificate Name | Certificate Status | Valid Until            |  |  |
|                                                                                                    | ~                                                                 | test             | Normal             | 2021/01/08 16:21:18 GM |  |  |

3. En el cuadro de diálogo mostrado, haga clic en OK.

#### 🛄 NOTA

Para volver a usar el certificado, vuelva a presionarlo de SCM a CDN.

# **8** Comprobación de direcciones IP de nodo

Si el contenido que se muestra en la página de acceso del nombre de dominio de aceleración es anormal, puede utilizar la herramienta de comprobación de direcciones IP de nodo para comprobar si la dirección IP especificada es la dirección IP de un nodo de Huawei Cloud CDN. De esta manera, usted puede saber si la anormalidad es causada por la red del operador u otras razones.

- Si el resultado de la comprobación muestra que la dirección IP no es la de un nodo de CDN de Huawei Cloud, el problema puede estar en la red del operador. En este caso, póngase en contacto con su operador.
- Si la dirección IP pertenece a un nodo de CDN de Huawei Cloud, corrija el error haciendo referencia a **Troubleshooting**.

#### Procedimiento

 Inicie sesión en la Consola de Huawei Cloud. En la página principal de la consola de gestión, elija Service List > Storage > CDN.

Se muestra la consola de CDN.

2. En el panel de navegación, elija **Diagnosis** > **IP Address Check** para ir a la página de comprobación de dirección IP del nodo,

| IP Addresses | 192.168.1.1 |                                    |               |
|--------------|-------------|------------------------------------|---------------|
|              |             |                                    |               |
|              |             |                                    | 4             |
|              |             |                                    |               |
|              | Спеск       |                                    |               |
| Results      |             |                                    |               |
| IP Address   |             | Belongs to a HUAWEI CLOUD CDN Node | Home Location |
| 192.168.1.1  |             | No                                 | Unknown       |

- Introduzca las direcciones IP que desea seleccionar en el cuadro de texto IP Addresses. Introduzca cada dirección IPv4 o IPv6 en líneas separadas. Se puede comprobar un máximo de 20 direcciones IP a la vez.
- 4. Haga clic en Check.

Una vez completado el diagnóstico, el sistema muestra los resultados en la lista.
# **9** Gestión de permisos

### 9.1 Creación de un usuario y concesión de permisos de CDN

Este capítulo describe cómo usar **IAM** para implementar un control de permisos detallado para sus recursos de CDN. Con IAM, usted puede:

- Cree usuarios de IAM para empleados en función de la estructura organizativa de su empresa. Cada usuario de IAM tendrá sus propias credenciales de seguridad para acceder a los recursos de CDN.
- Conceder sólo los permisos necesarios para que los usuarios realicen una tarea específica.
- Confie una cuenta o servicio en la nube en Huawei Cloud para realizar operaciones profesionales y eficientes en sus recursos de CDN.

Si su cuenta de Huawei Cloud no requiere usuarios individuales de IAM, omita este capítulo.

En esta sección se describe el procedimiento para conceder permisos.

### Prerrequisitos

Obtenga información sobre los permisos (consulte **Gestión de permisos**) admitidos por CDN y elija políticas o roles de acuerdo con sus requisitos. Para ver las políticas del sistema de otros servicios, consulte **Permisos del sistema**.

### Flujo del proceso

Figura 9-1 muestra el proceso de concesión de permisos de CDN.

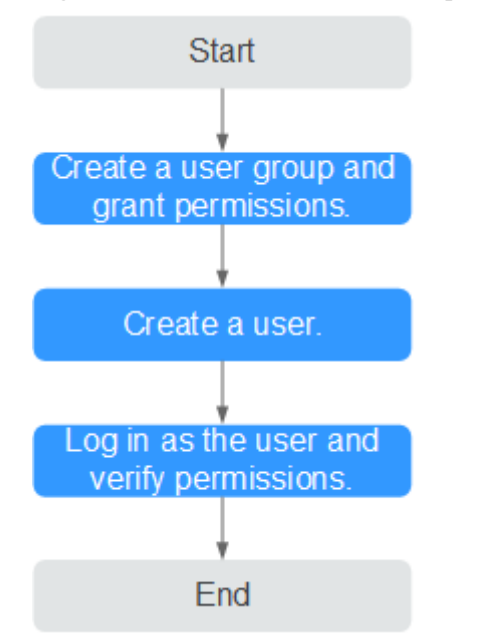

#### Figura 9-1 Proceso de concesión de permisos de CDN

#### 1. Crear un grupo de usuarios y asignar permisos.

Cree un grupo de usuarios en la consola de IAM y asigne la política CDN **DomainReadOnlyAccess** al grupo.

### 2. Crear un usuario de IAM.

Cree un usuario en la consola IAM y agregue el usuario al grupo creado en 1.

### 3. Iniciar sesión y verificar los permisos.

Inicie sesión en la consola de CDN como usuario creado y verifique que solo tenga permisos de lectura para nombres de dominio de CDN.

 Habilitar o deshabilitar un nombre de dominio de aceleración. Si aparece un mensaje que indica que no tiene permisos suficientes para realizar la operación, la política CDN DomainReadOnlyAccess ya ha entrado en vigor.

| Add | Domain Name Enable Disable Re | emove   |                                   |              | All statuses 💌 All service ty 💌 | Enter a domain name. Q  |
|-----|-------------------------------|---------|-----------------------------------|--------------|---------------------------------|-------------------------|
|     | Domain Name                   | Status  | CNAME                             | Service Type | Modified                        | Operation               |
|     | www.def.huawei.com            | Enabled | uww.def.huawei.com.c.cdnhwc1.com  | Website      | 2019/05/29 16:15:36 GMT+08:00   | Monitor Settings More • |
|     | example5.huawel.com           | Enabled | example5.huawel.com.c.cdnhwc1.com | Website      | 2019/05/22 15:27:48 GMT+08:00   | Monitor Settings More + |
|     | example4.huawei.com           | Enabled | example4.huawei.com.c.cdnhwc1.com | Website      | 2019/05/22 10:06:18 GMT+08:00   | Monitor Settings More - |

 Elija cualquier otro servicio en Service List. Si aparece un mensaje que indica que no tiene permisos suficientes para acceder al servicio, la política CDN DomainReadOnlyAccess ya ha entrado en vigor.

### 9.2 Creación de una política personalizada

Se pueden crear políticas personalizadas para complementar las políticas definidas por el sistema de CDN. Para ver las acciones que se pueden agregar a las directivas personalizadas, consulte **Políticas de permisos y acciones admitidas**.

Puede crear directivas personalizadas de cualquiera de las dos formas siguientes:

• Editor visual: Seleccione los servicios en la nube, acciones, recursos y condiciones de solicitud sin la necesidad de conocer la sintaxis de la política.

• JSON: Editar las políticas JSON desde cero o basándose en una política existente.

Para obtener más información, consulte **Creación de una política personalizada**. Esta sección proporciona ejemplos de políticas de CCE personalizadas comunes.

### Ejemplo de políticas personalizadas

• Ejemplo 1: Permitir a los usuarios crear nombres de dominio de aceleración

```
"Version": "1.1",
    "Statement": [
        {
            "Effect": "Allow",
            "Action": [
                 "cdn:configuration:createDomains"
            1
        }
    ]
}
    Ejemplo 2: Permitir a los usuarios establecer una lista negra de IP
{
        "Version": "1.1",
        "Statement": [
                {
                          "Action": [
                                 "cdn:configuration:modifyIpAcl"
                          "Effect": "Allow"
```

• Ejemplo 3: Negar a los usuarios que eliminen nombres de dominio de aceleración.

Una política con solo permisos "Deny" debe usarse junto con otras políticas para que surtan efecto. Si los permisos asignados a un usuario contienen acciones Allow y Deny, las acciones Deny tienen prioridad sobre las acciones Allow.

El siguiente método se puede utilizar si necesita asignar permisos de la política de **CDN Admin** a un usuario, pero también prohibir que el usuario elimine los nombres de dominio de aceleración. Crear una política personalizada para denegar la eliminación de nombres de dominio de aceleración y asigne ambas políticas al grupo al que pertenece el usuario. A continuación, el usuario puede realizar todas las operaciones en CDN excepto la eliminación de nombres de dominio de aceleración. El seguiente se muestra un ejemplo de política de denegación:

• Ejemplo 4: Definición de permisos para varios servicios en una política

Una política personalizada puede contener las acciones de varios servicios que son de tipo global o de nivel de proyecto. A continuación se muestra una política de ejemplo que contiene acciones de varios servicios:

```
"Version": "1.1",
```

{

}

]

```
"Statement": [
    {
        "Effect": "Allow",
        "Action": [
            "cdn:configuration:enableDomains",
            "cdn:configuration:createDomains",
            "scm:cert:get",
            "scm:certProduct:get",
            "scm:certType:get"
        ]
    }
]
```

## **10** Proyectos empresariales

Huawei Cloud Enterprise Management permite la gestión unificada de recursos en la nube por proyecto empresarial. Puede gestionar recursos y personal en proyectos de empresa y asignar uno o más grupos de usuarios para gestionar proyectos de empresa. Puede crear proyectos empresariales de CDN en la consola de Enterprise Management para gestionar sus recursos de dominio de manera centralizada.

### Creación de un proyecto de empresa

Para crear un proyecto de empresa de CDN:

- 1. En la consola de Enterprise Management, cree un proyecto de empresa basado en los requisitos de su empresa. Por ejemplo, puede crear proyectos empresariales basados en los tipos de servicio de los nombres de dominio de aceleración de CDN. Para más detalles, consulte **Creación de un Proyecto empresarial**.
- 2. Después de crear un proyecto de empresa, puede migrar los recursos de nombre de dominio a un proyecto de empresa especificado. Para obtener más información, consulte **Servicios en la nube admitidos por EPS**.

### **NOTA**

- De forma predeterminada, se crea un proyecto de empresa denominado **default**. Este proyecto se utiliza para gestionar los recursos que no están asignados a un proyecto de empresa específico.
- La migración de un nombre de dominio de aceleración entre proyectos de empresa no afecta al servicio de aceleración.

### Autorización de proyecto empresarial

Después de crear un proyecto de empresa y migrar los recursos de CDN al proyecto de empresa, puede agregar grupos de usuarios existentes y establecer directivas de permisos de grupo de usuarios para el proyecto de empresa en función de los requisitos del sitio. Sin estas directivas, los miembros del grupo de usuarios no podrán acceder ni operar los recursos de dominio de CDN en el proyecto de empresa. Para obtener más información acerca de cómo establecer directivas de permisos de grupo de usuarios, vea **Gestión de permisos**.

### **11** Auditoría

Cloud Trace Service (CTS) registra las operaciones en los recursos de la nube en su cuenta. Puede utilizar los registros para realizar análisis de seguridad, realizar un seguimiento de los cambios de recursos, auditar el cumplimiento y localizar fallos.

### Habilitación de CTS

Un rastreador se creará automáticamente después de que CTS esté habilitado. Todas las seguimientos grabadas por CTS están asociadas con un rastreador. Actualmente, solo se puede crear un rastreador para cada cuenta.

Para obtener más información sobre cómo habilitar el servicio de auditoría en la nube, consulte **Habilitación de CTS**.

### **Operaciones de CDN grabadas por CTS**

| Operación         | Descripción                                |
|-------------------|--------------------------------------------|
| createDomain      | Creación de un nombre de dominio           |
| updateDomain      | Actualización de un nombre de dominio      |
| deleteDomain      | Eliminación de un nombre de dominio        |
| enableDomain      | Habilitación de nombres de dominio         |
| disableDomain     | Deshabilitación de nombres de dominio      |
| updateOrigin      | Configuración de un servidor de origen     |
| updateOriginHost  | Configuración de un host de recuperación   |
| createRefer       | Creación de una regla de referencia        |
| createCertificate | Configuración de un certificado de dominio |
| createCacheRule   | Creación de una regla de caché             |

Tabla 11-1 Operaciones de CDN que pueden ser grabadas por CTS

| Operación            | Descripción                                        |
|----------------------|----------------------------------------------------|
| createRefreshTask    | Creación de una tarea de actualización de caché    |
| createPreheatingTask | Creación de una tarea de precalentamiento de caché |

### Consulta de trazas CTS

Después de habilitar CTS, el sistema comienza a grabar las operaciones de CDN. Puede ver las operaciones de los últimos siete días en la consola CTS. Para obtener más información, consulte **Consulta de seguimientos en tiempo real** 

### Desactivación de CTS

Puede desactivar los rastreadores en la consola CTS. Después de deshabilitar un rastreador, el sistema detendrá las operaciones de grabación, pero aún puede ver los registros históricos. Para obtener más información sobre cómo deshabilitar un rastreador, consulte **Desactivación o Habilitación de un Tracker**.